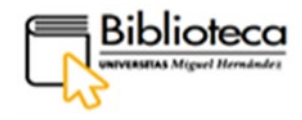

Servicio de Bibliotecas erie Guías de Autoformació

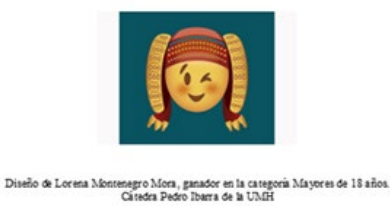

# GUÍA PARA BUSCAR Y GESTIONAR BASES DE DATOS

Contiene ejemplos de cómo trabajar con Bases de datos por disciplinas

(Versión 2021)

DAMA Buscador de recursos bibliográficos

Direcciones de contacto

Servicio de Información y Referencia:

preguntaalabiblioteca@umh.es

Servicio de Apoyo a la Investigación:

biblioteca-e@umh.es

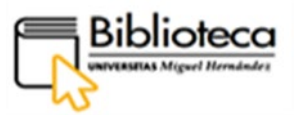

# SERVICIO DE BIBLIOTECAS

Página web Servicio de Bibliotecas: https://biblioteca.umh.es/

Página web buscador DAMA: https://dama.umh.es/

- - - •

### Directora: Encarnación Rodríguez Navarro

Teléfono: 96 665 83 77

E-Mail: <u>e.rodriguez@umh.es</u>

# **BIBLIOTECAS DE CAMPUS. SECCIONES**

| BIBLIOTECA. Seccio                                                                                                    | n ALIEA (UMHA)                                                                                                    | BIBLIOTECA. Seccion Elche (UIVIHE)                                                                                                    |
|----------------------------------------------------------------------------------------------------|----------------------------------------------------------------------------------------------------|----------------------------------------------------------------------------------------------------|
| Dirección: C/Benidorm s/<br>Teléfono: 96 685 91 01<br>E-Mail: <u>biblio.altea@umł</u><br>Localización en el plano<br>Jefa de Sección: Mª As<br>Teléfono: 96 685 91 03<br>E-Mail: <u>a.roldan@umh.es</u> | n. 03590. Altea (Alicante)<br>n.es<br>censión Roldán Romero                                                                                        | Dirección: Edificio Altabix. Avenida del Universidad<br>s/n. 03202 Elche (Alicante)<br>Teléfono: 96 665 87 86<br>E-Mail: <u>biblio.elche@umh.es</u><br>Localización en el plano<br>Jefa de Sección: Mª De La Paz Sánchez Castillo<br>Teléfono: 96 522 21 83<br>E-Mail: <u>mp.sanchez@umh.es</u> |
| <b>BIBLIOTECA. Secció</b><br>Ofrece dos puntos de ser                                                                                                    | <b>n Orihuela (UMHO)</b><br>vicio:                                                                                                    | BIBLIOTECA. Sección San Juan (UMHSJ)                                                                                                    |
| • Orihuela EPSO                                                                                                    | Orihuela Las Salesas                                                                                                    | <ul> <li>Dirección: Carretera de Valencia, Km. 87. 03550 Sant<br/>Joan d' Alacant</li> </ul>                                                                                                    |
| Dirección: Carretera<br>Beniel, Km. 3.2. 03312<br>Orihuela (Alicante)<br>Teléfono: 96 674 96 72<br>E-Mail:<br>hiblio ori@umb es                                                                         | Dirección: Edificio Casa<br>del Paso.Plaza Las Salesas<br>S/N. 03300 Orihuela<br>(Alicante)<br>Teléfono: 96 674 98 22<br>E-Mail: biblio ori@umb es | Teléfono: 96 591 93 28<br>E-Mail: <u>biblio.ccsalud@umh.es</u><br><u>Localización en el plano</u><br>Jefa de Sección: Carmen Sánchez Ardila<br>Teléfono: 96 591 9501                                                                                                    |
| Localización en el plano                                                                                                    | L'ocalización en el plano                                                                                                    | E-Mail: <u>carmen@umh.es</u>                                                                                                    |

Jefa de Sección: Dolores Martínez-Pons Navarro Teléfono: 96 674 9749 E-Mail: dolores.mpons@umh.es

Localización en el plano

Localización en el plano

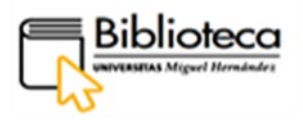

# ÍNDICE

| ¿POR QI                                         | JÉ ESTA GUÍA?                                                                                                    | . 4                                                                                                    |
|-------------------------------------------------|----------------------------------------------------------------------------------------------------|----------------------------------------------------------------------------------------------------|
| śCÓMO                                           | PUEDO ACCEDER AL BUSCADOR DAMA?                                                                                                    | . 4                                                                                                    |
| ξCÓMO                                           | ACCEDEMOS A LAS BASES DE DATOS DESDE DAMA?                                                                                                    | 6                                                                                                    |
| έCÓMO                                           | ACCEDEMOS A LAS BASES DE DATOS POR CATEGORÍAS?                                                                                                  | 6                                                                                                    |
| AGRIC                                           | CULTURA Y MEDIO AMBIENTE                                                                                                    | .7                                                                                                    |
| ٠                                               | Agricultural & Environmental Science Collection                                                                                                 | . 7                                                                                                    |
| CIENC                                           | IA Y TECNOLOGÍA1                                                                                                    | 12                                                                                                    |
| •                                               | SciFinder-n1                                                                                                    | 12                                                                                                    |
| ٠                                               | JoVe Science Education                                                                                                    | 21                                                                                                    |
| CIENC                                           | IAS DE LA SALUD                                                                                                    | 25                                                                                                    |
| •                                               | Embase                                                                                                    | 25                                                                                                    |
| CIENC                                           | IAS JURÍDICAS                                                                                                    | 28                                                                                                    |
| ٠                                               | Aranzadi Instituciones                                                                                                    | 28                                                                                                    |
| •                                               | La Ley Digital                                                                                                    | 34                                                                                                    |
|                                                 |                                                                                                    |                                                                                                    |
| CIENC                                           | IAS SOCIALES Y HUMANIDADES                                                                                                    | 40                                                                                                    |
| CIENC                                           | IAS SOCIALES Y HUMANIDADES                                                                                                    | <b>40</b><br>40                                                                                            |
| CIENC<br>•<br>ECON                              | IAS SOCIALES Y HUMANIDADES                                                                                                    | <b>40</b><br>40<br><b>45</b>                                                                               |
| CIENC<br>•<br>ECON                              | IAS SOCIALES Y HUMANIDADES                                                                                                    | <b>40</b><br>40<br><b>45</b><br>45                                                                         |
| CIENC<br>ECON<br>PSICO                          | IAS SOCIALES Y HUMANIDADES       4         Eric       4         OMÍA Y EMPRESA       4         SABI       4         LOGÍA       5               | <b>40</b><br>40<br><b>45</b><br>45<br><b>50</b>                                                            |
| CIENC<br>ECON<br>PSICO                          | IAS SOCIALES Y HUMANIDADES                                                                                                    | <b>40</b><br>40<br><b>45</b><br>45<br><b>50</b>                                                            |
| CIENC<br>ECON<br>PSICO<br>MULT                  | IAS SOCIALES Y HUMANIDADES 4   Eric 4   OMÍA Y EMPRESA 4   SABI 4   LOGÍA 4   APA PsycARTICLES 5   IDISCIPLINAR 4                               | <b>40</b><br>40<br><b>45</b><br>45<br>50<br>50<br>54                                                       |
| CIENC<br>ECON<br>PSICO<br>MULT                  | IAS SOCIALES Y HUMANIDADES 4   Eric 4   OMÍA Y EMPRESA 4   SABI 4   LOGÍA 4   APA PsycARTICLES 5   IDISCIPLINAR 4   Web of Science 5            | <b>40</b><br>40<br><b>45</b><br>50<br>50<br>54                                                             |
| CIENC<br>ECON<br>PSICO<br>MULT                  | IAS SOCIALES Y HUMANIDADES 4   Eric 4   OMÍA Y EMPRESA 4   SABI 4   LOGÍA 4   APA PsycARTICLES 5   IDISCIPLINAR 5   Web of Science 5   Scopus 6 | <b>40</b><br>40<br><b>45</b><br>50<br>50<br>54<br>53                                                       |
| CIENC<br>ECON<br>PSICO<br>MULT<br>NORN          | IAS SOCIALES Y HUMANIDADES                                                                                                    | <ul> <li>40</li> <li>40</li> <li>45</li> <li>50</li> <li>54</li> <li>53</li> <li>71</li> </ul>             |
| CIENC<br>ECON<br>PSICO<br>MULT<br>NORN          | IAS SOCIALES Y HUMANIDADES                                                                                                    | <ul> <li>40</li> <li>40</li> <li>45</li> <li>50</li> <li>54</li> <li>53</li> <li>71</li> </ul>             |
| CIENC<br>ECON<br>PSICO<br>MULT<br>NORN<br>TESIS | IAS SOCIALES Y HUMANIDADES                                                                                                    | <ul> <li>40</li> <li>40</li> <li>45</li> <li>50</li> <li>54</li> <li>53</li> <li>71</li> <li>79</li> </ul> |
| CIENC<br>ECON<br>PSICO<br>MULT<br>NORN<br>TESIS | IAS SOCIALES Y HUMANIDADES                                                                                                    | 40<br>40<br>45<br>50<br>50<br>54<br>53<br>71<br>79<br>79                                                   |

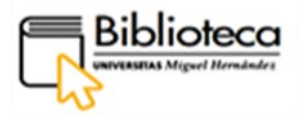

# ¿POR QUÉ ESTA GUÍA?

Esta guía pretende orientar sobre cómo acceder y trabajar con Bases de datos especializadas, escogiendo, por disciplinas, aquella que más nos interese. El punto de partida es el buscador DAMA, a través del cual vamos a poder navegar por ellas con el fin de acceder al texto completo de los documentos que seleccionemos.

Hacer búsquedas en bases de datos especializadas nos permite acotar los resultados y evitar el ruido de búsquedas en buscadores generales que recuperan un gran número de registros pertenecientes a todo tipo de disciplinas. En general, las bases de datos comparten mecanismos similares para recuperar y acceder a la información, y la variación está en la especificidad de sus datos, por lo que el uso de las mismas es fácil e intuitivo.

### ¿CÓMO PUEDO ACCEDER AL BUSCADOR DAMA?

Podemos acceder a DAMA de varias formas:

- Escribimos su URL en el navegador o en cualquier motor de búsqueda como Google: <u>dama.umh.es</u>
- A través de la página web de la biblioteca, escribimos su URL en el navegador o en cualquier motor de búsqueda como Google: <u>biblioteca.umh.es</u>La primera página de nuestra Web nos muestra el acceso directo al buscador.
- ✓ y también a través de la web de la UNIVERSIDAD:

Dentro de la página Web de la UMH, <u>umh.es</u> en el apartado **INVESTIGACIÓN**, tenemos acceso directo al buscador DAMA y también a la Web de la biblioteca pinchando en **Bibliotecas**:

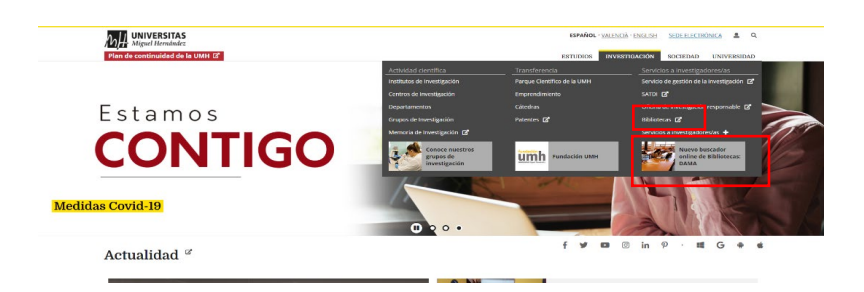

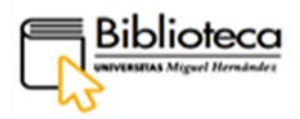

Es importante identificarnos en DAMA para trabajar con recursos electrónicos:

Para ello pinchamos en el botón IDENTIFICARSE de la parte derecha de la barra de menú:

|       | eca<br>mush                                                                                                    | Nueva<br>búsqueda                         | Revistas                                        | Bases de<br>datos                         | RediUMH                             | Ayuda    | Pregunta a<br>la<br>biblioteca |                              |                               |     | Identificarse | Menú 👻 |
|-------|----------------------------------------------------------------------------------------------------|-------------------------------------------|-------------------------------------------------|-------------------------------------------|-------------------------------------|----------|--------------------------------|------------------------------|-------------------------------|-----|---------------|--------|
|       | Nueve         Revistas         Bages de<br>ditos de         Rediumet         Ayuda         Program           Introduzca un término de búsqueda         Introduzca un término de búsqueda         Introduzca |                                           |                                                 | م 🎙                                       | ) Búsqueda                          | avanzada |                                |                              |                               |     |               |        |
| line  | Nerved       Nervisas       Person       Redition       Audo       Person         Difference       Introduzca un término de búsqueda         Dama       Bara de la Universidad Miguel Hernández de Elche. A través de su consulta se pueden localizar libros, revistas, artículos y capítulos a texto completo, trabajos dinámicos mucho más.       Es muy importante que te identifiques con tus credenciales de la UMH para poder acceder a distintos servicios personalizados:         • Realizar renovaciones de los ejemplares en préstamo       • Quardar las búsquedas y crear listas de favoritos         • Cuardar las búsquedas a diferentes gestores bibliográficos       • Exportar referencias a diferentes gestores bibliográficos                                                                                                    |                                           |                                                 | 1                                         |                                     | 166      | 1000                           |                              |                               |     |               |        |
| Intro | Dama<br>Es el nuevo buscador de recursos de información y documentación de la Biblioteca<br>de la Universidad Miguel Hernández de Elche. A través de su consulta se pueden<br>localizar libros, revistas, artículos y capítulos a texto completo, trabajos dinámicos y                                                                                                    |                                           |                                                 |                                           |                                     |          | La<br>Biblioteca<br>informa    |                              |                               |     | Y             |        |
|       | mucho más.<br>Es muy impor<br>acceder a dis                                                                                                    | tante que te<br>tintos servici            | identifiques<br>os personali                    | con tus cre<br>zados:                     | denciales de                        | a UMH pa | ra poder                       | Reserve<br>puesto<br>lectura | va de<br>os de<br>a en<br>as  | 10  |               | dit    |
|       | <ul><li>Realizar</li><li>Guardar</li><li>Exportar</li></ul>                                                                                                    | renovacione<br>las búsqueo<br>referencias | es de los eje<br>las y crear li<br>a diferentes | mplares en<br>stas de favo<br>gestores bi | préstamo<br>pritos<br>ibliográficos |          |                                | bibliote<br>Inform<br>sobre  | ecas UMH<br>ación<br>eventos, |     |               | F      |
| C.C.  | 1                                                                                                    | TER                                       | NA                                              | Ser 1                                     | 155                                 | Re ?     | Mr.                            | anunci                       | ios de la                     | 102 | Stars 1       | 1225   |

Escogemos Usuario UMH e introducimos nuestras credenciales:

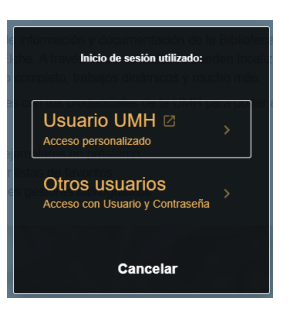

Hecho esto aparecerá nuestro nombre en la parte superior derecha.

No olvides que, si quieres acceder a los recursos electrónicos suscritos desde casa debes identificarte en el sistema, bien a través página web de la UMH o desde DAMA.

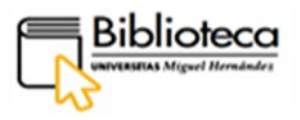

# ¿CÓMO ACCEDEMOS A LAS BASES DE DATOS DESDE DAMA?

En la Barra de menú del buscador encontramos el botón Bases de datos:

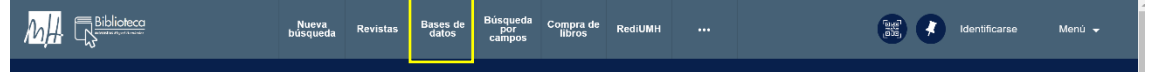

Pinchando en este botón se nos abre una página en la que podemos teclear el nombre de la base de datos en la caja de búsqueda o podemos utilizar el menú **Bases de datos por categoría**, que aparece en el lado izquierdo, donde están las bases de datos suscritas por la biblioteca. En este menú las encontramos agrupadas por disciplinas, y al clicar en la que nos interese aparecerán las bases de datos en el lado derecho.

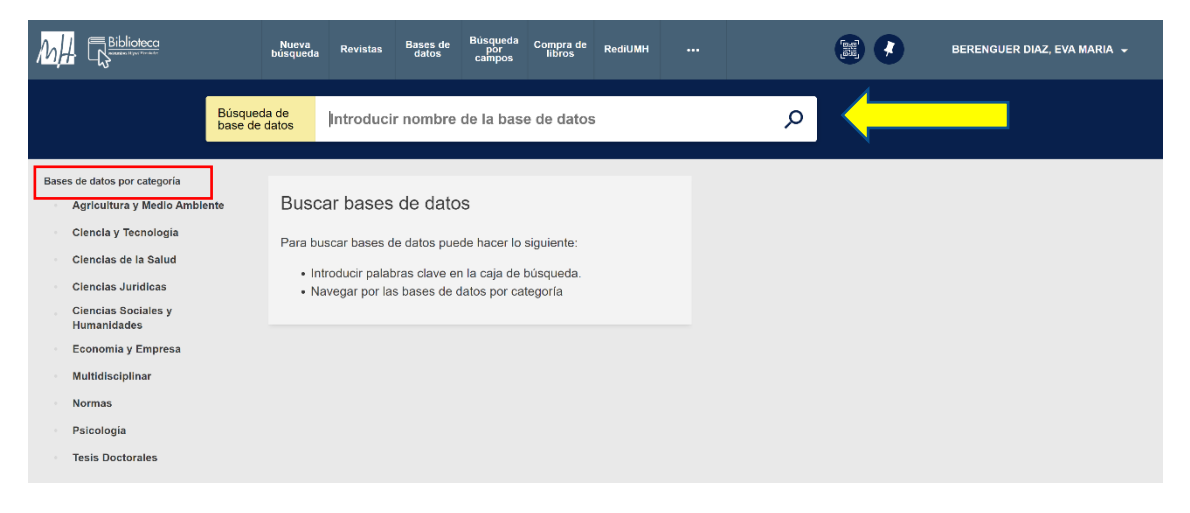

# ¿CÓMO ACCEDEMOS A LAS BASES DE DATOS POR CATEGORÍAS?

Pichamos en el botón **Bases de datos** de la barra de menú del buscador Dama. Se abre una página con una caja de búsqueda en la parte superior y un menú de **Bases de datos por categoría** en el lateral izquierdo, en el que las bases de datos están agrupadas por disciplinas.

Clicando en un área de conocimiento, por ejemplo, **Ciencias de la Salud,** accederemos a las bases de datos especializadas que contiene y podremos trabajar con ellas.

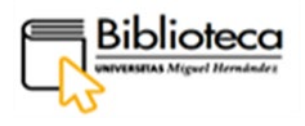

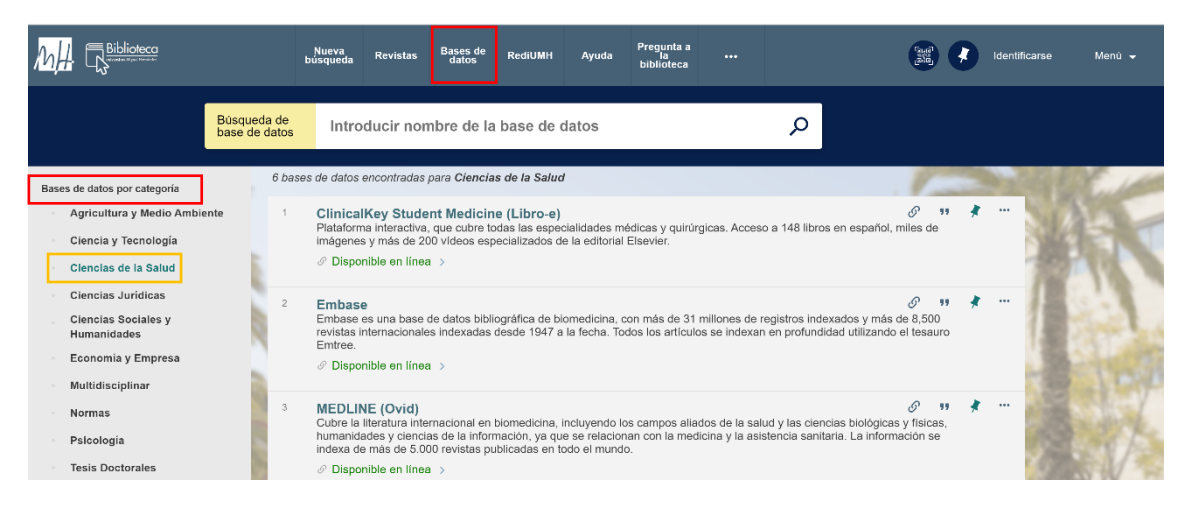

A continuación, vamos a mostrar cómo hacer búsquedas, acceder a los textos completos y usar utilidades de algunas de las más representativas bases de datos dentro de cada área de conocimiento.

#### AGRICULTURA Y MEDIO AMBIENTE

#### Agricultural & Environmental Science Collection

Pinchamos en **Agricultura y Medio Ambiente** y escogemos el registro de **Agricultural & Environmental Science Collection**. Se trata de una colección temática que incluye tres bases de datos, Agricola, Toxline y ESPM, las cuales recogen una gran variedad de disciplinas relacionadas con la agricultura y el medio ambiente. En el registro encontramos una descripción del contenido de la misma:

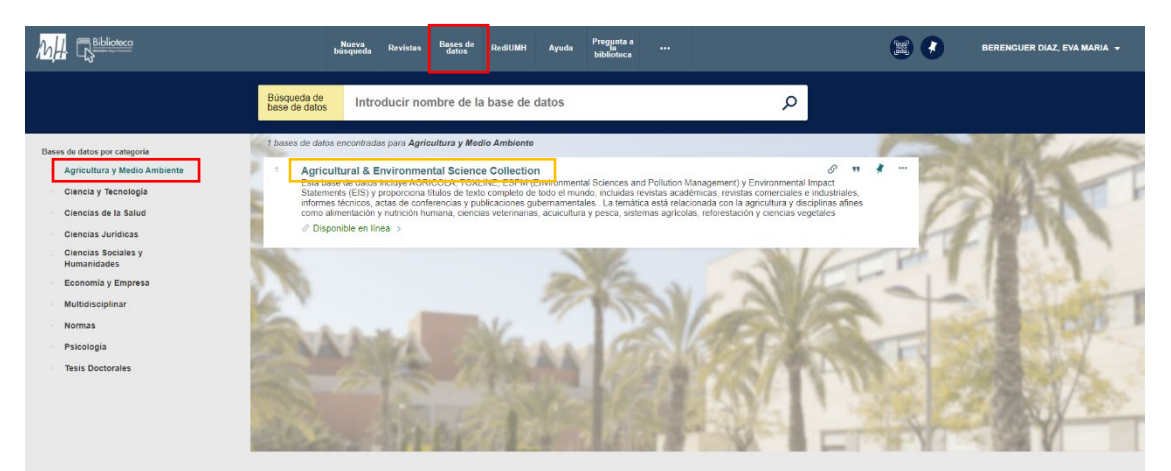

Pinchamos en el nombre de la base de datos, Agricultural & Environmental Science Collection, para entrar en el registro y acceder al recurso:

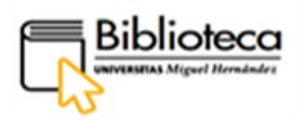

|                                                                                    | Active of SH101     Active of SH102     Active of SH102     A     |
|------------------------------------------------------------------------------------|----------------------------------------------------------------------------------------------------|
| ×                                                                                  | Envier a DISPONIBLE: Envier a Envier a |
| Romania program<br>Romania<br>Roman<br>Roman<br>Roman<br>Romanija<br>Roma Daterans | Detailes         Apricultural & Emotoromental Science Collection           Titulo         Esta base de datos incluye AGRICOLA, TOXLINE, ESPM (Environmental Sciences and Pollution Management) y Environmental Impact Statements (EIS) y proportiona titulos de texto completo de todo el mundo, includas revetas actémicas, envisos activas en datos conselas en datos contrelas e industales, informes textorios, actas de conferencias y publicaciones gubernamentales. La temática está reacionada con la guacultura y pesca, astemas agricolas, reforestación y ciencias vegetales           Formato         Collection<br>Agregator package           Fuerte         Catálogo de la biblioteca                                                                                                    |

Dentro del recurso, debajo de **Disponible online**, clicamos en Agricultural & Environmental Science Collection y accedemos; previamente habremos introducido nuestras claves para identificarnos.

#### ¿Cómo hacer búsquedas?

| ≡               | ProQuest                                                 | Accesso proporcionado por<br>UNIVERSIDAD MIGUEL HE | RNANDEZ              | Ð                                  | <b>≥ 1</b> 0 |         |
|-----------------|----------------------------------------------------------|----------------------------------------------------|----------------------|------------------------------------|--------------|---------|
| Agri<br>Búsqued | cultural & Environme<br>la básica Búsqueda avanzada Publ | ental Science Collection                           | 1                    |                                    |              |         |
|                 | Búsqueda avanza                                          | da Línea de comandos Tesauro Códigos de campo      | Consejos de búsqueda |                                    |              |         |
|                 |                                                          |                                                    | en                   | Cualquier campo 🗸                  | <b></b>      |         |
|                 | AND ~                                                    |                                                    | en                   | Autor – AU 🗸                       |              |         |
|                 | Añadir fila                                              |                                                    |                      | Consultar Autores                  |              |         |
|                 | Limitar a: Texto completo                                | Evaluado por expertos 🟮 🛛 Exclude Wire Feeds       |                      |                                    |              | Filtros |
|                 | Fecha de Todas las f<br>publicación:                     | echas v                                            |                      |                                    |              |         |
|                 |                                                          |                                                    |                      | Buscar Borrar opciones de búsqueda | 61           |         |
|                 | Clasificación:                                           |                                                    | Cons                 | sultar Clasificaciones             |              |         |

Antes de empezar, podemos consultar la ayuda que ofrece la base de datos para definir una estrategia de búsqueda. Esta ayuda la encontramos clicando en el botón **Consejos de búsqueda**, situado en la parte superior sobre la barra de búsqueda.

Además, podemos acceder a la <u>ProQuest LibGuides</u> que nos ofrece una detallada explicación de cómo buscar en la interfaz de la plataforma ProQuest.

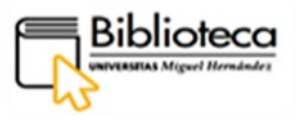

La base de datos se abre, por defecto, en la página de **Búsqueda avanzada.** En esta página, la estrategia de búsqueda comienza con la posibilidad de combinar campos (autor, título, cualquier campo, etc) utilizando conectores lógicos (and, or y not), pudiendo añadir todos los que necesitemos mediante el botón + **Añadir fila.** Podemos también incluir filtros para limitar la búsqueda, por ejemplo, por fechas, tipo de documento, fuente, idioma, etc., con las cajas que aparecen más abajo. En esta ocasión, nos vamos a limitar a hacer una búsqueda simple.

Nuestra búsqueda tiene como objetivo encontrar información sobre el trastorno Ataxia por gluten. Introducimos los términos "Gluten ataxia" en inglés en la caja de búsqueda, ya que la mayoría de fuentes indexadas en esta base de datos publican en este idioma. Mantenemos **Cualquier campo** para que se busquen los términos en todo el registro.

| Agricultural & Environmental Science Collection                          | 1        | 10 States                          |  |
|--------------------------------------------------------------------------|----------|------------------------------------|--|
| túsqueda básica Búsqueda avanzada Publicaciones   Cambiar bases de datos |          |                                    |  |
| Búsqueda avanzada Línea de comandos Tesauro Códigos de campo Consejos de | búsqueda | la                                 |  |
| gluten ata                                                               | en       | Cualquier campo 🗸                  |  |
| gluten ataxia                                                            |          |                                    |  |
| ATA                                                                      | en       | Cualquier campo 🗸                  |  |
| Gluten                                                                   |          |                                    |  |
| gluten                                                                   |          |                                    |  |
| glutenin                                                                 |          |                                    |  |
| glutens                                                                  |          |                                    |  |
| atami                                                                    |          |                                    |  |
| atar s                                                                   |          |                                    |  |
| atari                                                                    |          | $\overline{}$                      |  |
| atar                                                                     |          | Buscar Borrar onciones de búsqueda |  |
| Desactivar autocompletar                                                 |          | Babdar Bonar opoioneo de Babdaeda  |  |

Al introducir la búsqueda se despliega un índice de términos que permite autocompletarla. Para que busque la expresión tal y como la hemos escrito, entrecomillamos los términos. Si nos interesase solo artículos en castellano, podríamos marcar **Español** dentro de la caja de idioma; pero esto no sería productivo, ya que disminuiría bastante los resultados y los artículos en otros idiomas pueden traducirse con un traductor incorporado a la base de datos dentro del formato HTML. Pulsamos **Buscar.** 

La búsqueda recupera 138 resultados:

| 138 resultados                   | Modificar büsgueda Büsguedas                                                                                                    | s recientes Guardar büsqueda/alerta |
|----------------------------------|----------------------------------------------------------------------------------------------------|-------------------------------------|
| Ordenar por                      | Seleccionar 1-20                                                                                                    | 0000                                |
| Relevancia                       | The humoral response in the pathogenesis of <b>ghten ataxis</b><br>Hadjussition. M. Booschis, S. Bonzes, S. Smire, A. B. Giozenesi, K. A. Kott, H. et al. <b>Narrology</b> Tomo 58, N.* 8, (April 23, 2002) 1221-1226.<br>Security S. Schultz, S. Schultz, Schultz, S. Schultz, S. Schultz, S. Schultz, S. Schultz, S. Schultz, S. Schultz, S. Schultz, S. Schultz, S. Schultz, S. Schultz, S. Schultz, S. Schultz, S. Schultz, S. Schultz, S. Schultz, S. Schultz, S. Schultz, Schultz, S. Schultz, S. Schultz, S. Schultz, S. Schultz, S. Schultz, S. Schultz, S. Schultz, S. Schultz, S. Schultz, S. Schultz, S. Schultz, S. Schultz, S. Schultz, S. Schultz, S. Schultz, S. Schultz, S. Schultz, Schultz, Schult | Cita/resumen                        |
| Artículos evaluados por expertos | Journes<br>Resumen detailles                                                                                                    | Mostrar resumen ~                   |
| Tipo de fuente ^                 | Autoantibody targeting of brain and intestinal transplutaminase in gluteri ataxis.     Hadjussion, M. Maik, M. Sander, D. S. Williamson, C. A. Grintewald, R.A. et al. Neurology Tomo 66, N * 3, (February 14, 2006) 373-377.     Jonathani of gateries the bibles basis ates on a constraint of gateries transplutation and serves plateries.     Jonathanio of gateries and gateries transplutation and serves plateries.     Jonathanio of gateries and gateries transplutation and serves plateries.     Jonathanio of gateries and gateries transplutation and serves plateries.                                                                                                    | Cita/resumen                        |
| Ponencias y actas (1)            | Resumen/detailes Citado por (39)                                                                                                    | Mostrar resumen ~                   |
| Otras fuentes (2)<br>Más >       | Bitter atax     Hadyusation Marcin, Sanders, David S, Woodroffe Necola, Williamson, Clare, Grühnwald, Richard A et al. Devbellum (London, England) Tomo 7, N * 3, (2009), 494-493.     Dicker atax     Taxing a summa-metaland dataset suggent by the imperiod of data                                                                                                    | Texto completo                      |
| Fecha de publicación             | Solderly                                                                                                    |                                     |

9

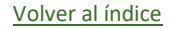

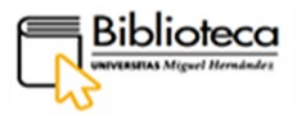

Los filtros del lateral izquierdo nos permiten afinar los resultados. En **Tipo de fuente**, marcamos **Revistas científicas**, en **Asunto**, **autoinmune diseases** y en **Limitar a**, **Texto completo**. Obtenemos ahora 33 resultados:

| "gluten ataxia"                                 |                                                                                                    | ٩                       |
|-------------------------------------------------|----------------------------------------------------------------------------------------------------|-------------------------|
| 33 resultados                                   | Modificar büsqueda - Büsquedas recientes                                                                                                    | Guardar büsqueda/alerta |
| Filtros aplicados<br>Borrar todos los filtros   | Seleccionar 1-20                                                                                                    | 9800                    |
| Revistas científicas 🖬<br>autoimmune diseases 🛛 | Alcohol Induces Sensitization to Gluten in Genetically Susceptible Individuals. A Case Control Study     Currie, Stuart, Hoggard, Nagl, Clark, Manthew J.R, Sanders, David S, Wilkinson, Iain D, et al. PLoS One; San Francisco Tomo 8, N * 10, (Oct 2013), e77638.     Rearrity, and observations against TG were reader states (IA                                                                                                    | Texto completo 🈢        |
| Ordenar por                                     | Jouiniae<br>Resumen/detailes Texto completo - FOF (702 xa) Citado por (4) Referencias (42)                                                                                                    | Mostrar resumen ~       |
| Relevancia   Limitar a  Texto completo          | Neurological Manifestations of Neuropathy and Ataxia in Celiar Disease: A Systematic Review Means, Etizadetti S. Taylor, Alike Cong, Kelly J. Thomas: Poglielli, Stefanic Cchewicz, Alie B, et al. Nutrients; Basel Tomo 11, N * 2, (Feb 2019): 380.                                                                                                    | Texto completo 🙆        |
| Artículos evaluados por expertos                | Resumen/detailes Texto completo - POF (s19 ka)                                                                                                    | Mostrar resumen ~       |
| Tipo de fuente                                  | The Neuropathology of Cluten-Related Neurological Disorders: A Systematic Review     Rovroye, Maxine D. Zis, Panagiotis, Anne-Marie Van Dam, Rozemuller, Annemake JM, Bourna, Gerd, et al. Nutrients, Basel Tomo 12, N * 3, (2020): 822.                                                                                                    | Texto completo 🍪        |
| Fecha de publicación                            | Askara and gluber Askara releves to forsid cooldmanos, cluminaris and gur.     partient work glubar Rasara in the stream of threads a full formation of threads and threads and threa | 4 Rastreadores - 1      |

#### ¿Cómo accedemos al texto completo del artículo?

Nos interesa el artículo "Alcohol induces sensitization to gluten in genetically susceptible individuals". Podemos clicar en el título del artículo para acceder a toda la información o, en la parte inferior del registro, a través de un menú, acceder a los diferentes apartados relacionados con el texto: acceso al resumen y metadatos del artículo (Resumen/detalles) o al texto en formato HTML (Texto completo) o en PDF (Texto completo-PDF), acceso a las referencias que citan este texto (Citado por) o a las referencias que forman parte de la bibliografía del artículo (Referencias).

Pinchamos en **Texto completo** con lo que entramos al formato HTML y tenemos la posibilidad de traducir el artículo:

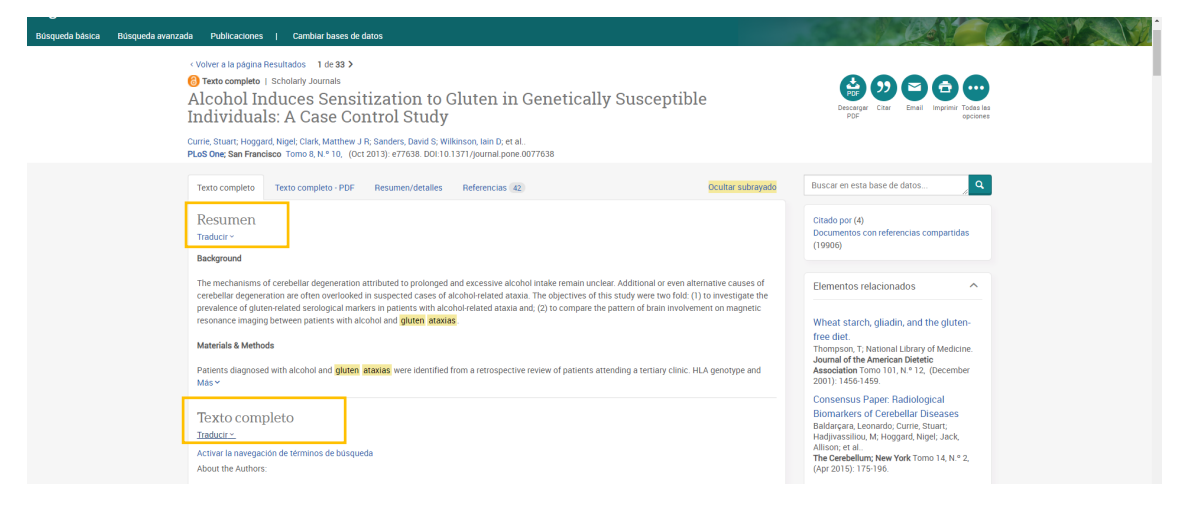

Volver al índice

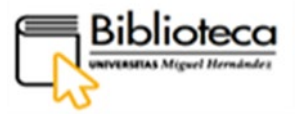

Pinchamos en **Traducir**, y seleccionamos los idiomas de partida (inglés) y final (castellano).

| Text<br>Traduci | o completo | C |       |         |   |          |
|-----------------|------------|---|-------|---------|---|----------|
| Desde           | Inglés     | ~ | Hasta | Español | ~ | Traducir |
|                 |            |   | 1.4   |         |   |          |

Cuando seleccionemos un artículo pueden darse otras posibilidades:

 que no aparezca el formato HTML (Texto completo) y solo podamos acceder al formato PDF; esto enseguida lo vemos porque no aparece reflejado en el menú inferior. De igual manera pueden no incluirse las citas y las referencias.

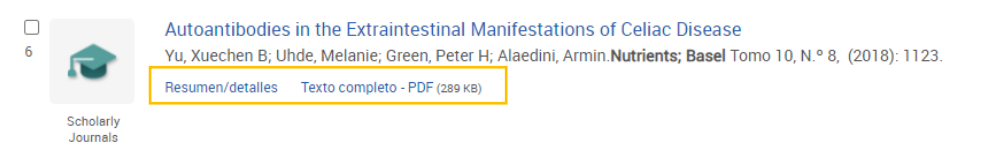

• que no aparezca el texto completo en ningún formato y solo tengamos acceso al resumen y a los metadatos, aunque se indique que es texto completo:

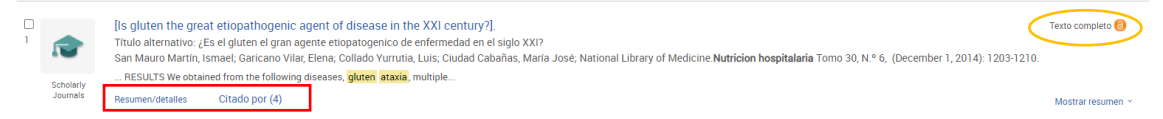

En este caso pinchamos en Resumen/detalles para acceder a los metadatos:

| San Mauro Martin, Ismael, Garicano Vilar, | Elena: Collado Yumutia, Luis; Ciudad Cabartas, María José; National Library of Medicine: Nutricion hospitalaria Tomo 30, N.º 6, (De         |                                        |
|-------------------------------------------|----------------------------------------------------------------------------------------------------|----------------------------------------|
| Año de publicación                        | 2014                                                                                                    | Materia                                |
| País de publicación                       | Spain                                                                                                    | Materia de MeSH                        |
| eISSN                                     | 1699-5198                                                                                                    | Cellac Disease diet therapy     Humans |
| Tipo de fuente                            | Scholarly Journals                                                                                                    | Diet, Gluten-Free                      |
| Disponibilidad de formato                 | Internet                                                                                                    | Glutens – adverse effects              |
| Idioma de la publicación                  | Spanish                                                                                                    | Buscar                                 |
| Tipo de documento                         | Meta-analysis, Journal Article, Review                                                                                                    |                                        |
| Historial de publicaciones                |                                                                                                    |                                        |
| Fecha de publicación en línea             | 2014-12-01                                                                                                    |                                        |
| Historial de publicaciones                |                                                                                                    |                                        |
| Primera fecha de publicación              | 01 dic 2014                                                                                                    |                                        |
| Fecha aceptada                            | 24 oct 2016                                                                                                    |                                        |
| Fecha de revisión                         | 30 Dec 2016                                                                                                    |                                        |
| Primera fecha solicitada                  | 30 nov 2014                                                                                                    |                                        |
| DOI                                       | http://dx.doi.org.publicaciones.umh.es.8080/10.3305/nh.2014.30.6.7866                                                                       |                                        |
| Actualizar                                | 2021-05-07                                                                                                    |                                        |
| Número de acceso                          | 25433099                                                                                                    |                                        |
| ID del documento de ProQuest              | 1629585112                                                                                                    |                                        |
| URL del documento                         | http://publicaciones.umh.es/scholarly-journals/is-gluten-great-etiopathogenic-agent-disease-<br>xxt/docview/1629585112/se-2?accountid=20939 |                                        |
| Última actualización                      | 2021-05-16                                                                                                    |                                        |

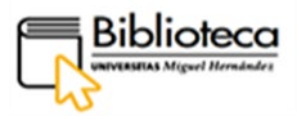

Buscamos el **DOI** del artículo, que es el código que lo identifica como un objeto digital y lo enlaza con su ubicación en la Web de forma permanente. Clicamos en el **DOI** y nos conduce al formato PDF dentro de la revista donde está publicado:

| = 002_7866_Es el gluten el gran agente etiopatogenico.indd | 1 / 8   — 100% +   🗄 👌                                                                                                    | ± . |
|------------------------------------------------------------|----------------------------------------------------------------------------------------------------|-----|
|                                                            | Nutrición<br>Hospitalaría<br>Revisión                                                                                                    |     |
|                                                            | ¿Es el gluten el gran agente etiopatogenico de                                                                                                    |     |
|                                                            | EIIICI IIICUAU EII EI SIGIO AAL;<br>Ismael San Mauro Martín <sup>1,3</sup> , Elena Garicano Vilar <sup>1</sup> , Luis Collado Yurrutia <sup>2</sup> y María José Ciudad Cabañas <sup>2</sup>                                                                                 |     |
|                                                            | 'Centros de Investigación en Nutrición y Salud.'Departamento de Medicina, Universidad Complatense de Madrid, España.                                                                                                    |     |
|                                                            | <section-header><section-header><section-header><text><text><text><text><text><text><text><text><text><text><text><text><text></text></text></text></text></text></text></text></text></text></text></text></text></text></section-header></section-header></section-header> |     |
|                                                            | DOI:10.3305/nh.2014.30.6.7866 inter-                                                                                                    |     |
|                                                            | nina. Intolerancia.<br>Abreviaturas                                                                                                    |     |
|                                                            | ACP: Anterican Calinary Federation.<br>ACD: Anterexpon mitigatian.<br>ACD: Anterexpon mitigatian.<br>(P) (Francemore despector matrica.<br>TEA: Transero 6d opector matrica.<br>TEA: Transero 6d opector matrica.                                                            |     |

CIENCIA Y TECNOLOGÍA

• SciFinder-n

Pinchamos en **Ciencia y Tecnología** y escogemos el registro de **SciFinder-n**, la principal base de datos en el ámbito de la química y ciencias afines. El usuario podrá hacer búsquedas, tanto en revistas como en patentes, por subestructuras, biosecuencias, reacciones, fórmulas moleculares o encontrar sustancias por su nombre o a través de una determinada propiedad. En el registro encontramos una descripción del contenido de la misma.

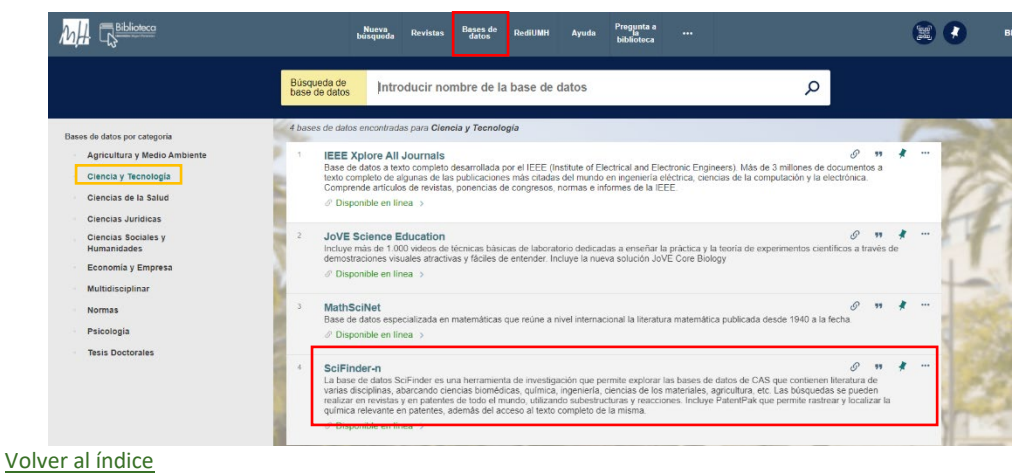

12

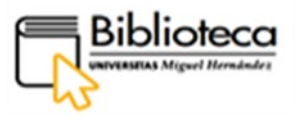

Clicamos en el nombre, SciFinder-n, para entrar dentro del registro y acceder a la base de datos:

|            | BASE DE DATOS<br>SciEinder-n<br>La base de datos SciFinder es una herramienta de investigación que permite explorar las bases de datos de CAS que<br>contienen literatura de varias disciplinas, abarcando ciencias biomédicas, química, ingeniería, ciencias de los materiales,<br>agricultura, etc. Las bisquedas se pueden realizar en revistas y en patentes de todo el mundo, utilizando subestructuras y<br>reacciones. Incluye PatentPak que permite rastrear y localizar la química relevante en patentes, además del acceso al<br>texto completo de la misma.<br>O  Disponible en línea > | * |
|------------|----------------------------------------------------------------------------------------------------|---|
| ARRIBA     |                                                                                                    |   |
| ENVIAR A   | Enviar a                                                                                                    |   |
| DISPONIBLE |                                                                                                    |   |
| DETALLES   | EXPORTAR ENDNOTE REFWORKS IMPRIMIR ENLACE CITA CORREO<br>RIS PERMANENTE ELECTRÓNICO                                                                                                    |   |
| ENLACES    | (MENDELEY)                                                                                                    |   |
|            | Disponible online<br>Texto completo disponible                                                                                                    |   |
|            | SciEindar n AVISO: Fyra acceder a la pase de datos la primera vez es indispensable registrarse previamente como registrar conseguir así las claves necesarias, copie y pegue el siguiente enlace en el navegador : nttps://ongin-scifinder-cas-org publicaciones umh es/registrarison/index.html? corpKey=1DFAFDFAX86F3503FX6TE61BC716DF6FEC09 Además, es necesario utilizar un navegador compatible con TLS 1.1 o superior (puedes verificario a través del siguiente enlace https://www.howsmyssl.com/)                                                                                          |   |

#### Registro en la base de datos

Una vez dentro, en el apartado **Disponible online**, encontramos un aviso que nos alerta de que **debemos registrarnos como usuarios**, aunque no todas las bases de datos solicitan el registro, y solo es suficiente estar identificados en el buscador para acceder a ellas.

Procedemos a registrarnos:

Copiamos el enlace que aparece dentro del registro, https://origin-scifinder-casorg.publicaciones.umh.es/registration/index.html?corpKey=1DFAFDFAX86F3503FX67E 61BC716DF6FEC09, y lo pegamos en el navegador:

| Bienvenido a                                                   | SciFinder <sup>®</sup>                                                     |
|----------------------------------------------------------------|----------------------------------------------------------------------------|
| SciFinder <sup>®</sup> brinda acces<br>científica más completa | o a la colección de información de investigación<br>y confiable del mundo. |
| Te vamos a registrar cor                                       | no nuevo usuario.                                                          |
|                                                                | próximo                                                                    |

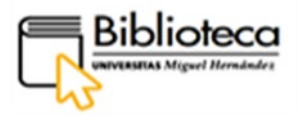

Accedemos a una ventana que nos asiste en el proceso de registro y nos da acceso a un formulario que debemos rellenar. Finalizado el registro, dispondremos de las claves que nos permitirán trabajar con la base de datos.

Hecho esto, dentro de **Disponible online**, pulsamos en SciFinder-n para entrar a la base de datos; previamente habremos introducido nuestras claves de la universidad para identificarnos.

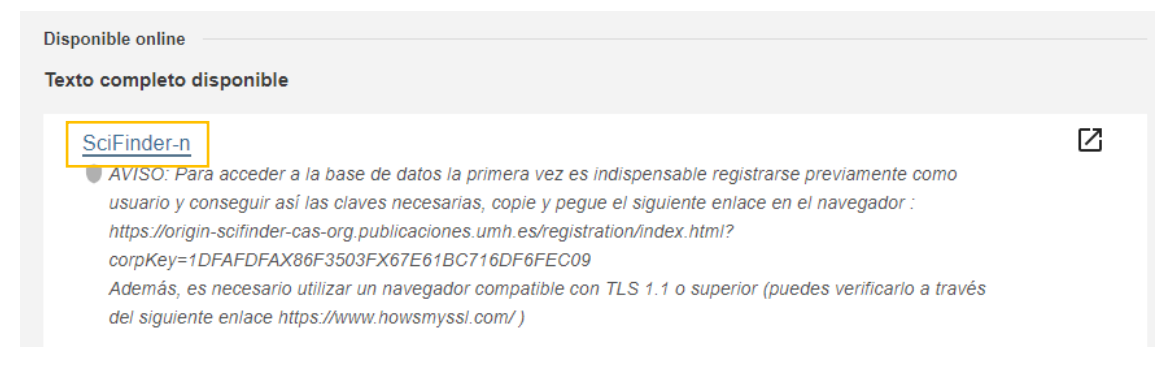

#### ¿Cómo hacer búsquedas generales?

Para obtener una información completa de cómo hacer búsquedas en esta base de datos accede a la <u>Guía de uso y tutoriales</u> facilitados por SciFinder-n.

En la base de datos podemos hacer búsquedas generales por palabra clave, nombre de la sustancia, número de registro CAS, DOI o número de patente. Para hacer esta búsqueda general introducimos el término, número o nomenclatura en la caja de búsqueda, situada en la parte central, y marcamos **Todas**:

| : CAS 💱 Scifinde                                                                                                    | a                                                                                                    | ★ Salvado 🚫 Historia 🛓 Cuenta                                                                                                  |
|----------------------------------------------------------------------------------------------------|----------------------------------------------------------------------------------------------------|----------------------------------------------------------------------------------------------------|
| Ahora puede usar<br>autoridades de pa<br>patente.                                                                                          | la búsqueda BLAST para extraer nuestra colección recientemente me<br>rentes que datan de 1957. Además, revise visualmente la similitud de | jorada de más de 500M de proteínas y nucleótidos de más de 60<br>secuencia y la frecuencia en los resultados de búsqueda de su |
| Codas     Codas     Codas     Constancias     A Todas     Constancias     Referencias     Referencias     Proveedores      # Diosecuencias | Todos los tipos de respuesta<br>usque por palebra dave. nombre de la sustancia. CAS RN.<br>50.78-2                                        | nůmero de patente. ID de Pubbled. AN. CAN y / o DOI. Aprende más                                                               |

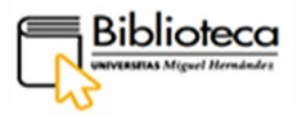

Buscamos Aspirina introduciendo su CAS RN, 50-78-2, y obtenemos los siguientes resultados para todos los apartados: 1 sustancia, 1.940 reacciones, 81.707 referencias y 111 proveedores:

| E CAS SciFinder*                                                | Todas - 50-78-2 (X) 🖉 Diladar Q 🖈 🔘 🛓                                                                      |
|-----------------------------------------------------------------|----------------------------------------------------------------------------------------------------|
| Vuelve a casa Mostrar solo Sustancias (1)                       | & Todos los tipos de respuesta<br>Las dos respuestas principales por relevancia de cada tipo de respuesta. |
| Reactiones (1.340)<br>Referencias (81,707)<br>Proveedores (111) | Sustancias (1)                                                                                             |
|                                                                 | S0.725-2                                                                                                   |
|                                                                 | A Reacciones (1940)<br>Esquema 1 (194 Reaccones) Pasos: 1 Rendimiento: 100%                                |
|                                                                 | $\begin{array}{cccccccccccccccccccccccccccccccccccc$                                                       |
|                                                                 | The Proveedores (80) The Proveedores (161) The Proveedores (111) Realimentation                            |

Estamos interesados en las **Reacciones** y pinchamos en ellas:

| <ul> <li>Vuelve a casa</li> </ul>                                       |                                                                                                    |
|-------------------------------------------------------------------------|----------------------------------------------------------------------------------------------------|
| Comportamiento del filtro                                               | A Reacciones (1.958) Grupo: Por esquema - Vista: Expandido -                                                                                                    |
| Filtrado por Exclui                                                     | 🗌 📱 Referencias 🗸 🔛 ★ Ahorrar                                                                                                    |
| <ul> <li>Papel de la sustancia</li> <li>Producto (363)</li> </ul>       | Esquema 1 (135 Reacciones) Pasos: 1 Rendimiento: 99-100%                                                                                                    |
| Reactivo (1519)<br>Reactivo (15)<br>Catalizador (90)<br>Disolvente (1)  | $ \begin{array}{c} \begin{array}{c} & \\ & \\ \end{array} \\ \hline \\ & \\ \end{array} \\ \end{array} \\ + \\ & \\ \\ & \\ \\ \\ \\ \\ \\ \\ \\ \\ \\ \\ \\ \\$                                                                                                    |
| ▲ Producir ■ 90-100% (191)                                              | Proveedores (81)         Proveedores (161)         Proveedores (110)                                                                                                    |
| 80-59% (194)<br>70-79% (184)<br>50-69% (228)<br>30-49% (179)<br>Vertodo | Resumen & reacciones         Passo: 1         Rendimiento:         100%         Pregar ación de acetylsa ácido licylic, acetano ilide y p-<br>acetophe netidide           1.1         Reactivos: Ácido sulfúrico         Por: Manicke, IP, et all<br>Archive der Pharmazeutischen Gesellschaft (1926), 264, 322-4                                                |
| <ul> <li>Numero de pasos</li> <li>1 (1810)</li> </ul>                   | Ver detaile de reacción Texto completo +                                                                                                    |
| 2 (13)<br>3 (6)<br>4 (3)<br>5 (4)<br>6 (10 (2)                          | Resumen de reacciones         Passos: 1 Rendimiento: 1004         Acetil ación de alcoholes y fenoles utilizando Contin uous-<br>fluir, fungato silicico acido soportados, monolito microre<br>actores con escala-capacidad hasta<br>m. 25 ° C           1.2 Réactivos: Aguas: 25 ° C         Por He: Ping et al<br>Revista de quínica de flujo (2012), 2, 47-51 |
| <ul> <li>Grupos funcionales no<br/>participantes</li> </ul>             | Ver detalle de reacción Texto completo *                                                                                                    |
| Éster carboxílico (1093)     Ácido carboxílico (335)                    | Resumen de reacciones         Pasos: 1         Rendimiento:         99%         Ensayo bioautográfico de cromatografía en capa fina<br>mejorado para la detección de inhibidores de la<br>acticiolínesterase en plantas                                                                                                    |

En el lateral izquierdo encontra mos una serie de filtros con los que podemos concretar la búsqueda; así podemos filtrar, entre otros, por porcentaje de pureza de la sustancia, número de pasos, por reactivo, catalizador o solvente, tipo de documento, año y nombre de la publicación, etc.

Si queremos saber más detalles de las sustancias que intervienen en las reacciones solo tenemos que clicar en los dibujos y se abrirá una ventana con toda la información:

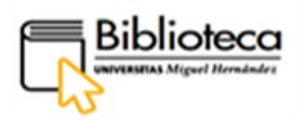

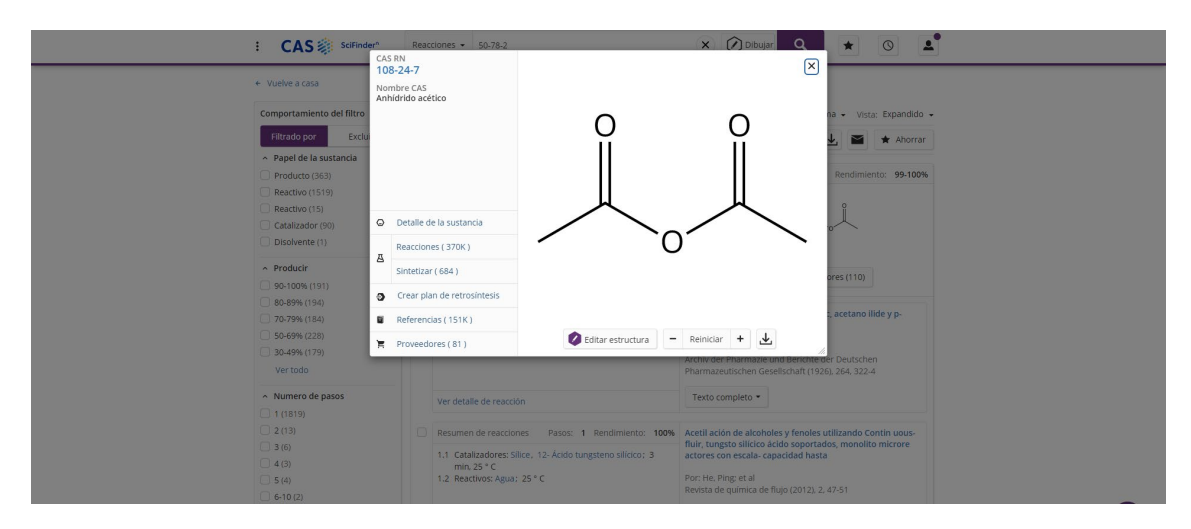

#### ¿Cómo accedemos al texto completo del artículo?

Las reacciones que tienen patentes incluyen el botón **PatentPak** en la parte inferior derecha del registro. Solo hay que clicar en él para ver las distintas patentes que hay y acceder al texto correspondiente pinchando en una de ellas:

| Esq  | uema 6 (1 rea                                                                                                    | acción)          |           |                |       |                                                                                                    | Pasos: 1 Rendimiento: 100                                                                                                    |
|------|----------------------------------------------------------------------------------------------------|------------------|-----------|----------------|-------|----------------------------------------------------------------------------------------------------|----------------------------------------------------------------------------------------------------|
| F, P |                                                                                                    | L # K            | +         | o<br>Prove     | он    | →<br>(110)                                                                                                    | Chan a start a start a sta |
|      | <ul> <li>Resumen de reacciones Pasos: 1 Rendimiento: 1009</li> <li>1.1 Reactivos: 1- etil- 3- (3'- dimethylam inopropyl) carbod<br/>iimide, 1- Hydroxyben zotriazole<br/>Disolventes: Dimethylf ormamide; durante la noche, rt</li> <li>1.2 Reactivos: Triethy lamine<br/>Disolventes: Metanol; 1 hora, 55 ° C</li> </ul> |                  |           |                |       | Preparación de N-<br>ydrazidas y análo<br>terminal<br>Por: Arkinstall, Ste<br>Organización Mun<br>WO2001023382 A | - thienylsul fonylthiaz olecarboh<br>gos como inhibidores de cinasa c- Jun N-<br>phen; et al<br>dial de la Propiedad Intelectual,<br>1 2001-04-05                                                                                                    |
|      | Ver detalle o                                                                                                    | le reacción Prot | ocolos ex | perimentales   |       |                                                                                                    | Texto completo 🕶                                                                                                    |
| Con  | traer esquer                                                                                                    | Patentar         | Idioma    | Código de tipo | Opcio | nes de PatentPak                                                                                                 |                                                                                                    |
|      |                                                                                                    | WO2001023382     | inglés    | A1             | PDF P | DF + Visor                                                                                                    |                                                                                                    |
| Esq  | uema 7 (1 re                                                                                                    | EP1088822        | inglés    | A1             | PDF P | DF + Visor                                                                                                    | Pasos: 1 Rendimiento: 100                                                                                                    |
|      |                                                                                                    | JP4885393        | japonés   | B2             | PDF   |                                                                                                    |                                                                                                    |
|      |                                                                                                    | US8017628        | inglés    | B2             | PDF   |                                                                                                    | °                                                                                                    |

Por otro lado, para acceder al texto del artículo, clicamos en **Texto completo**; aunque no en todos los casos hay texto disponible:

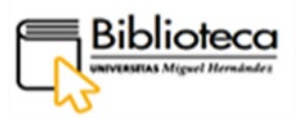

| Resumen de    | e reacciones Pasos: 1 Rendimiento:          | 100% Acetil ación de alcoholes y fenoles utilizando Contin ud |
|---------------|---------------------------------------------|---------------------------------------------------------------|
| 1.1 Cataliza  | dores: Sílice,12- Ácido tungsteno silícico; | actores con escala- capacidad hasta                           |
| 1.2 Reactive  | os: Agua; 25 ° C                            | Por: He, Ping; et al                                          |
|               |                                             | Revista de química de flujo (2012), 2, 47-51                  |
| Ver detalle c | de reacción                                 | Texto completo 👻                                              |
| ver detalle t |                                             |                                                               |
| Resumen de    | e reacciones Pasos: 1 Rendimiento:          | 2 99% DOI cromatografía en capa fina                          |

**Debe aparecer el DOI** del documento para poder acceder al texto. Clicamos en **DOI** y accedemos:

| Cuestión de volumen: 2 Número 2                                                                                                    | Name + Austral - March                                                                                   |
|----------------------------------------------------------------------------------------------------|----------------------------------------------------------------------------------------------------|
| Acetilación de alcoholes y fenoles mediante microrreactores monolíticos de flujo continuo, soportados por<br>ácido tungstosilícico con capacidad de ampliación                                                                                                    | JOURNAL OF<br>JOURNAL OF STRY                                                                            |
| Autores Ping He <sup>1</sup> , Stephen J. Haswell <sup>1</sup> , Paul DI Fletcher <sup>1</sup> , Stephen M. Kelly <sup>1</sup> y Andrew Mansfield <sup>2</sup> VOR MAS +         C         Access ableto         C           Doi: Mtsu:/doi.org/10.1550/fjc-0120002         Image: 47-51         Image: 67-51         Image: 67-51           Fecha de publication en image: 01 jmin 2012         Fecha de publication en image: 01 jmin 2012         Image: 01 jmin 2012                                                  | F                                                                                                    |
|                                                                                                    | Revista de Química de Flujo<br>Revista de la Sociedad de<br>Química de Flujo<br>Imprimir ISSN: 2062-249X |
| P * * © (10%)     - + Zoon automatics 1     :: >>      Communication     Acetylation of Alcohols and Phenols Using Continuous-Flow, Tungstosilicic                                                                                                    | ALERTAS DE NUEVOS PROBLEMAS PRIMERAS ALERTAS EN LÍNEA                                                    |
| Acta-supportea, Monointi Microreactors Winn Scate-Op Capability Ping He <sup>1</sup> , Stephen J. Haswell <sup>1</sup> *, Paul D. I. Fletcher <sup>1</sup> , Stephen M. Kelly <sup>1</sup> and Andrew Mansfield <sup>2</sup> <sup>1</sup> Decarmon of Chemistry, University of Hull, Hull HIG 7RX, UK <sup>2</sup> Typizer Global Research and Development, Sandwich, Kent CT13 984, UK                                                                                                    | Buscar en el diario Q.<br>O Asunto O diario<br>Palabras clave: micro reactor: fluio                      |
| A highly scalable and efficient flow-system has been developed to perform the catalyzed acctylation of alcohols and<br>phenods, such as assiss/lice acid, at room temperature in excellent yields. The volumetric throughput and the amount of<br>pulse models are by use of the phenotenity the successful to a structure of a versitile catalytic to Langendric acid way only<br>observed and the structure the quantity of product produced without heroing in shangping the optimal<br>operating reaction conditions. | Continuo. monolito                                                                                       |
| Keywords: micro reactor, continuous-flow, monolith                                                                                                    | Envío del manuscrito: AQUÍ                                                                               |

#### ¿Cómo hacer búsquedas de sustancias mediante un dibujo?

Vamos, ahora, a buscar una sustancia utilizando un dibujo. Volvemos a la página principal y pinchamos en **Sustancias**; después, junto a la barra de búsqueda, clicamos en **Dibujar**:

| Todos los tipos de respuesta                                                                                   |
|----------------------------------------------------------------------------------------------------|
| Busque por nombre de sustancia. CAS RN, número de patente. ID de PubMed, AN, CAN y / o DOI, Aprende más        |
| Ingrese una consulta Q Dibujar Q                                                                               |
| Agregar campo de búsqueda avanzada     Obtenga más información sobre SciFinder <sup>®</sup> Búsqueda avanzada. |
|                                                                                                    |
|                                                                                                    |
|                                                                                                    |
|                                                                                                    |

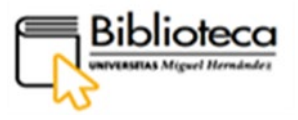

Se abre una ventana para dibujar la sustancia. También podemos utilizar la barra de búsqueda, que está en la parte superior, para introducir, por ejemplo, el número de registro CAS y de esta manera se obtiene el dibujo de la sustancia.

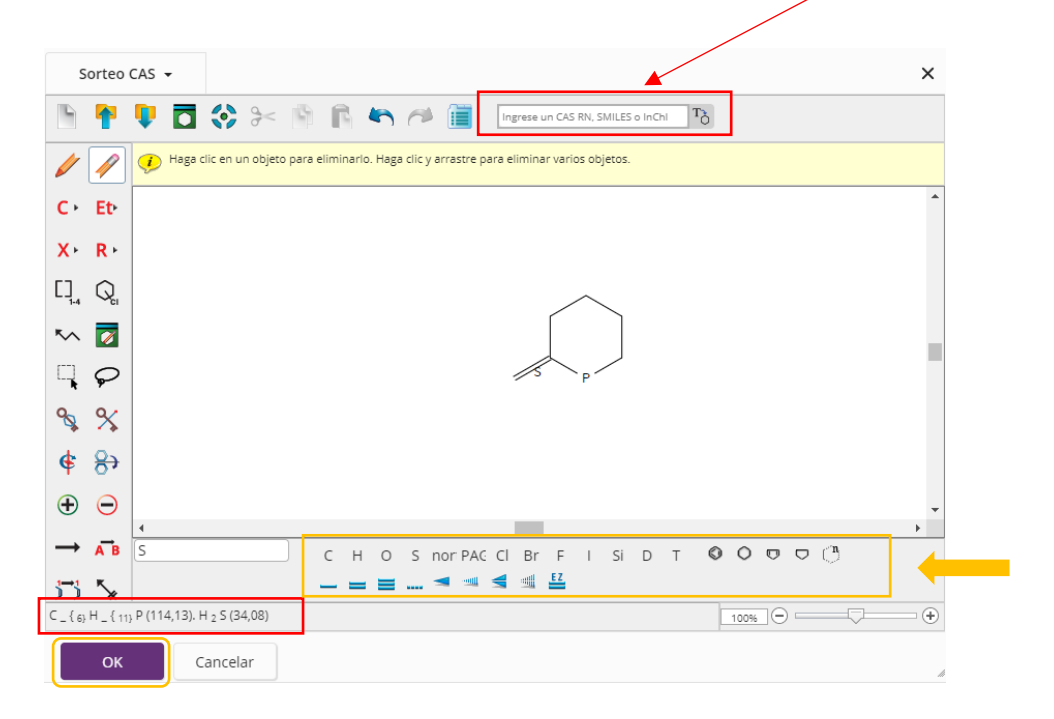

Hacemos un dibujo simple (el lápiz está activado por defecto) utilizando los elementos de la parte inferior. En la parte inferior izquierda se genera la fórmula molecular y el peso. Pulsamos **OK**:

El dibujo aparecerá en la pantalla de búsqueda; ejecutamos la búsqueda con la lupa:

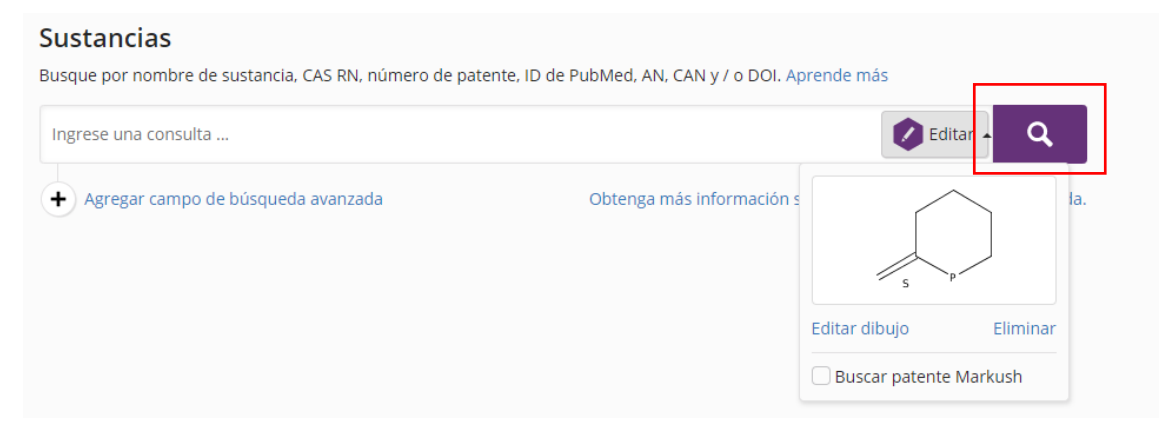

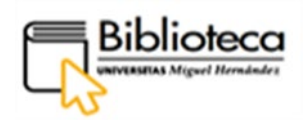

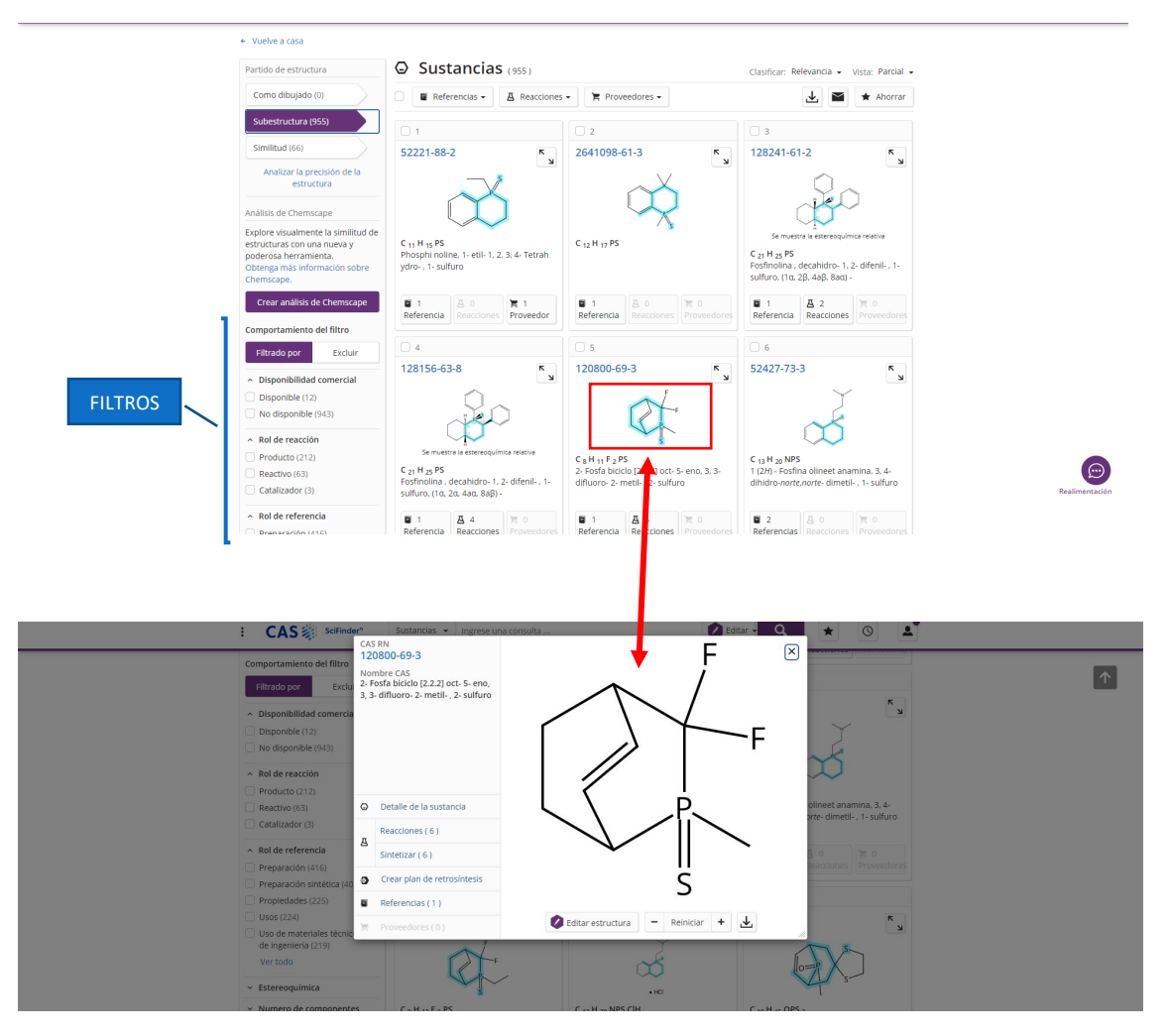

Pinchando en la imagen de cada sustancia podemos conocer todos sus detalles.

Las sustancias que hemos encontrado, a partir del dibujo de una subestructura, las podemos refinar utilizando los filtros del lateral izquierdo: entre otros, rol de reacción y de referencia, isótopos, propiedad y espectro experimental, etc.

#### ¿Cómo accedemos al texto completo del artículo?

Podemos ver los artículos de referencia que posee determinada sustancia, así como reacciones o proveedores situándonos en la parte inferior del registro:

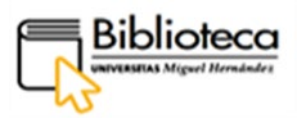

| Similitud (670)                                                                                                    | □ 1                                                                                  |                      |               | 2                                                                              |                                                          |                          | 3                                                               |                   |                  |
|----------------------------------------------------------------------------------------------------|--------------------------------------------------------------------------------------|----------------------|---------------|--------------------------------------------------------------------------------|----------------------------------------------------------|--------------------------|-----------------------------------------------------------------|-------------------|------------------|
| Analizar la precisión de la<br>estructura                                                                            | 501664-10-4                                                                          |                      | ×<br>لا       | 875329-99                                                                      | 9-0                                                      | ۲<br>لا                  | 1037076-8                                                       | 9-3               | к<br>И           |
| Análisis de Chemscape<br>Explore visualmente la similitud de<br>estructuras con una nueva y<br>poderosa herramienta. | $\bigcirc$                                                                           |                      | 5             | $\sim$                                                                         |                                                          | Ì∫<br>∳°∽∽               |                                                                 | 20                |                  |
| Obtenga más información sobre<br>Chemscape.                                                                          | C <sub>8</sub> H <sub>11</sub> PS<br>2 <i>H</i> - Isophosp ind<br>ydro- , 2- sulfuro | lol, 4, 5, 6, 7- Tet | rah           | C <sub>18</sub> H <sub>35</sub> O <sub>2</sub><br>Phosphon ác<br>ideneoctyl) - | <b>PS</b><br>ido othioic, (1<br>, <i>0,0</i> - éster die | - ciclohexilo<br>etílico | C <sub>20</sub> H <sub>21</sub> PS<br>Sulfuro de (2-<br>hosfina | ciclohexiletin    | il ) difenilp    |
| Comportamiento del filtro                                                                                            | 2<br>Referencias                                                                     | 0 Eacciones          | 2<br>veedores | 1<br>Referencia                                                                | <b>∆</b> 1<br>Reacción                                   | ₩ 3<br>Proveedores       | 2<br>Referencias                                                | ₿ 2<br>Reacciones | 📜 1<br>Proveedor |
| Filtrado por Excluir                                                                                                 |                                                                                      |                      |               | 5                                                                              |                                                          |                          | 6                                                               |                   |                  |

Escogemos la sustancia 501664-10-4 y clicamos en **2 Referencias** para acceder al texto completo del artículo. Una vez dentro pulsamos **Texto completo**:

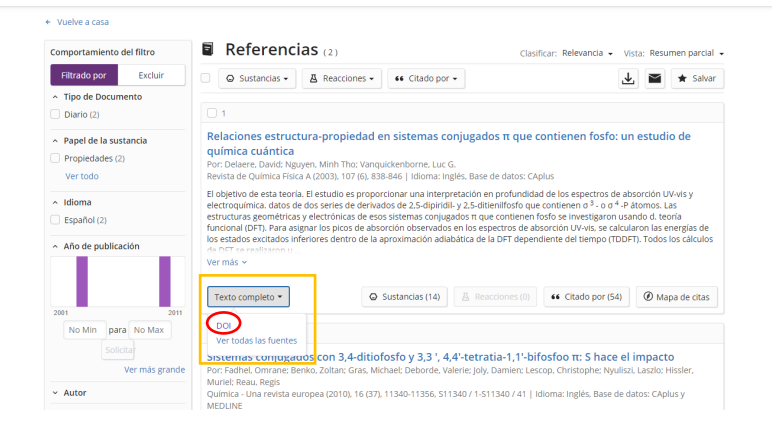

Debe aparecer el DOI, el cual nos enlazará con el artículo en formato HTML; aunque podemos encontrarnos con artículos que tengan el DOI, pero no acceder al texto completo porque están sujetos a compra:

| VOLVER A EDICION (ANTERIOR ARTICULO PROXIMO)                                                                                                    |
|----------------------------------------------------------------------------------------------------|
| Relaciones estructura-propiedad en sistemas conjugados π que contienen fosfo: un estudio de química                                                                                                    |
| David Delaere, Minh Tho Nguyen, y Luc G. Vanguickenborne CHEMISTRY A                                                                                                    |
| Ver información del autor ~                                                                                                    |
| © Cite setse:         Physic Othern A 2000; 10(9); 0(5,837-44)         Values on induction:         Cites         Context and the physic Othern A 2000; 10(9); 0(5,87-44)         Values on induction:         Mathematical and the physic Othern A 2000; 10(9); 0(5,87-44)         Mathematical and the physic Othern A 2000; 10(9); 0(5,87-44)         Mathematical and the physic Othern A 2000; 10(9); 0(5,87-44)         Mathematical and the physic Othern A 2000; 10(9); 0(5,87-44)         Mathematical and the physic Othern A 2000; 10(9); 0(5,87-44)         Mathematical and the physic Othern A 2000; 10(9); 0(5,87-44)         Mathematical and the physic Othern A 2000; 10(9); 0(5,87-44)         Mathematical and the physic Othern A 2000; 10(9); 0(5,87-44)         Mathematical and the physic Othern A 2000; 10(9); 0(5,87-44)         Mathematical and the physic Othern A 2000; 10(9); 0(5,87-44)         Mathematical and the physic Othern A 2000; 10(9); 0(5,87-44)         Mathematical and the physic Othern A 2000; 10(9); 0(5,87-44)         Mathematical and the physic Othern A 2000; 10(9); 0(5,87-44)         Mathematical and the physic Othern A 2000; 0(5,87-44)         Mathematical and the physic Othern A 2000; 0(5,87-44)         Mathematical and the physic Othern A 2000; 0(5,87-44)         Mathematical and the physic Othern A 2000; 0(5,87-44)         Mathematical and the physic Othern A 2000; 0(5,87-44)         Mathematical and the physic Othern A 2000; 0(5,87-44)         Mathematical and the physic Othern A 2000; 0(5,87-44)         Mathematical and the physic Othern A 2000; 0(5,87-44)         Mathematical and the physic Othern A 2000; 0(5,87-44)         Mathematical and the physic Othern A 2000; 0(5,87-44)         Mathematical and 2000; 0(5,87-44) |
| poscielos y stancobel Common<br>poscielos y stancobel Fisica A                                                                                                    |
| D PDF (289 КВ) ASIGNATURAS: Productos de reacción, Estructura electrónica, El fósforo, sustituyentes, Energía                                                                                                    |
| Abstracto                                                                                                    |
| El objetivo de este estudio teórico es proporcionar una interpretación en profundidad de los espectros de absorción UV-vis y los datos electroquímicos de dos series de derivados de 2,5-<br>dipindid) y 2,5-ditienillosfo que contienen o <sup>1</sup> - o <sup>4</sup> -P átomos. Las estructuras geométricas y electrónicas de esos sistemas conjugados ra que contienen fosfo se investigaron utilizando la<br>teoría funcional de la densidad (DFT). Para asignar los picos de absorción observados en los espectros de absorción UV-vis, calculamos las energías de los estados excitados inferiores<br>dentro de la aproximación adiabática de la DFT dependiente del tempo (TDDFT). Todos los cálculos de DFT se realizaron utilizando i funcional B2LT y el conjunto de bases SV (P) de<br>valencia dividida más polarización. Para disinciar las relaciones estructura-propiedad, estudiamos de manera sistemática la influencia de diferentes modificaciones estructurales en la<br>estructura electrónica y enfatizamos als consecuencias correspondientes para las propiedades electroquímicas y ópticas. Más específicamente, consideramos sucesivamente la influencia<br>de los sustituyentes piridilo y tienilo en la posición α,                                                                                                    |

El formato HTML nos permite utilizar el traductor del navegador para traducir el texto al castellano. También disponemos de la opción de descargar en PDF.

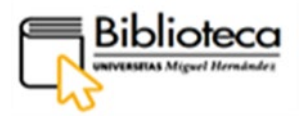

#### • JoVe Science Education

Pinchamos en **Ciencia y Tecnología** y escogemos el registro de Jove Science Education, base de datos proveedora mundial de vídeos, destinados a la investigación y la enseñanza, que recogen la teoría y la práctica de experimentos científicos. Incluye también una transcripción textual y, según los casos, los artículos que sustentan el estudio. En el registro encontramos una descripción del contenido de la base de datos.

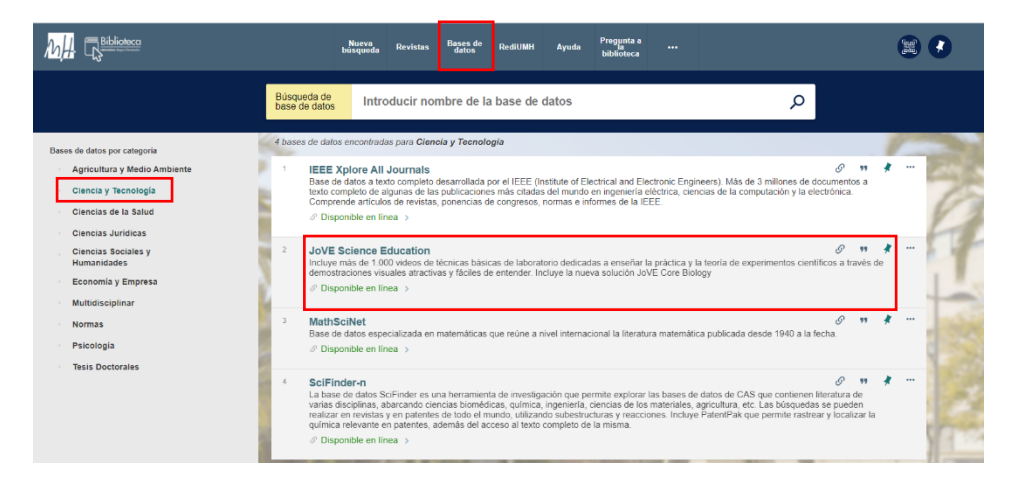

Clicamos en el nombre de la base de datos, JoVe Science Education, y entramos dentro del registro:

|              |            | Enviar a          |               |              |          |                      |      |  |
|--------------|------------|-------------------|---------------|--------------|----------|----------------------|------|--|
|              | ARRIBA     | B                 | ß             | RW           | ē        | S                    | 77   |  |
|              | ENVIAR A   | EXPORTAR<br>RIS   | ENDNOTE       | REFWORKS     | IMPRIMIR | ENLACE<br>PERMANENTE | CITA |  |
|              | DISPONIBLE | (MENDELEY)        |               |              |          |                      |      |  |
|              | DETALLES   | CORREO            |               |              |          |                      |      |  |
|              | ENLACES    | ELECTRONICO       |               |              |          |                      |      |  |
| ~            |            | Disponible online |               |              |          |                      |      |  |
|              |            | Texto completo    | disponible    |              |          |                      |      |  |
| $\mathbf{Y}$ |            |                   |               |              |          |                      |      |  |
|              |            | JoVE Scien        | ice Education |              |          |                      |      |  |
| Ciencias d   |            |                   |               | _            |          |                      |      |  |
| Humanida     |            | Detalles          |               |              |          |                      |      |  |
|              |            | Título            | JoVE Scier    | ce Education |          |                      |      |  |

En el apartado **Disponible online** pinchamos de nuevo en el nombre JoVe Science Education para acceder a la base de datos; previamente, habremos introducido las claves para identificarnos.

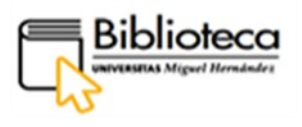

| Search 13,299 video articles                         | Q Faculty Resource Cent | Research ~ Education ~                 | Authors Librarians                                                     | About Sign in 43)                             | Contact Us 🛛 🌒             |
|------------------------------------------------------|-------------------------|----------------------------------------|------------------------------------------------------------------------|-----------------------------------------------|----------------------------|
| Search Science Education                             | ducation                | A video lil<br>scientific<br>understar | brary dedicated to tea<br>experiments through<br>nd visual demonstrati | aching the practic<br>engaging and ea<br>ons. | re and theory of<br>sy-to- |
| Basic Biology                                        | Chemistry               | Engineering                            |                                                                        | Clinical Skills                               |                            |
| Advanced Biology                                     | Physics                 | Psychology                             |                                                                        | Environmenta                                  | al Sciences                |
| jove<br>Mary - Tarma d'Uni - Pallas<br>V (1) (1) (1) |                         |                                        |                                                                        |                                               |                            |

La base de datos ofrece diferentes materias divididas en dos campos, investigación y educación, con la finalidad de proporcionar un material adaptado a cada uno. Las búsquedas permiten pinchar en una materia y luego escoger el campo o viceversa, o también teclear en una barra de búsqueda un término o frase que sintetice lo que buscamos.

#### ¿Cómo hacer búsquedas?

Vamos a introducir en la barra de búsqueda el término en inglés "Zebrafish" (todo lo publicado en esta base de datos está en ese idioma) y clicamos en la lupa:

| Search 13,299 video articles | Q Faculty Resource Center | Research $\vee$ | Education $\checkmark$                       | Authors                            | Librarians                           | About                         | Sign In 🗘                | Contact Us               | •  |  |
|------------------------------|---------------------------|-----------------|----------------------------------------------|------------------------------------|--------------------------------------|-------------------------------|--------------------------|--------------------------|----|--|
| j ve Science Edu             | ucation                   | 2               | A video libra<br>scientific ex<br>understand | ny dedica<br>periment<br>visual de | ated to te<br>ts through<br>monstrat | aching t<br>n engagi<br>ions. | he practic<br>ng and eas | e and theory o<br>sy-to- | of |  |
| Basic Biology                | Chemistry                 | Engin           | neering                                      |                                    |                                      | Clinic                        | al Skills                | M                        |    |  |

Aparecen 15 resultados para el campo Educación. Podemos refinar los resultados con los botones que encontramos en la parte superior de la página. Recomendamos dos botones: **Switch to...** para cambiar el campo y **Publication date** para escoger el intervalo de tiempo en el que se han publicado los trabajos.

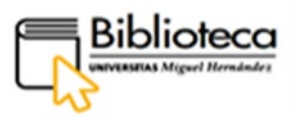

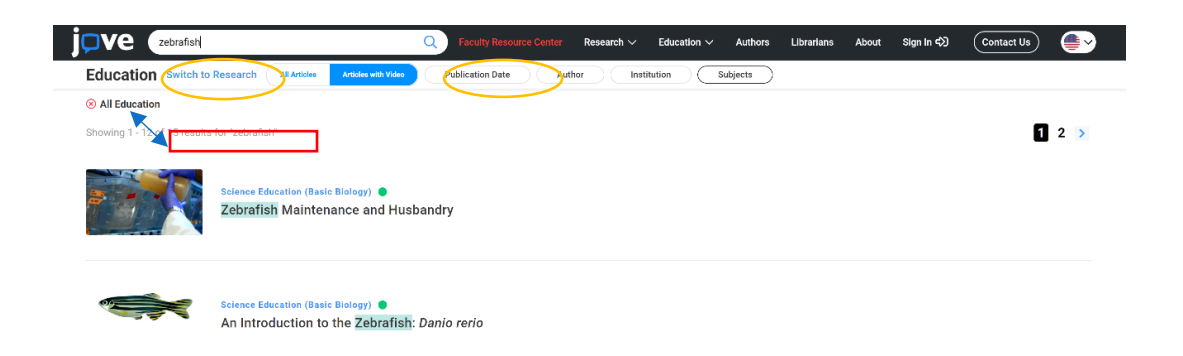

En la parte superior izquierda pinchamos en **Switch to Research** para cambiar al campo de investigación, obteniendo 610 resultados:

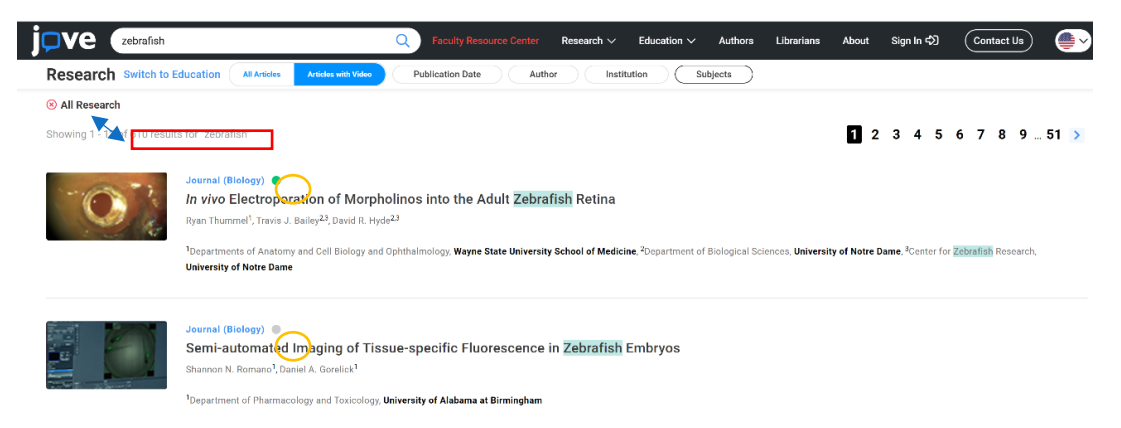

#### ¿Cómo accedemos al vídeo y al texto completo del artículo?

Escogemos un título que aparece más abajo "Modeling Tuberculosis in *Mycobacterium marinum* Infected Adult Zebrafish" y clicamos en él:

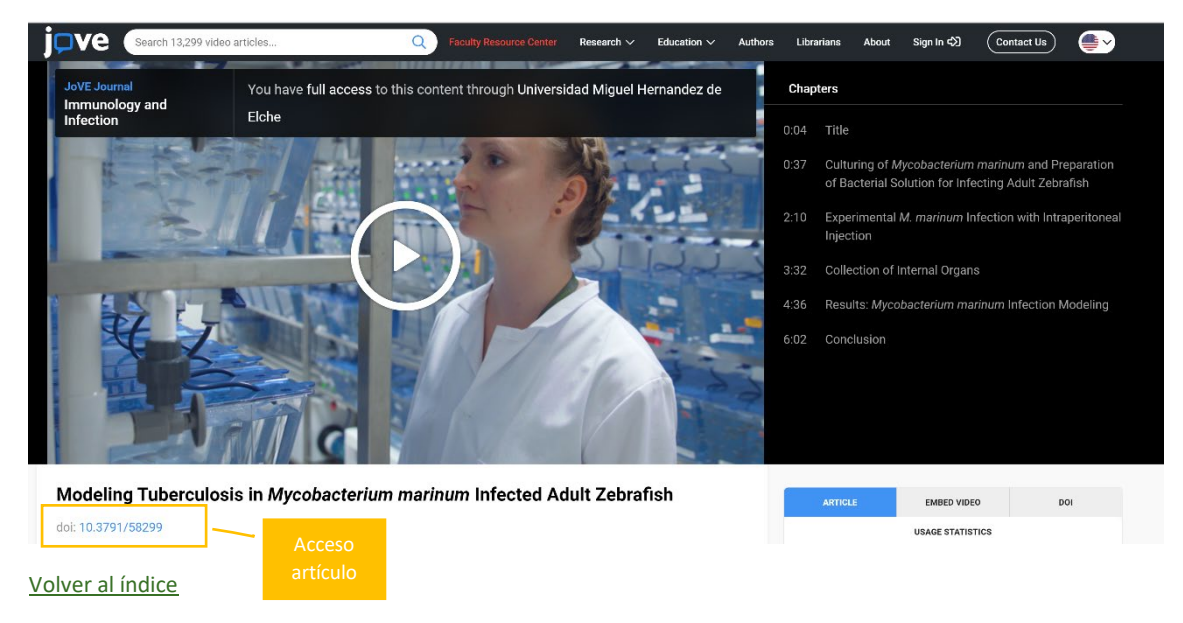

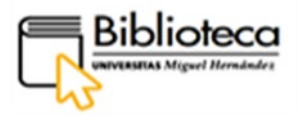

Encontramos el vídeo, el cual podemos visualizar clicando en el play, y también un DOI que nos permitirá acceder al artículo. Gran parte de los vídeos están suscritos por la UMH y otros son de Acceso abierto, por lo que podrán visualizarse. Algunos vídeos ofrecen, además, una transcripción de su contenido al final de la página. Estos registros tienen un punto verde sobre el título. El resto de vídeos solo podrán reproducirse durante sus dos primeros minutos, y no se podrá acceder al artículo, requiriendo para su completa visualización estar suscrito a Jove; estos registros tienen un punto gris.

Pinchamos ahora en el DOI que está justo debajo del vídeo para acceder al artículo:

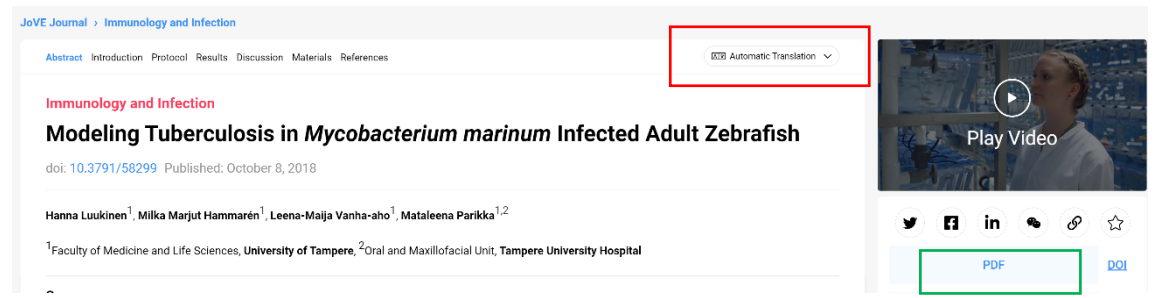

Todo el contenido de esta base de datos está en inglés, incluido los vídeos; aunque los artículos y las transcripciones pueden ser leídos en otro idioma si desplegamos **Automatic Translation** en la parte superior derecha sobre el título del artículo. Esto solo es posible si la lectura es en formato HTLM, no siendo aplicable a los artículos en formato PDF. También podemos usar el traductor del navegador.

Si clicamos en PDF, situado en la parte inferior derecha, podremos acceder al texto en ese formato y descargarlo:

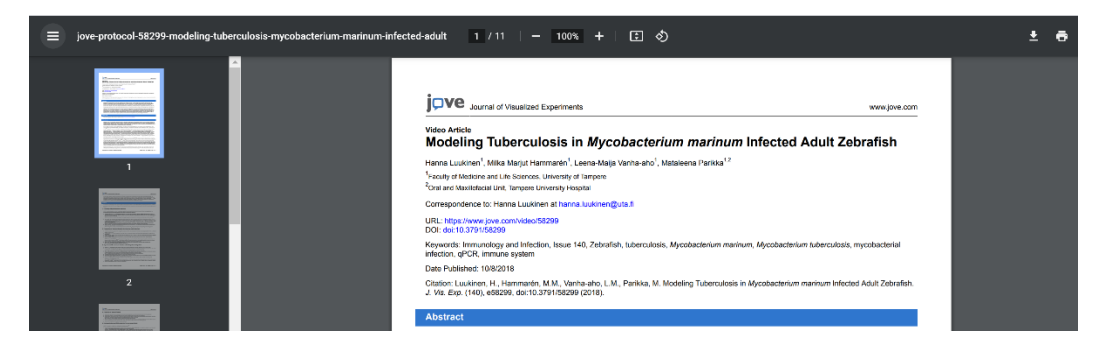

Volver al índice

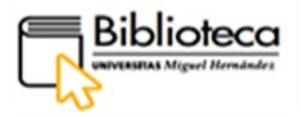

#### CIENCIAS DE LA SALUD

#### • Embase

Pinchamos en **Ciencias de la salud** y escogemos el registro de **Embase**, base de datos bibliográfica de biomedicina con una gran cobertura en el ámbito farmacológico. En el registro encontramos una breve descripción de su contenido:

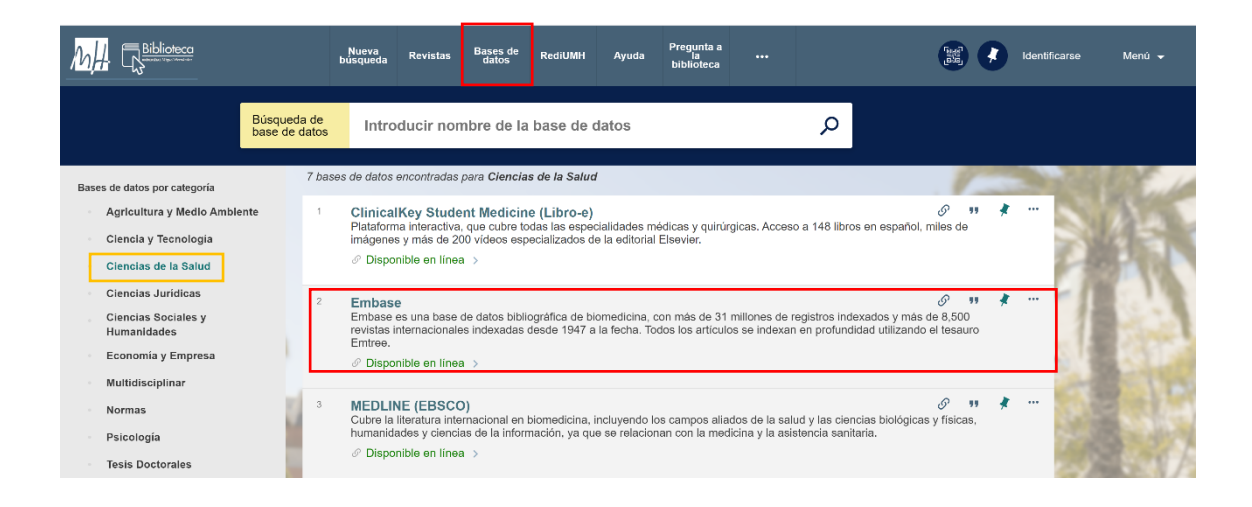

Clicamos en el nombre de la base de datos, Embase, y entramos dentro del registro:

|                    |              | BASE DE DATOS<br>Embase<br>Embase es una base de<br>revistas internacionales in<br>Emtree.<br>Ø Disponible en línea | datos bibliográ<br>ndexadas desd | īca de biomedicina<br>e 1947 a la fecha. | a, con más de 3<br>Todos los artíc | 81 millones de regis<br>ulos se indexan en | stros indexad<br>profundidad | os y más de 8,500<br>utilizando el tesauro |
|--------------------|--------------|----------------------------------------------------------------------------------------------------|----------------------------------|------------------------------------------|------------------------------------|--------------------------------------------|------------------------------|--------------------------------------------|
| Bases de datos por | ARRIBA       | Enviar a                                                                                                    |                                  |                                          |                                    |                                            |                              |                                            |
| Agricultura y      | ENVIAR A     |                                                                                                    | _                                | _                                        |                                    |                                            |                              |                                            |
|                    | DISPONIBLE . | EXPORTAR                                                                                                    | ENDNOTE                          | RW                                       |                                    | Ø<br>ENLAGE                                | 57<br>CITA                   | CORREO                                     |
| Ciencias de        | DETALLES     | RIS<br>(MENDELEY)                                                                                                   |                                  |                                          |                                    | PERMANENTE                                 |                              | ELECTRÓNICO                                |
| $\sim$             | ENLACES      |                                                                                                    |                                  |                                          |                                    |                                            |                              |                                            |
|                    | [            | Disponible online                                                                                                   |                                  |                                          |                                    |                                            |                              |                                            |
| Humanidade         |              | Texto completo disponi                                                                                              | ible                             |                                          |                                    |                                            |                              |                                            |
| Muttidiscipili     |              | Embase                                                                                                    |                                  |                                          |                                    |                                            |                              | Z                                          |

En el apartado **Disponible online** pinchamos de nuevo en el nombre, Embase para acceder a la base de datos; previamente, habremos introducido nuestras claves para identificarnos.

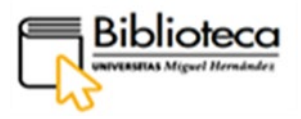

#### ¿Cómo hacer búsquedas?

Para obtener una información más completa de cómo hacer búsquedas en esta base de datos accede a los documentos facilitados por el editor <u>¿Cómo busco en Embase?</u> y <u>Guía</u> <u>rápida del usuario</u>.

La ventana de búsqueda ofrece dos formas de buscar; por un lado, se pueden hacer búsquedas concretas por tema, como enfermedades, dispositivos, drogas, autores, etc., pinchando en uno de los botones del menú superior (cada apartado está explicado en las guías facilitadas), y, por otro, se puede hacer una búsqueda general utilizando las cajas inferiores, en las que podremos hacer uso de operadores booleanos y/o combinar diferentes campos.

| ( | Quick S          | earch | n                                |                                |                                                                                                    |   |          | Seleccionar idioma   🔻 |
|---|------------------|-------|----------------------------------|--------------------------------|----------------------------------------------------------------------------------------------------|---|----------|------------------------|
| 9 | uick PIC         | 20 P  | V Wizard Medical device Advanced | Drug Disease Device Article Au | thors                                                                                                    |   |          | Search tips            |
|   | $\left( \right)$ |       | Quick search                     | Search for e.g. 'heart attack' | AND stress                                                                                                    |   |          | ٩                      |
|   | AND              | ~     | Journal name                     | ← e.g. american heart          |                                                                                                    | Q | <u>ل</u> | Show 0 results 🗦       |
| 4 | AND              | ~     | Author name                      | ← e.g. watson J                |                                                                                                    | Q | <u>ل</u> | ļ                      |
|   | AND              | ~     | Author's first name              | ← e.g. Mary Jane               |                                                                                                    | Q | <u>ل</u> |                        |
|   |                  |       | + Add search field               |                                |                                                                                                    |   |          |                        |
|   | C                |       |                                  |                                |                                                                                                    |   |          | J                      |
|   |                  |       | Limit to:                        | Records added to Embase        | Evidence Based Medicine                                                                                               |   |          |                        |
|   |                  |       | 2021 V to 2021 V                 | 1-1-2016 to 31-12-2016         | Cochrane Review     Controlled Clinical Trial     Systematic Review     Randomized Controlled Trial     Meta Analysis |   |          |                        |

En la parte de abajo podemos limitar por años de publicación o buscar en bases de datos que recogen medicina basada en la evidencia.

Escogemos la búsqueda rápida que nos permite utilizar operadores booleanos para combinar términos. Introducimos los términos en inglés para obtener el mayor número de resultados, ya que la mayoría de trabajos están en este idioma, y entrecomillamos las expresiones para que las busque tal y como las hemos escrito. Al escribir los términos se despliega la barra con el tesauro Emtree (especializado en medicina), de manera que podremos escoger la expresión aceptada. Vamos a utilizar el operador "AND" para localizar aquellos documentos que contengan ambas expresiones conjuntamente. Escribimos "diabetic foot" AND "Wagner classification":

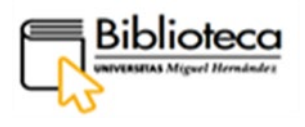

| Embase                                                                                                    | Search | Emtree | Journals | Results | My tools | ⑦ 鼠         | Sign in       |
|----------------------------------------------------------------------------------------------------|--------|--------|----------|---------|----------|-------------|---------------|
| Quick Search                                                                                                    |        |        |          |         |          | G Seleccion | ar idioma 🛛 🔻 |
| Quick         PICO         PV Wizard         Medical device         Advanced         Drug         Disease         Device         Anticle         Authors           Quick search         V |        |        |          |         |          | Search tips | ×             |
| AND V Author's first name V e.g. Mary Jane                                                                                                    |        |        | Q        | 创       |          | Show 155 i  | results       |
|                                                                                                    |        |        |          |         |          |             |               |

#### Clicamos en la pestaña Show 155 results:

|   | Diseases             | •<br>• | ff 'diabetic foot' AND 'wagner classification'                                                                                                    | 55  |
|---|----------------------|--------|----------------------------------------------------------------------------------------------------|-----|
|   | Devices              | $\sim$ | 155 results for search #5 🛛 🔯 Set email alert 🔊 Set RSS feed 🍺 Search details 🛍 Index miner                                                                |     |
|   | Floating Subheadings | $\sim$ | Results View   Print   Export   Email   Add to Clipboard 1 - 25                                                                                            |     |
|   | Age                  | $\sim$ | Select number of items 🗸 Selected: 0 (clear) Show all abstracts   Sort by: 🔿 Relevance 🔿 Author 💿 Publication Year 🔿 Entry De                              | ite |
|   | Gender               | $\sim$ | Risk factors affecting the degree of diabetic foot ulcers according to Wagner classification in diabetic foot patients                                     |     |
| - | Study types          | $\sim$ | Syouta D., Mulawardi , Prihantono , Hendarto J., Mariana N., Sulmiati , Kusumanegara J., Faruk M.<br>2021 & Sunolement 1 Article Number 100731 Cited by: 0 |     |
|   | Publication types    | $\sim$ | Embase V Abstract V Index Terms > View Full Text                                                                                                    | >   |
|   | Journal titles       | $\sim$ | Clinical profiles of diabetic foot ulcer patients undergoing major limb amputation at a tertiary care center in North-eastern Tanzania                     |     |
|   | Publication years    | $\sim$ | Shabhay A, Horumpende P., Shabhay Z., Mganga A, Van Baal J., Msuya D., Chilonga K., Chugulu S.<br>BMC surgery 2021 21:1 (34-) Cited by: 0                  |     |
|   | Authors              | $\sim$ | MEDLINE V Abstract V Index Terms > View Full Text                                                                                                    | >   |

En el lateral izquierdo encontramos filtros para refinar la búsqueda, pudiendo filtrar, entre otros, por enfermedades, medicamentos, tipos de estudio, dispositivos, años de publicación, etc.

#### ¿Cómo accedemos al texto completo del artículo?

Entre los resultados obtenidos, pulsamos en el artículo "Risk factors affecting the degree of diabetic foot ulcers according to Wagner classification in diabetic foot patients":

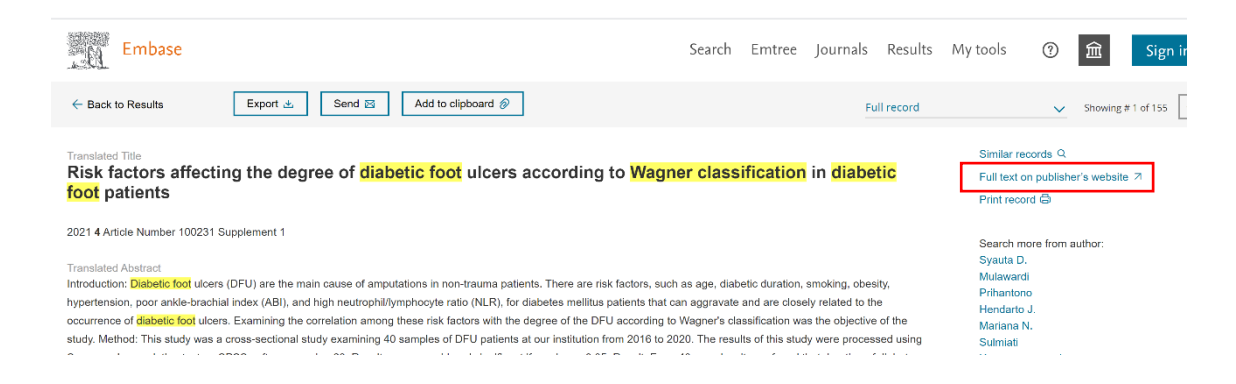

Entramos al registro completo del artículo con todos sus metadatos. Para acceder al texto clicamos en **Full text on publisher's webside**, en el lateral derecho, que nos permitirá consultar el texto en formato HTLM, donde podemos utilizar el traductor del navegador para cambiar el idioma.

FILTROS

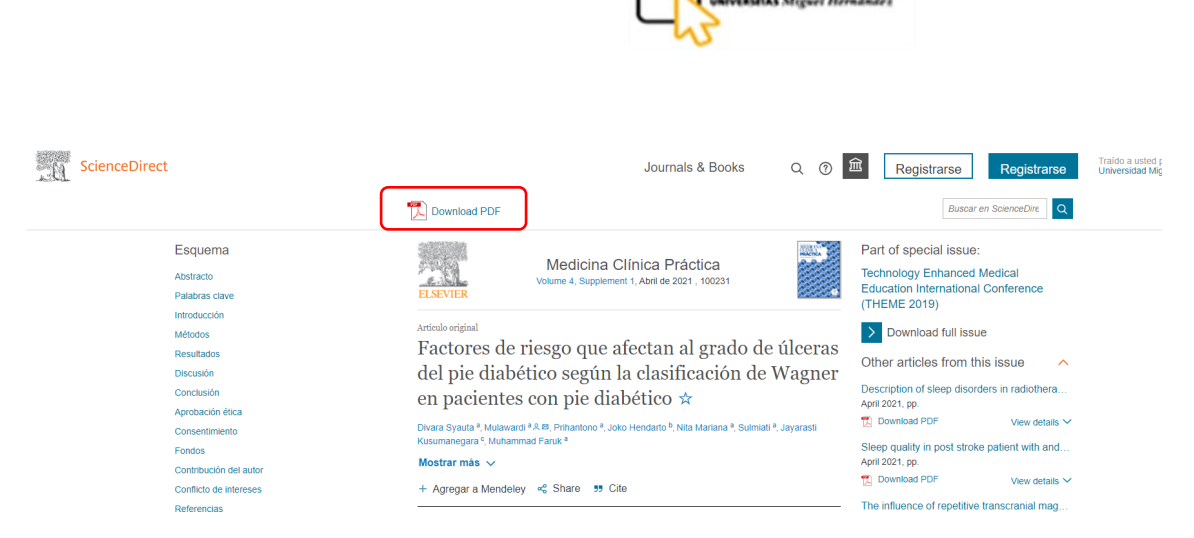

Biblioteca

Si queremos descargar el PDF, pincharemos en Download PDF:

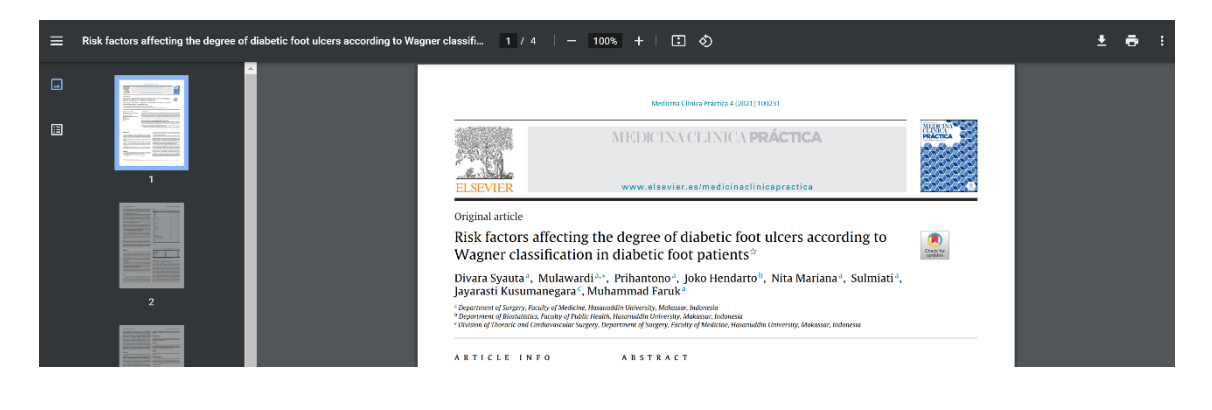

#### **CIENCIAS JURÍDICAS**

#### • Aranzadi Instituciones

Pinchamos en **Ciencias jurídicas** y escogemos el registro de **Aranzadi Instituciones**, base de datos jurídica con un amplio contenido en legislación, jurisprudencia, doctrina administrativa, convenios colectivos, bibliografía, etc. En el registro encontramos una breve descripción de su contenido.

|                                                                                                    |                                                                                                    | Nueva<br>búsqueda                                                                                                 | Revistas                                                                             | Bases de<br>datos                                                              | RediUMH                                                                | Ayuda                                                        | Pregunta a<br>la<br>biblioteca                                           |                                                                   |                                                                                   |                                       |                   |   |      | Identifica | arse | Menú 👻 |
|----------------------------------------------------------------------------------------------------|----------------------------------------------------------------------------------------------------|----------------------------------------------------------------------------------------------------|--------------------------------------------------------------------------------------|--------------------------------------------------------------------------------|------------------------------------------------------------------------|--------------------------------------------------------------|--------------------------------------------------------------------------|-------------------------------------------------------------------|-----------------------------------------------------------------------------------|---------------------------------------|-------------------|---|------|------------|------|--------|
|                                                                                                    | Búsqueda de<br>base de datos                                                                                | Introduci                                                                                                    | r nombre                                                                             | de la bas                                                                      | e de dato                                                              | 5                                                            |                                                                          |                                                                   | Q                                                                                 |                                       |                   |   |      |            |      |        |
| Bases de datos por categoría<br>Agricultura y Medio Ambiente<br>Ciencia y Tecnología<br>Ciencias de la Salud<br>Ciencias Jurídicas | 5 bases de datos en<br>1 Aranzadi<br>Base de de<br>informacióe<br>1979. (Nº li<br>diferentes t<br>Ø Disponi | i Institucione<br>atos de legislaci<br>n jurídica. Actua<br>icencias de 47).<br>tribunales) Unifi<br>ble en línea | Ciencias Ju<br>S<br>ón, jurisprude<br>dización: diar<br>Incorpora Ar<br>cación de do | urídicas<br>encia y bibliog<br>ia Cobertura:<br>ranzadi Exper<br>ctrina, Comer | grafía jurídica<br>Legislación r<br>tos: Experto s<br>ntarios, bibliog | creada para<br>eferenciada<br>Social. Conte<br>grafía, Casos | los profesiona<br>desde 1930 y a<br>enidos en mate<br>a. ect. (Nº de lic | les que desea<br>i texto compli<br>ria social: Lej<br>xencias 3). | an cubrir todas sus nece<br>to desde 1978. Jurispru<br>gislación y jurisprudencia | ି<br>sidades<br>dencia (<br>a (de los | 99<br>de<br>desde | * | G    |            |      | T      |
| Ciencias Sociales y<br>Humanidades<br>Economía y Empresa<br>Multidisciplinar                                                       | 2 El Derect<br>Acceso a M<br>& Disponi                                                                      | ho Internet N<br>Aementos y otra<br>ble en linea >                                                                | fementos<br>es publicacior                                                           | nes de esta e                                                                  | ditorial.                                                              |                                                              |                                                                          |                                                                   |                                                                                   | S                                     | "                 | * | T    |            |      | e      |
| Normas<br>Psicologia<br>Tesis Doctorales                                                                                           | <sup>3</sup> La ley di<br>Pone a su<br>documenta<br>textos y un<br>& Disponi                                | gital<br>disposición el n<br>al, actualizado e<br>software senci<br>ble en línea >                                | nás novedoso<br>n tiempo real<br>llo e intuitivo                                     | o y completo s<br>l y rigurosame<br>destinado a o                              | sistema integr<br>ente analizado<br>frecerle la má                     | ado de infon<br>o, con una av<br>ixima facilida              | mación jurídica<br>vanzada tecnol<br>ad de consulta                      | on line. Com<br>ogía que perr                                     | ibina un amplísimo cont<br>nite innumerables enlac                                | €<br>enido<br>es entre                | 99<br>SUS         | * | N.C. | and a      | 1    |        |

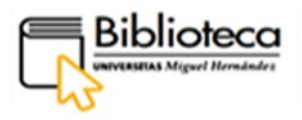

Clicamos en el nombre de la base de datos, Aranzadi Instituciones, y entramos dentro del registro. Los usuarios de la UMH disponen de 47 licencias contratadas para toda la base de datos y de 3 licencias para la base de datos con contenido en materia social; esto supone que solo 47 o 3 usuarios, respectivamente, pueden acceder y hacer uso de las mismas simultáneamente.

| <b>31</b> ()****                                                                                                    |                                                                       | RASE DE DATOS<br>Arranzal Instituciones<br>Base de stade de legislación, juntiproduceda y bibliografia junidas reselas para los profesionaias que desano oubri todas<br>base de stade de legislación, juntiproduceda de alta doctarizas. Legislación referenciada dede 1503 y a teda<br>compieto desde 1978, Juntiproduceda desde 1979, (JP licencias de eff.) Incorpora Arenzal Expentos: Expento Social<br>Contentados em nutrian social. Legislación y uproducedance (de los delerentes tribunales) Unificación de doctima,<br>Contentatos, bibliográfia, Casos, est. (Nº de licencias 3).                                                              |
|----------------------------------------------------------------------------------------------------|-----------------------------------------------------------------------|----------------------------------------------------------------------------------------------------|
| dhanat ku datao pat sangana<br>Algoredhan y Kuda Andrones<br>Battaga (Baganala)<br>dharana sala Alka<br>Banana (Baganala)<br>Banana (Baganala)<br>Banana (Baganala) | ARRIBA<br>ENVIAR A<br>DISPONIBLE<br>DETALLES<br>NAVEGACIÓN<br>ENLACES | Envier a<br>EXPLOR BENOTE REPORTS RATIONAL PERSON CONSCIONAL CONSCIONAL<br>(RECORLET)                                                                                                    |
| ×                                                                                                    |                                                                       | Texto completo disponibile       Anazzadi instituciones       Image: Completo disponibile         M M Records de 47. morgone Avaczadi Experios Social: Contensidor en materia social: Legislición y juriservanera (de la diferentes trounales) Uniticación de docrina, Comentarios, biolografía, Cesos, ect. (Nº en encences a).       Image: Completo de la diferentes trounales) Uniticación de docrina, Comentarios, biolografía, Cesos, ect. (Nº en encences a).         Im AVISO: Plan sami de Anaczadi Instituciones unitide el comando SALIR (nunca centando la ventana del explorador, ya que la licencia ouestaría bioqueada durante 30 minutos). |

Dentro del apartado **Disponible online**, clicamos de nuevo en el nombre, **Aranzadi Instituciones** para acceder a la base de datos; previamente, habremos introducido nuestras claves para identificarnos:

|                                                                                                    |                              |                                              |                                                                                                    | Personalizar | Alertas Utilidades | a 👻 Mis Búsquedas |
|----------------------------------------------------------------------------------------------------|------------------------------|----------------------------------------------|----------------------------------------------------------------------------------------------------|--------------|--------------------|-------------------|
|                                                                                                    | •                            |                                              |                                                                                                    |              | <u></u>            | Satir             |
| Te damos la bienvenida, UNIV.MIGUEL<br>HERNANDEZ<br>Útimas novedades del servicio<br>Comentario de la Ley 11/021, de 9 de juño de -<br>medida de prevector y kulto carta el fasole<br>faca (1931 2241.2497)<br>Ley et tampa e adutació cluciato romativo | Ültimas consultas realizadas | Consejo de Ministros<br>Año 2020<br>Año 2021 | Mi servicio<br>Personatzer<br>Aletas                                                                                                    |              |                    |                   |
| 2021 46/01.<br>Accede a tu último boleir y consulta avii<br>todas las novedades de este mes                                                                                                    |                              |                                              | Webs de utilidad<br>• DOE<br>• Congreso de los Diputados: micrativos<br>legislativos y Proyectos de Ley<br>• Senado: Lorgen en transtacción<br>• Legal Today |              |                    |                   |
|                                                                                                    |                              |                                              |                                                                                                    |              |                    |                   |
|                                                                                                    |                              |                                              |                                                                                                    |              |                    |                   |
|                                                                                                    |                              | Acceso a la base de datos                    |                                                                                                    |              |                    |                   |

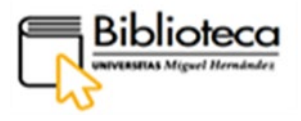

Esta primera pantalla es informativa sobre novedades, noticias y enlaces de interés. Clicamos en **Acceso a la base de datos:** 

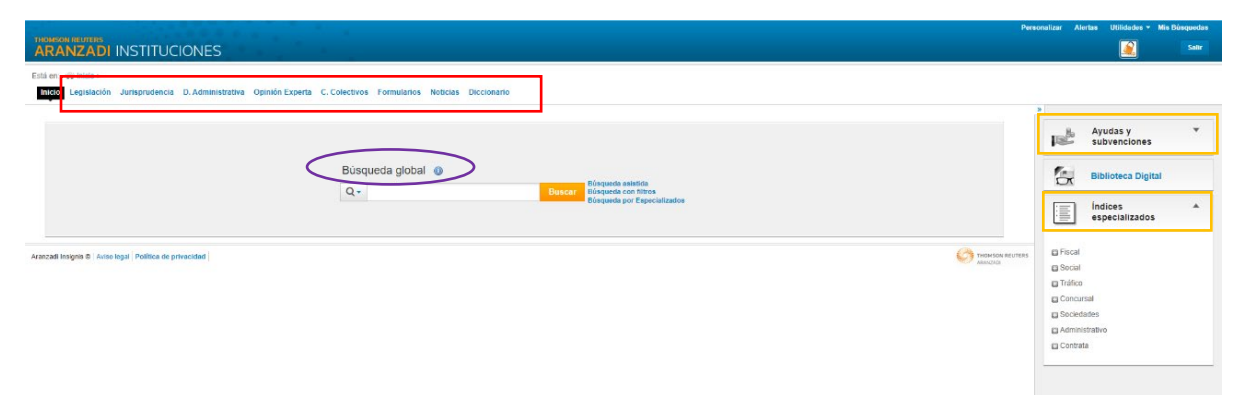

Entramos a un portal de búsqueda en el que el contenido está dividido en base de datos concretas: legislación, jurisprudencia, doctrina administrativa, opinión experta, convenios colectivos, formularios, noticias y diccionario. Además, incluye Índices especializados, Fiscal, Social, Tráfico, Concursal, Sociedades, Administrativo y Contratas, y un apartado de Ayudas y subvenciones.

En el centro de la página hay una caja de **Búsqueda global** que recuperará documentos de todo lo que está contenido en el portal, y los resultados de esta búsqueda estarán estructurados siguiendo el orden de las bases de datos concretas que integran el portal, añadiendo además otros apartados como referencias bibliográficas, artículos y capítulos de libro a texto completo, video artículos, cuadros sinópticos, comentarios o supuestos prácticos.

#### ¿Cómo hacer búsquedas específicas?

En la parte superior de la página, formando una barra de menú, se encuentran los botones de las bases de datos concretas. Podemos iniciar una búsqueda clicando en cualquiera de ellos y rellenando en un formulario todos los apartados que necesitemos. Los resultados se ajustarán a dicha materia, encontrándolos ahora clasificados, según los casos, por áreas (civil, mercantil), órgano resolutivo o tribunal, ámbito, sector, empresa y fecha.

Por ejemplo, clicamos en **C. Colectivos** y en el formulario de búsqueda introducimos en **Voces** "absentismo laboral" (entrecomillado para que busque la expresión tal y como la hemos escrito); pulsamos **Buscar**:

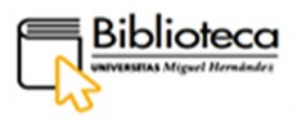

|                                             |                                                                | Personanzan Arenas Unitudues + mis b |
|---------------------------------------------|----------------------------------------------------------------|--------------------------------------|
| ZADI INSTITUCIONES                          |                                                                |                                      |
| Inicio > C. Colectivos                      |                                                                |                                      |
| gislación Jurisprudencia D. Administrativa  | Opinión Experta C. Colectivos Formularios Noticias Diccionario |                                      |
| Texto                                       | Operadores 👻                                                   | 3                                    |
| Título                                      | Operadores 💌                                                   | Normativa basica                     |
| Voces "absentismo laboral"                  |                                                                | Buscar Jurisprudencia :              |
| Sector                                      | 12                                                             | una norma                            |
| Empresa                                     | 18                                                             | Boletines Oficiales                  |
| Ámbito                                      | <b>II</b> .                                                    |                                      |
| Fecha (e) desde v/v<br>el dia v/v           | / v hasta v / v / v                                            |                                      |
| Rango                                       | 1 <b>三</b>                                                     |                                      |
| Boletin                                     |                                                                |                                      |
| Número de boletín                           |                                                                |                                      |
| Fecha (e) desde (v) / v<br>o el día (v) / v | / v hasta v / v / v                                            |                                      |
| Código                                      |                                                                |                                      |
| Sólo vigentes                               |                                                                |                                      |
|                                             |                                                                |                                      |

Obtenemos 4000 resultados que pueden filtrarse por Ámbito, Sector y Empresa, situados en el lateral izquierdo:

| A TÉRMINOS BUSCADOS                                                                                                    | Convenios Colectivos (4000)                                                                                                    |
|----------------------------------------------------------------------------------------------------|----------------------------------------------------------------------------------------------------|
| Vocee: absentismo laboral  NAVEGACIÓN EN LOS RESULTADOS Convenos Colactivos (4000) BUSCAR EN LOS RESULTADOS Dayacer Dayacer | BRUED CHAMPION Basistics y publica el Acuerdo de modificación del artículo 34 del Convenio colectivo del Grupo Champion (LEG 2019/3353), (Código de Convenio 90016103012006)     Basolución de 7 de piñe 2021, ECG 30271102101      EVERCON WINDENERCY SFAIN. Registra y publican los Acuerdos de modificación del artículo 13 y de actualización del complemento mayorante por región del III Convenio colectivo de Enercon Windenergy Spain, St. (LEG 2020/BR7), (Código de Convenio 9010702012012)     Resolución del 4 piñe 2021, ECG 2021102163      General Del Convenio S0100702012012)     Resolución del Aplia 2021, LEG 2021102163      General Del Convenio S0100702012012)     Resolución del Aplia 2021, LEG 2021102163      General Del Convenio S0101012012006)      Resolución del Aplia 2021, LEG 2021102163      General Del Convenio S0100702012012)      Resolución del Aplia 2020 del Convenio colectivo del Grupo Champion (LEG 2019/3353), (Código de Convenio S010702012)      Resolución del Aplia 2021, LEG 2021102163      General Del Convenio S010702012012)      Resolución del Aplia 2021, LEG 2021102163      General Del Convenio S010702012012)      Resolución del Aplia 2021, LEG 2021102163      General Del Convenio S010702012012)      Resolución del Aplia 2021, LEG 2021102163      General Del Convenio S010702012012)      Resolución del Aplia 2021, LEG 2021102163      General Del Convenio S010702012012      General Del Convenio S010702012012)      Resolución del Aplia 2021, LEG 2021102163      General Del Convenio S010702012012)      Resolución del Aplia 2021, LEG 2021102153      General Del Convenio S010702012012      General Del Convenio S010702012012      General Del Convenio S010702012012      General Del Convenio S010702012012      General Del Convenio S010702012012      General Del Convenio S010702012012      General Del Convenio S010702012012      General Del Convenio S010702012012      General Del Convenio S010702012012      General Del Convenio S010702012012      General Del Convenio S010702012012      General Del Conveni |
| Sector     Sector     Sector     Sector     Sector     Sector     Sector                                                    | NATURGY. Registra y publica el Acuerdo parcial por el que se incluye un artículo en el II Convenio colectivo de Naturgy (LEG 2017/1504). (Código de Convenio 90100123012013)     Resolución de 7 de plato 2021. LEG 201718251     OFUNCTION DE CONVENTION DE CONVENTION DE CONVENIO DE CONVENIO DE CONVENIO SUBJECTIVO DE CONVENIO SUBJECTIVO DE CO |

Para acceder al texto solo hay que clicar en la resolución.

#### ¿Cómo hacer búsquedas globales?

Vamos a realizar una **Búsqueda global** porque nos interesa obtener una visión amplia y lo más completa posible del concepto que vamos a introducir. Así que tecleamos en la caja central "aprovechamiento por turno" (entrecomillamos la expresión para que la busque tal y como la escribimos) y pulsamos **Buscar**.

En esta búsqueda podríamos utilizar la **Búsqueda asistida** para combinar conceptos con operadores booleanos, la **Búsqueda con filtros** para filtrar por ámbito geográfico, especialidades jurídicas y actividad y la **Búsqueda por Especializados** que nos permitirá escoger una especialidad (fiscal, social).

Obtenemos 3238 resultados:

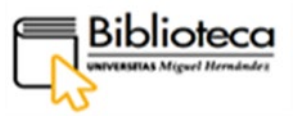

| • 🔍 TÉRMINOS BUSCADOS        |          | Visión Global (3238)<br>⊡sekcionar tedea                                                                                                    | z • 🖨 🗎 (                                        |
|------------------------------|----------|----------------------------------------------------------------------------------------------------|--------------------------------------------------|
| = Texto: "Aprovechamiento po | r turno" |                                                                                                    |                                                  |
| = Filtro: Todas              |          | Legislacian Vertodos (117)                                                                                                    |                                                  |
|                              | _        | 1 CH ALQUAMENTOS TURISTICOS Lev de Multipropiedad 2012                                                                                                    |                                                  |
| RESULTADOS                   |          | Lev núm, 4/2012 de 6 de julio, RCL 2012/946                                                                                                    |                                                  |
| Malán alabal                 | 2220     |                                                                                                    |                                                  |
| Vision global<br>Lenielsción | 117      |                                                                                                    |                                                  |
| Jurisprudencia               | 2770     | 2 ECMUNITARIO. TURISMO. Protección de los consumidores con respecto a determinados aspectos de los contratos de aprovechamiento por turno de bienes de uso turístico, de adquisició                         | in de productos vacacionales de larga duración,  |
| Doctrina Administrativa      | 91       | de reventa y de intercambio.                                                                                                    |                                                  |
| Criterio Jurisprudencial     | 19       | Directiva 2008/122/CE de 14 de enero. LCEur 2009/147                                                                                                    |                                                  |
| Artículos Doctrinales        | 101      | C-DNEDLIDHOR                                                                                                    |                                                  |
| Comentarios Prácticos        | 22       |                                                                                                    |                                                  |
| Referencias Bibliográficas   | 24       |                                                                                                    |                                                  |
| Libros                       | 72       | Jurisprudencia   Ver todes (2770)                                                                                                    |                                                  |
| Formularios                  | 4        | 1 Caso BCI Europe contra Commissioners for Her Malesty's Revenue and Customs C ++++++                                                                                                    |                                                  |
| Diccionarios                 | 1        |                                                                                                    |                                                  |
| Supuestos Prácticos          | 3        | POLITICA FISCAL COMUNITARIA: Impuestos indirectos: Sistema común del Impuesto sobre el Valor Añadido: Sexta Directiva del Consejo 77/388/CEE: Lugar de realización del hecho imponible: Prestaciones de ser | vicios: Norma general: lugar del establecimiento |

En el lado derecho, los resultados se han ordenado agrupados por cada uno de los apartados que forman el índice del lateral izquierdo, teniendo que pinchar en **Ver todos** para que se despliegue todo su contenido. En la columna de la izquierda, podemos clicar en cada apartado, a modo de filtro, para acceder a ese grupo de resultados.

#### ¿Cómo accedo a los documentos?

Nos puede interesar ver la definición y pinchamos en Diccionarios:

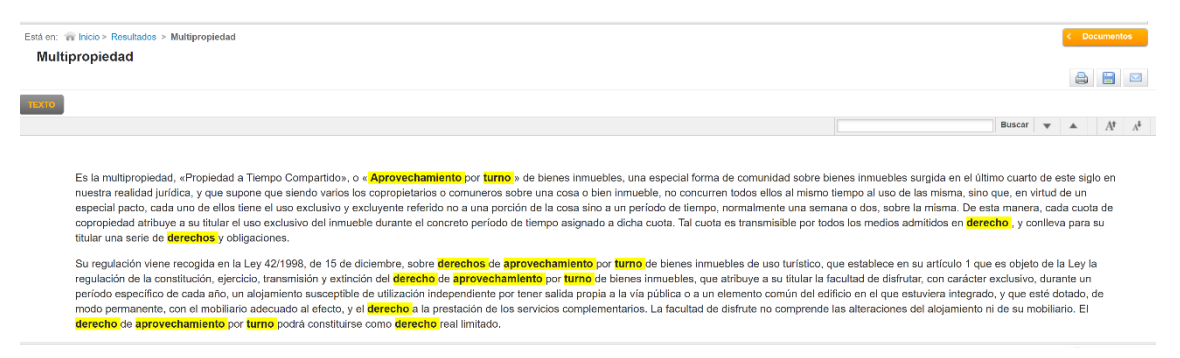

#### También queremos ver los Supuestos prácticos y lo pulsamos:

| Está en: 🍿 Inicio > Visión Global > Res                                       | ullados                                                                                                    |             |
|-------------------------------------------------------------------------------|----------------------------------------------------------------------------------------------------|-------------|
| A Q TÉRMINOS BUSCADOS                                                         | Supuestos Prácticos (3)                                                                                                    | s • 🚔 🚔 🖾 🙀 |
| <ul> <li>Texto: "Aprovechamiento por turno"</li> <li>Filtro: Todas</li> </ul> | 10 Desectos de aprovechamiento por turno de bienes innuebles<br>Ver documento, 0º R 200984                                                | <u>63</u>   |
| <ul> <li>NAVEGACIÓN EN LOS<br/>RESULTADOS</li> </ul>                          | IP. Derechos de aprovechamiento por turno de bienes inmuebles o similares     Ver documento. CPR 2003/033                                 |             |
| Supuestos Prácticos (3)                                                       | 3 Actividad inmobiliaria régimen fiscal. Derecho de aprovechamiento de inmueble por turno o multipropiedad<br>Ver documento. CPR 2003/588 |             |
| Buscar                                                                        | 50 V                                                                                                    |             |
|                                                                               | Aranzad Insignis © Javiso legal  Politica de privacidad                                                                                   |             |
| * ©RESULTADOS CLASIFICADOS                                                    |                                                                                                    |             |
| ✓ Tipo de contenido                                                           |                                                                                                    |             |
| ▲ [Ξ RESULTADOS                                                               |                                                                                                    |             |
| Visión global 3738                                                            |                                                                                                    |             |

Para entrar en un supuesto clicamos en Ver documento, debajo del título:

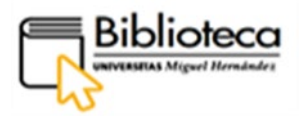

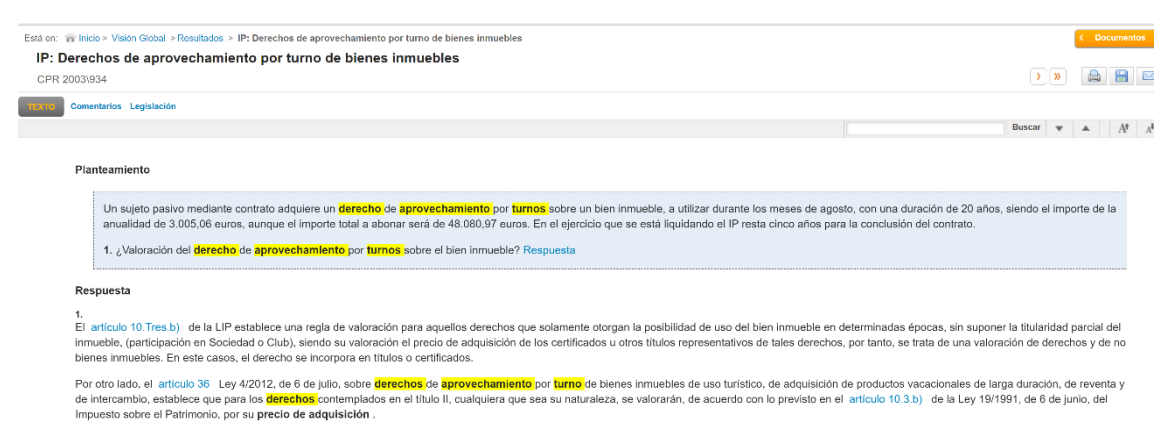

Finalmente, queremos acceder a algún artículo sobre la materia; pinchamos en **Artículos** doctrinales:

| Está en: 🍘 Inicio > Visión Global > Resul                                     | ados                                                                                                    |             |
|-------------------------------------------------------------------------------|----------------------------------------------------------------------------------------------------|-------------|
| ĸ                                                                             | Artículos <del>Destrinales</del> (101)                                                                                                    | z • 🖨 🗎 🖂 🔒 |
| ▲ 🔍 TÉRMINOS BUSCADOS                                                         | Seleccionar todos 🤹 Ordenar resultados Ampilar resultados de búsqueda 🛈                                                                                                    |             |
| <ul> <li>Texto: "Aprovechamiento por turno"</li> <li>Filtro: Todas</li> </ul> | 1 Estudio sobre el Derecho de aprovechamiento por turno de bienes de uso turístico, con especial atención a los aspectos fiscales.<br>Pilir cubiles Sinchare-Patre                                                                                                    | <u>60</u>   |
| ANVEGACIÓN EN LOS<br>RESULTADOS     Artículos doctrinales (101)               | Revista Quincene Fiscal num. 9/2020. BIB 2020/10861     La condición de adquirente y la falta de mención del plazo de duración del derecho en los contratos de aprovechamiento por turno de bienes inmuebles de uso turístico.     Sebastán López Mara     Revista Cudernos Civitas de Jurisprudencia Civit num. 109/2019. BIB 2019/1355 | <u>68</u>   |
| BUSCAR EN LOS RESULTADOS Buscar                                               | 3 Alojamiento turístico en régimen de aprovechamiento por turno desde la perspectiva jurídica europea ¿déficit traspositivo?<br>David Cartizo Aquado<br>Revista Anacadi Doctrial num. 72018. BIB 201810595                                                                                                    |             |
| <ul> <li></li></ul>                                                           | 4 Aprovechamiento por turno y clubs de vacaciones: nulidad de los contratos al amparo del artículo 1.7 de la ley 42/1998. STS de 18 de enero de 2017.<br>Locio Costas Rodal<br>Revista Doctinal Annazali Civil Mercanti num. 32017. BIB 2017/07                                                                                          |             |

Los ordenamos por fechas pinchando en **Ordenar resultados**, en la parte superior, y escogemos **Fecha Descendente** para tener los más recientes en primer lugar:

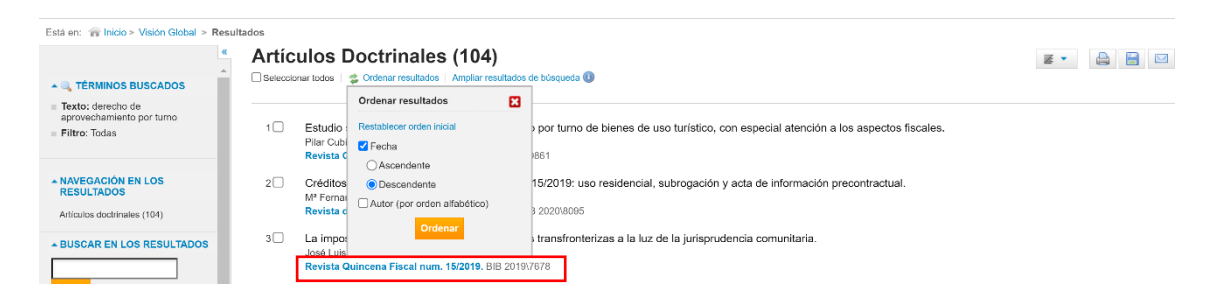

Para ver el texto completo del artículo pinchamos en el título de la revista donde está publicado:

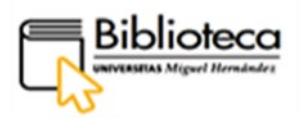

| Está en: Inicio > Visión Global > Result<br>Estudio sobre el Dere                                                                                                    | ados > Estudio sobre el Derecho de aprovechamiento por turno de bienes de << Documentosecho de aprovechamiento por turno de bienes de uso turístico, con especial atención                                                                                                    | ĺ. |
|----------------------------------------------------------------------------------------------------|----------------------------------------------------------------------------------------------------|----|
| BIB 2020\10861                                                                                                    |                                                                                                    |    |
| TEXTO Documentos relacionados Voce                                                                                                    | •                                                                                                    | _  |
| *                                                                                                    | Buscar 🔻 🔺 At At                                                                                                    |    |
| <ul> <li>I Introducción</li> <li>II Denominación, definición y</li> </ul>                                                                                                    | Pllar Cublles Sánchez, Pohre Profesora Tilular de Derecho Financiero y Tributario                                                                                                    | ŀ. |
| naturaleza jurídica del derecho de<br>aprovechamiento por turno                                                                                                    |                                                                                                    |    |
| III La Unión Europea y el derecho de<br>aprovechamiento por turno                                                                                                    | Publicación:<br>Revista Quincena Fiscal num: 9/2020 parte Estudios.                                                                                                    |    |
| <ul> <li>IV La regulación del derecho de<br/>aprovechamiento por turno en</li> </ul>                                                                                                    | Editorial Aranzadi, S.A.U., Cizur Menor. 2020.                                                                                                    |    |
| (RCL 2012, 946), aspectos<br>destacables                                                                                                    | Kesumen<br>«Este trabajo presenta un estudio de la figura del aprovechamiento por turno de bienes de uso turístico, tanto en el Derecho de la Unión Europea como en la Ley española. Tras realizar<br>un análisia de la regulación general de la institución se procede a profundizar en apuelles aspectes tributarios que merceno una atención general a han suscitado controversia                                                                                                    |    |
| V- Cuestiones especialmente<br>relevantes relativas a la tributación del<br>derecho de aprovechamiento por turno<br>de bienes de uso turístico y de otras<br>figuras contractuales relacionadas | especialmente en el antico del manuecto en la producto a productar en aquento aspectos incumantes appectos incumantes en el antico del respectante en el antico del impuesto sobore l'Alca Antalico, conde se trataria cuestiones relacionadas con la localización, base y devengo del impuesto, asi como la posibile aplicación de exenciones. También se examinan otros impuestos como el Impuesto sobre el Patrimonio, el Impuesto sobre Transmisiones Patrimoniales, el Impuesto sobre la Renta de las Personas Fisicas y el Impuesto sobre la Renta de los No Residentes.»                                                                                                    |    |
| VI Conclusiones                                                                                                    | Abstract: «This paper presents a study of the figure of timeshare contracts, both in European Union Law and in Spanish Law. After an analysis of the general regulation of the institution, we proceed to date after the descence of a contract, both in European Union (1) in the same of Union After an analysis of the general regulation of the institution, the institution, the same of the descence of the descence of |    |
| <ul> <li>VII Explograma</li> </ul>                                                                                                    | the placed to supply of services, the basis of assessment and when the chargestable event of the tax, course. In addition, we will see if the application of an exemption is possible. Other taxes such as Wealth Tax, Tax on the transfer of assets, Personal income Tax and Non-Resident income Tax are also examined.»                                                                                                    |    |
|                                                                                                    | Palabras clave<br>Aprovechamiento por turno, Multipropiedad, Tributación, Directiva 2008/122/CE, IVA, Ley 4/2012.                                                                                                    |    |

En el lateral izquierdo tenemos un índice del artículo para navegar por él. Con los botones que encontramos en la parte superior derecha podemos imprimir, guardar o enviar por correo el texto del artículo con la opción de cambiar el formato (Word, HTML o PDF).

Para salir de la base de datos utilizaremos el comando **SALIR**, nunca cerrando la ventana del explorador; ya que, de no hacerlo así, la licencia quedaría bloqueada durante 30 minutos.

| Pe                                                                                                    | rsonalizar Alertas | Utilidades 👻 Mis E  | Búsquedas |
|----------------------------------------------------------------------------------------------------|--------------------|---------------------|-----------|
| ARANZADI INSTITUCIONES                                                                                           |                    | <u>)</u>            | Salir     |
| Està en: 😭 Inicio >                                                                                              |                    |                     |           |
| Inicio Legislación Jurisprudencia D.Administrativa Opinión Experta C.Colectivos Formularios Noticias Diccionario |                    |                     |           |
|                                                                                                    | 3                  |                     |           |
|                                                                                                    | Ayu<br>sub         | idas y<br>venciones | *         |
| Búsqueda global 💿                                                                                                | ВЫ                 | loteca Digital      |           |
| Q      derecho de aprovechamiento por turno     Buscal     Bisaqueda con fittos     Bicaqueda por Especializados | Índi               | ces<br>ecializados  | *         |

#### • La Ley Digital

Pinchamos en **Ciencias jurídicas** y escogemos el registro de La ley digital, base de datos jurídica con un amplio contenido documental que incluye legislación, jurisprudencia, doctrina, convenios, códigos, bibliografía, formularios, etc. Se caracteriza por tener un software intuitivo fácil de consultar y por ofrecer utilidades que enriquecen los documentos consultados. En el registro encontramos una breve descripción de su contenido:

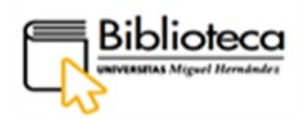

|                                                                                                    |                             | Nueva<br>búsqueda                                                                                                    | Revistas                       | Bases de<br>datos           | RediUMH             | Ayuda          | Pregunta a<br>la<br>biblioteca                                                                                        |                                                                             |                                       |                                |                |   | Identifi |
|----------------------------------------------------------------------------------------------------|-----------------------------|----------------------------------------------------------------------------------------------------|--------------------------------|-----------------------------|---------------------|----------------|----------------------------------------------------------------------------------------------------|-----------------------------------------------------------------------------|---------------------------------------|--------------------------------|----------------|---|----------|
|                                                                                                    | Búsqueda de<br>base de dato | s Intro                                                                                                    | oducir no                      | mbre de la                  | a base de           | datos          |                                                                                                    |                                                                             | Q                                     |                                |                |   |          |
| Bases de datos por categoría                                                                                                    | 5 bi                        | ases de datos                                                                                                    | encontrada                     | s para <b>Cienci</b>        | as Jurídicas        |                |                                                                                                    |                                                                             |                                       | . 1                            |                |   |          |
| <ul> <li>Agricultura y Medio Amb</li> <li>Ciencia y Tecnología</li> <li>Ciencias de la Salud</li> <li>Ciencias Jurídicas</li> <li>Ciencias Sociales y</li> </ul> | iente 1                     | Aranzadi Instituciones<br>Base de datos de legislación, jurisprudencia y bibliografía jurídica creada para los profesionales que desean cubir t<br>necesidades de información jurídica. Actualización: diaria Cobertura: Legislación referenciada desde 1930 y a texto<br>desde 1978. Jurisprudencia desde 1979. (Nº licencias de 47). Incorpora Aranzadi Expertos: Experto Social. Conteni<br>materia social: Legislación y jurisprudencia (de los diferentes tribunales) Unificación de doctrina, Comentarios, biblic<br>Casos, ect. (Nº de licencias 3). |                                |                             |                     |                |                                                                                                    | Sean cubrir too<br>930 y a texto co<br>ocial. Contenido<br>ntarios, bibliog | las sus<br>ompleto<br>os en<br>rafía, | *                              |                |   |          |
| Humanidades<br>Economía y Empresa                                                                                                    | 2                           | El Dere                                                                                                    | echo Inter<br>a Mementos       | net Memen<br>v otras public | tos<br>aciones de e | sta editorial. |                                                                                                    |                                                                             |                                       | 6                              | , ,,           | * |          |
| Multidisciplinar                                                                                                    |                             |                                                                                                    |                                |                             |                     |                |                                                                                                    |                                                                             |                                       |                                |                |   |          |
| Normas                                                                                                    | 3                           | La lev                                                                                                    | diaital                        |                             |                     |                |                                                                                                    |                                                                             |                                       | 6                              | , <b>1</b> 1   | * |          |
| Psicología                                                                                                    |                             | Pone a su disposición el más novedoso y completo sis<br>contenido documental, actualizado en tiempo real y rig                                                                                                    |                                |                             |                     |                | tema integrado de información jurídica on line. Combina un<br>urosamente analizado, con una avanzada tecnología que p |                                                                             |                                       | ombina un am<br>logía que perm | plísimo<br>ite |   |          |
| Tesis Doctorales                                                                                                    |                             | innumer<br>& Dispo                                                                                                    | ables enlace<br>onible en líne | s entre sus te<br>ea >      | extos y un sofi     | ware sencillo  | o e intuitivo des                                                                                                    | stinado a ofre                                                              | cerle la máxima                       | a facilidad de c               | onsulta.       |   |          |

Clicamos en el nombre de la base de datos, La ley digital, y entramos dentro del registro:

|   |                                                            | BASE DE DATOS<br>La ley digital<br>Pone a su disposición e<br>amplisimo contenido de<br>que permite innumerab<br>facilidad de consulta.<br>Ø Disponible en línea | el más novedos<br>ocumental, actu<br>les enlaces ent | io y completo siste<br>jalizado en tiempo<br>rie sus fextos y un | ema integrado o<br>real y rigurosa<br>software senci | de información jurid<br>mente analizado, c<br>Ilo e intuitivo destin | ica on line. C<br>on una avanz<br>ado a ofrecer | ombina un<br>rada tecnologia<br>fe la mâxima |
|---|------------------------------------------------------------|----------------------------------------------------------------------------------------------------|------------------------------------------------------|------------------------------------------------------------------|------------------------------------------------------|----------------------------------------------------------------------|-------------------------------------------------|----------------------------------------------|
|   | ARRIBA<br>ENVIAR A<br>DISPONIBLE<br>DETALLES<br>NAVEGACIÓN | Enviar a<br>EXPORTAR<br>RIS<br>(MENDELEY)                                                                                                    | ENDNOTE                                              | REF WORK'S                                                       | MPRMR                                                | PERLACE<br>PERMANENTE                                                | 55<br>CITA                                      | CORREO<br>ELECTRÓNICO                        |
| × | ENLACES                                                    | Disponible online<br>Texto completo dispo<br>La Ley Digital                                                                                                    | nible                                                |                                                                  |                                                      |                                                                      |                                                 | ß                                            |

En el centro del registro, en el apartado **Disponible online**, clicamos de nuevo en el nombre, La ley digital, para acceder a la base de datos; previamente, debemos de estar identificados:

Entramos a una página de presentación, en la que, en el ángulo superior derecho, pinchamos en Entrar a laleydigital:

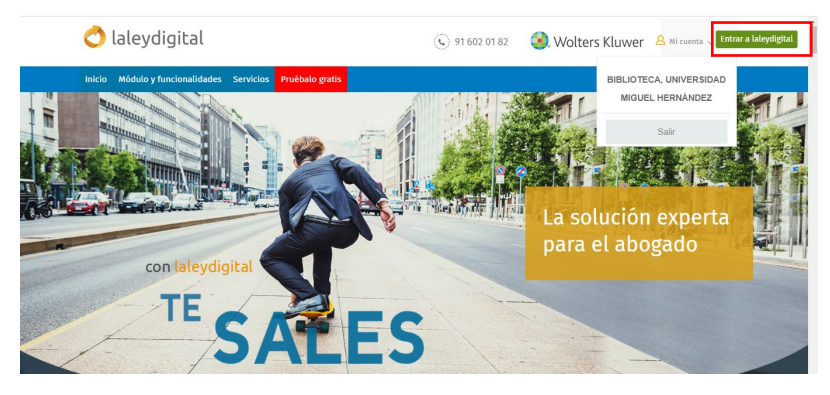

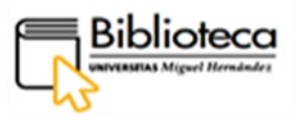

| Substant Kluwer Productos disponibles v 1 Productos disponibles v 1                                           | 😌 Formación – 🧔 Área personal 🗸 – 💄 Mi cuenta 🗸                                                                                                    |
|----------------------------------------------------------------------------------------------------|----------------------------------------------------------------------------------------------------|
| TODO JURISPRUDENCIA ORGADMINISTRATIVOS LEGISLACIÓN CÓDIGOS CONVENIOS DOCTRINA BIBLIOGRAFÍA FORMULARIOS AL DÍA | @ JURIMETRÍA 🗇 CONTRACTBOX 🛛 laleydigital                                                                                                    |
| Inicio<br>Colleydigital  ENCONTRAR Operadores Sinónimes                                                       | Lista de trabajo 🖓 🔇                                                                                                    |
| NOVEDADES                                                                                                    | <ul> <li>AUDA Y CONSEJOS DE USO</li> <li>Recibe todas las novedades jurídicas en tu email! Date de alta aquí</li> <li>Conoce todos los contenidos y módulos adicionales que puedes encontrar en laleydigita!<br/>Más información aquí.</li> <li>Cursos gratuí</li> <li>Deja un menseje</li> </ul> |

Accedemos a un portal de búsqueda compuesto por bases de datos específicas, situadas en una barra de menú superior, en las que, pulsando sus botones, podemos hacer búsquedas sobre esas materias. En la parte central encontramos una barra de búsqueda, la cual, introducido un concepto, interrogará a la base de datos en su totalidad.

En el lateral derecho vemos una ventana de **Ayuda y consejos de uso**, en la que disponemos de una guía de uso de la base de datos en la que están recogidas las búsquedas y las funcionalidades. Para acceder pinchamos en Guías rápidas <u>laleydigital y laleydigital Doctrina</u>.

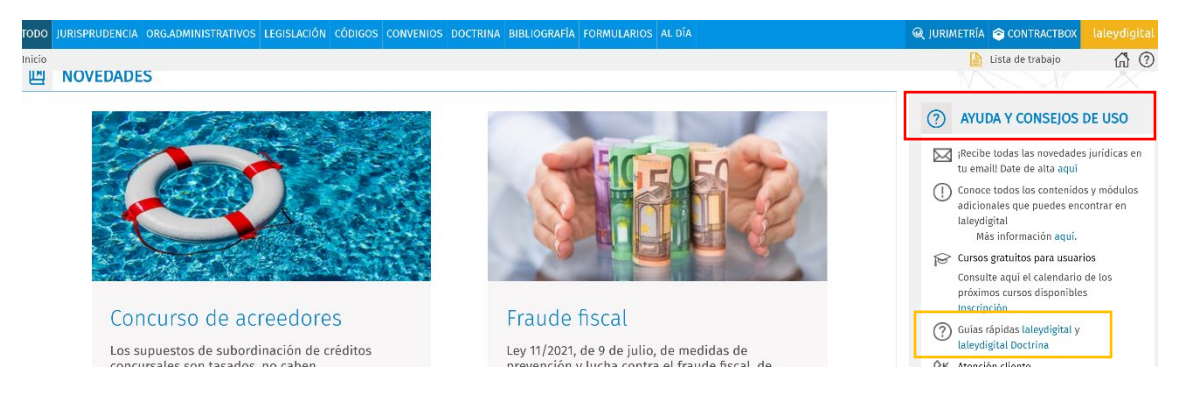

#### ¿Cómo hacer una búsqueda en jurisprudencia?

Vamos a hacer una búsqueda centrada en **Jurisprudencia**, por lo que vamos a pulsar su botón, el primero en la parte superior. Al entrar encontramos una serie de ventanas de búsqueda con las que podemos combinar elementos para concretar la búsqueda. Desplegamos las ventanas correspondientes y escogemos los siguientes criterios:

Fecha (de 1-1-2010 a 30-6-2021) y Tribunal Supremo:
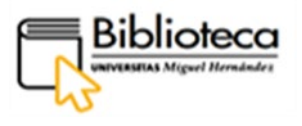

| 🔿 laleydig                                                                                                    | ital                                                                                                    |                                   |            | _          |   |
|----------------------------------------------------------------------------------------------------|----------------------------------------------------------------------------------------------------|-----------------------------------|------------|------------|---|
|                                                                                                    |                                                                                                    |                                   | ENCONTRAR  | Operadores | 圎 |
| Fecha                                                                                                    | de 1-1-2010 a 30-06-2021<br>Ejemplo: 9-5-2015, 9 May. 2015 o periodo                                                 | ) temporal (de 1-1-15 a 31-12-15) | <b></b>    | Sinonimos  |   |
| Sentencia                                                                                                    | Número                                                                                                    |                                   | Año        | ]          |   |
| Recurso                                                                                                    |                                                                                                    |                                   |            |            |   |
| Referencia LA LEY                                                                                                    | Eiemplo: 34973/2013                                                                                                  |                                   |            |            |   |
| Tribunal<br>Seleccione o escriba e                                                                                                    | l Tribunal para encontrarlo en el indice. Eje                                                                        | mplo: Supremo                     | ^<br>م     |            |   |
| Seleccionar Tribunal dis                                                                                                    | ponible                                                                                                    | Tribunal sele                     | ccionado   |            |   |
| <ul> <li>Tribunal Euro</li> <li>Tribunal de J</li> <li>Tribunal de J</li> <li>Tribunal Gen</li> <li>Tribunal Cons</li> <li>Tribunal Supp</li> <li>Tribunal de Cons</li> </ul> | opeo de Derechos Humanos<br>usticia de la Unión Europea<br>eral<br>stitucional<br>rremo<br>onflictos de Jurísdicción | ▲ ⊗ Tribun                        | al Supremo |            |   |

Tipo de resolución: sentencia. Jurisdicción: penal:

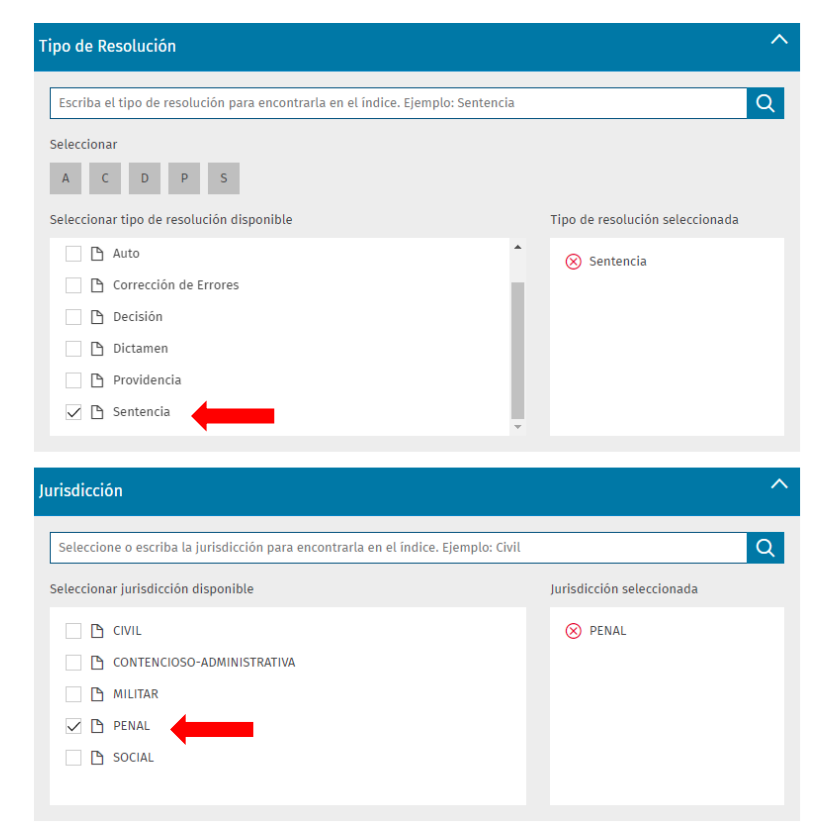

Voces: omisión del deber de socorro (buscamos el concepto por orden alfabético):

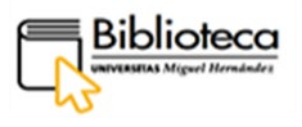

| Voces                                                                                                    | ^                                                |
|----------------------------------------------------------------------------------------------------|--------------------------------------------------|
| Escriba los conceptos jurídicos para seleccionar en el árbol de voces disponi                                                                                                    | bles. Ejemplo: leasing Q                         |
| Seleccionar         A         B         C         D         E         F         G         H         I         J         L         M           T         U         V         Y         Z         V         V <td< td=""><td>N O P Q R S</td></td<> | N O P Q R S                                      |
| Seleccionar voz disponible                                                                                                    | Voz seleccionada                                 |
| <ul> <li>Olivos</li> <li>Omisión de placa de matrícula</li> </ul>                                                                                                    | <ul> <li>Omisión del deber de socorro</li> </ul> |
| 🗋 🕒 Omisión del deber de asistencia a ancianos o discapacitados                                                                                                    |                                                  |
| 📄 📋 Omisión del deber de impedir o perseguir delitos                                                                                                    |                                                  |
| 🗹 🕒 Omisión del deber de socorro                                                                                                    |                                                  |
| Operaciones financieras                                                                                                    |                                                  |
| □ □ Oneraciones vinculadas                                                                                                    | <b>*</b>                                         |

Pinchamos ENCONTRAR en la parte superior.

Obtenemos 8 resultados. Accedemos a las Sentencias pinchando en ellas:

| Doc. visitados 🗸 Ordenar 🛛 Fech | a descendente 🗸 🛛 | Del 1 al 8 de 8 < < > >>                                                                                                    |
|---------------------------------|-------------------|----------------------------------------------------------------------------------------------------|
| Jurisprudencia                  |                   |                                                                                                    |
| AFINAR RESULTADOS               | <b>Q</b> +        | 1 🛧 Tribunal Supremo, Sala Segunda, de lo Penal, Sentencia 284/2021 de 🔒                                                                                                    |
| Tribunal (8)                    | × ^               | 30 Mar. 2021, Rec. 2693/2019                                                                                                    |
| 🗌 🗇 Tribunal Supremo            | (8)               | 🔬 Ponente: Marchena Gómez, Manuel                                                                                                    |
| Jurisdicción (8)                | ~                 | HOMICIDIO POR IMPRUDENCIA MENOS GRAVE. Accidente de circulación. Atropello y muerte                                                                                                    |
| PENAL                           | (8)               | instantanea de la victima a raiz del impacto. No fue la falta de prevision y cuidado, ni el desprecio<br>a las normas más elementales de cautela, las causas determinantes del fatal resultado, pues el                                                                                                    |
| Año (8)                         | ~                 | atropello se produce por no prestar la atención debida y sin adecuar la velocidad a las                                                                                                    |
| 2021                            | (1)               | delito de omisión del deber de socorro                                                                                                    |
| 2016                            | (1)               | 🔒 Añadir a la lista de trabajo                                                                                                    |
| 2015                            | (1)               |                                                                                                    |
| 2014                            | (1) 🕌             | 2 Tribunal Supromo Sala Sogunda, do lo Ponal, Sontoncia E02/2016 do 9                                                                                                    |
| <b>▽</b> FILTRAR                |                   | Jun. 2016, Rec. 1723/2015                                                                                                    |
|                                 |                   | and the second second sec |

# ¿Cómo accedemos a los textos?

Entramos en la primera sentencia:

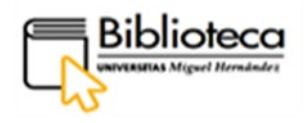

| TODO JURISPRUDENCIA ORG.ADMINISTRATIVOS LEGISLAC                                                                                                    | ÓN CÓDIGOS CONVENIOS DOCTRINA BIBLIOGRAFÍA FORMULARIOS ALDÍA                                                                                                    | 🔍 JURIMETRÍA 😂 CONTRACTBOX 🛛 laleydigitat                                         |  |  |  |  |  |  |  |  |
|----------------------------------------------------------------------------------------------------|----------------------------------------------------------------------------------------------------|-----------------------------------------------------------------------------------|--|--|--|--|--|--|--|--|
| Inicio > Búsquedas Jurisprudencia > Resultados > S TS 30/3/202                                                                                                    |                                                                                                    | 🔓 Lista de trabajo 🛛 🛱 🕐                                                          |  |  |  |  |  |  |  |  |
| Doc. visitados 👻 Introduce texto a buscar < >                                                                                                    | Doc. visitados 🔹 🚺 introduce texto a buscar 🕹 i kasialtar Todo % < 1 2 3 > >> de 8                                                                                                    |                                                                                   |  |  |  |  |  |  |  |  |
|                                                                                                    | Tribunal Supremo, Sala Segunda, de lo Penal, Sentencia 284/2021 de                                                                                                    | e 30 Mar. 2021, Rec. 2693/2019                                                    |  |  |  |  |  |  |  |  |
| Texto Iter procesal Normativa Aplicada Juris                                                                                                    | Texto Iter procesal Normativa Aplicada Jurisprudencia relacionada Comentario Doctrina Voces                                                                                                    |                                                                                   |  |  |  |  |  |  |  |  |
| D ENCABEZAMIENTO<br>D ENCABEZAMIENTO<br>D ANTECEDENTES DE HECHO<br>D FUNDAMENTOS DE DERECHO<br>D 1<br>D 2                                                                                                    | Ponente: Marchena Gómez, Manuel     LA LEY 14850/2021     ECLI: ES:TS:2021:1159                                                                                                    |                                                                                   |  |  |  |  |  |  |  |  |
| D 3         O           D 4         O           D 5         O           D 6         O           D 7         O           D 78         O           D 8         O           D 7         O           D 7         O           D 7         O           D 7         O           D 7         O           D 8         O           D 7         O           D 8         O           D 9         O           D 9 <th colspan="7">HOMICIDIO POR IMPRUDENCIA MENOS GRAVE. Accidente de circulación. Atropello y muerte instantánea de la víctima a raíz del impacto. No fue la falta de previsi<br/>cuidado, ni el desprecio a las normas más elementales de cautela, las causas determinantes del fatal resultado, pues el atropello se produce por no prestar la ater<br/>debida y sin adecuar la velocidad a las circunstancias del tráfico. OMISIÓN DEL DEBER DE SOCORRO. Inidoneidad de la tentativa en el delito de omisión del debr<br/>socorro en un accidente de tráfico con muerte instantánea. El acusado incurrió en una omisión censurable en el plano ético, pero no puede sufrir pena privativ<br/>libertad por un hecho que on es calificable como delictivo porque la capacidad de recibir el socorro es un elemento del tipo cuya ausencia hace imposible el juic<br/>subsunción. VOTO PARTICULAR.</th> | HOMICIDIO POR IMPRUDENCIA MENOS GRAVE. Accidente de circulación. Atropello y muerte instantánea de la víctima a raíz del impacto. No fue la falta de previsi<br>cuidado, ni el desprecio a las normas más elementales de cautela, las causas determinantes del fatal resultado, pues el atropello se produce por no prestar la ater<br>debida y sin adecuar la velocidad a las circunstancias del tráfico. OMISIÓN DEL DEBER DE SOCORRO. Inidoneidad de la tentativa en el delito de omisión del debr<br>socorro en un accidente de tráfico con muerte instantánea. El acusado incurrió en una omisión censurable en el plano ético, pero no puede sufrir pena privativ<br>libertad por un hecho que on es calificable como delictivo porque la capacidad de recibir el socorro es un elemento del tipo cuya ausencia hace imposible el juic<br>subsunción. VOTO PARTICULAR. |                                                                                   |  |  |  |  |  |  |  |  |
| 🕒 VOTO PARTICULAR 🌼                                                                                                    | del delito de omisión del deber de socorro.                                                                                                    | aan ahmay cananing pool an aanta a mananaa pool miy nacaala maara gaara y aasaata |  |  |  |  |  |  |  |  |
|                                                                                                    | TRIBUNALSUPREMO                                                                                                    | техто                                                                             |  |  |  |  |  |  |  |  |
|                                                                                                    | Sala de lo Penal                                                                                                    |                                                                                   |  |  |  |  |  |  |  |  |

Podemos navegar por la sentencia a través del índice que encontramos en el lateral izquierdo. Además, tenemos una serie de utilidades, situadas justo sobre el texto, que enriquecen el documento seleccionado:

• Iter procesal para conocer el histórico del caso. Al situar el cursor sobre cada apartado aparece un texto relativo al mismo. Asimismo, se puede acceder a la sentencia de la Audiencia Provincial de Las Palmas:

| Tribunal Supremo, Sala Segunda, de lo Penal, Sentencia 284/2021 de 30 Mar. 2021, Rec. 2693/2019 |                                             |                                                                                                    |                                                                                                    |  |  |  |  |  |  |  |  |
|-------------------------------------------------------------------------------------------------|---------------------------------------------|----------------------------------------------------------------------------------------------------|----------------------------------------------------------------------------------------------------|--|--|--|--|--|--|--|--|
| Texto Iter procesal Normativa Aplicada Juris                                                    | isprudencia relacionada Comentario Doctrina | Voces                                                                                                    |                                                                                                    |  |  |  |  |  |  |  |  |
|                                                                                                 |                                             | TS, Sala Segunda, de lo Per<br>S 284/2021, 30 Mar. 2021 (Rec. 26<br>casa parcialmente<br>AP Las Palmas, Sección 6<br>S 60/2019, 11 Mar. 2019 (Rec. 93 | nal,<br>593/2019)<br>La presente resolución<br>estima parcialmente el<br>recurso interpuesto<br>contra la sentencia<br>60/2019 de la AP Las<br>Palmas, Sección 62, de 11<br>Mar. 2019 (Rec. 934/2018). |  |  |  |  |  |  |  |  |

• Jurisprudencia relacionada: relaciona las sentencias con sentido equivalente, pudiendo acceder a las mismas:

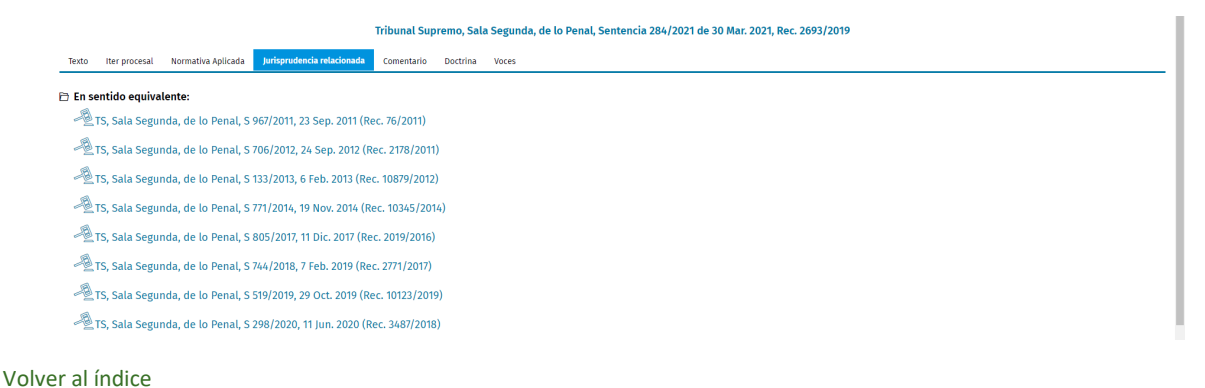

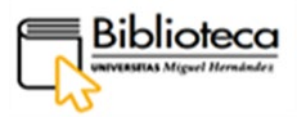

• **Comentario**: se comenta el fallo de la sentencia del Tribunal Supremo:

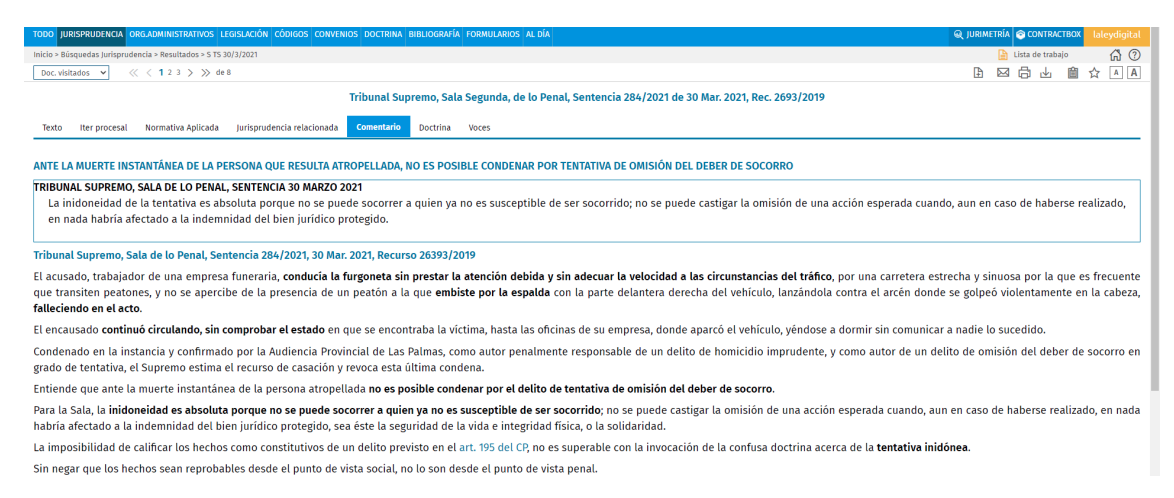

El texto de la sentencia puede ser descargado, imprimido o enviado por correo electrónico con los iconos que encontramos en la parte superior derecha de la página:

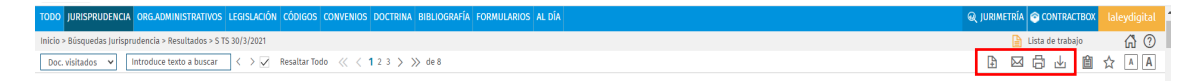

CIENCIAS SOCIALES Y HUMANIDADES

#### • Eric

Pinchamos en **Ciencias sociales y humanas** y escogemos el registro de **Eric (Educational Resources Information Center)** - **ProQuest**, la mayor base de datos especializada en Educación. Incluye artículos, informes técnicos, materiales curriculares, programas de ordenador, etc. En el registro encontramos una breve descripción de su contenido:

|                                                                                | Nu<br>buse                                                                                                    | eva Revistas<br>jueda Revistas | Bases de<br>datos             | RediUMH         | Ayuda        | Pregunta a<br>la<br>biblioteca |               |                          |                    |     |        | BERENGUER DIAZ, EVA MARIA 👻 |
|--------------------------------------------------------------------------------|----------------------------------------------------------------------------------------------------|--------------------------------|-------------------------------|-----------------|--------------|--------------------------------|---------------|--------------------------|--------------------|-----|--------|-----------------------------|
| Bú<br>ba                                                                       | isqueda de<br>ise de datos                                                                                                    | Introducir no                  | mbre de la                    | base de d       | atos         |                                |               | ې                        |                    |     |        |                             |
| Bases de datos por categoría 3 b                                               | bases de datos enc                                                                                                    | ontradas para Cien             | cias Sociales y               | y Humanidad     | les          |                                |               |                          |                    | 1   | -      | and the sector              |
| - Agricultura y Medio Ambiente                                                 | Biblioteca                                                                                                    | Virtual Tirant (L              | .ibro-e)                      |                 |              |                                |               |                          | 0 "                | * … | ALC: N | ALL T                       |
| Ciencia y Tecnologia                                                           | Contiene ap<br>monografias                                                                                                    | de CC. Sociales y F            | 0 monografias<br>Iumanidades. | y manuales. I   | Esta especia | alizada en CC.                 | Juridicas, au | unque también hay un imp | portante número de |     | 15     | SUBS T                      |
| Ciencias de la Salud                                                           | @ Disponibl                                                                                                    | e en línea >                   |                               |                 |              |                                |               |                          |                    |     | V      | C LOUIS                     |
| Ciencias Jurídicas<br>Ciencias Sociales y<br>Humanidades<br>Economia y Empresa | 2 ERIC (Educational Resources Information Center) - ProQuest<br>Base de datos sobre materiae relacionadas con la formación la enseñenza y la educación. Su cobetrura es desde 1966 Proporciona acceso a la<br>información de las revistas incluidas en el Current in factuación y en el Resources in Education Index. Incluye referencias<br>biolográficas, citas, resimenes y en algunos casos el toto completo de artículos de revista, litoros, tesis, reseñas, ponencias de compresos,<br>documentos de trabajo, informas telencies, programa de ordenador y orden resumos de ducatios. |                                |                               |                 |              |                                |               |                          |                    | 7   | 12     |                             |
| Multidisciplinar                                                               | e Dieponib                                                                                                    | e en linea                     |                               |                 |              |                                |               |                          |                    |     |        | Share the                   |
| • Normas                                                                       | Nube de L                                                                                                    | .ectura (Libro-e)              |                               |                 |              |                                |               |                          | Ø 11               | *   | - 32   | Carlow .                    |
| Psicología                                                                     | Plataforma o                                                                                                    | ue permite la consu            | lta y el préstam              | io de libros ek | ectrónicos   |                                |               |                          |                    |     | 0      | Salar Bar                   |
| Tesis Doctorales                                                               | 0 Disponio                                                                                                    | e en med >                     |                               |                 |              | 100                            |               |                          |                    | -   | 19     | and the second              |

Clicamos en el nombre de la base de datos, Eric (Educational Resources Information Center) – ProQuest, y entramos dentro del registro:

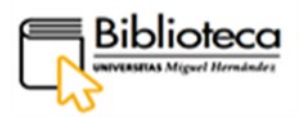

|                                                                                                    |                                                         | BASE DE DATOS<br>ERIC (Educational<br>Base de datos sobre m<br>Proporciona acceso a l<br>Resources in Educatio<br>artículos de revista, libio<br>de ordenador y otros re<br>Ø Disponible en línea | Resources<br>aterias relacion<br>a información o<br>n Index. Incluye<br>os, tesis, reser<br>icursos educat | Information C<br>nadas con la form<br>de las revistas inci<br>referencias biblio<br>tas, ponencias de<br>ivos. | enter) - ProG<br>ación, la enseñ:<br>luidas en el Cur<br>gráficas, citas,<br>congresos, dor | uest<br>anza y la educaciór<br>rent Index of Journ<br>resúmenes y en alg<br>umentos de trabajo | n. Su coberturi<br>als in Educatio<br>junos casos e<br>o, informes téc | a es desde 1966-<br>on y en el<br>I texto completo de<br>cnicos, programas |
|----------------------------------------------------------------------------------------------------|---------------------------------------------------------|----------------------------------------------------------------------------------------------------|----------------------------------------------------------------------------------------------------|----------------------------------------------------------------------------------------------------|---------------------------------------------------------------------------------------------|------------------------------------------------------------------------------------------------|------------------------------------------------------------------------|----------------------------------------------------------------------------|
| Source and other processing in<br>Representation of the second second secon | ARRIBA<br>ENVIAR A<br>DISPONIBLE<br>DETALLES<br>ENLACES | Envior a<br>ExPortar<br>NS<br>(MENDELEY)                                                                                                    | ENDNOTE                                                                                                    | RW<br>REFVEORES                                                                                                | <b>B</b><br>MPRANE                                                                          | ENLACE<br>PERMANENTE                                                                           | <b>99</b><br>сіта                                                      | CORREO<br>ELECTRÓNICO                                                      |
| ×                                                                                                    |                                                         | Disponible online<br>Texto completo dispo<br>ERIC                                                                                                    | nible                                                                                                    |                                                                                                    |                                                                                             |                                                                                                |                                                                        | Ø                                                                          |

En el apartado **Disponible online** pinchamos en el nombre, **Eric**, para entrar a la base de datos, previa identificación:

| ≡ ProQuest | Access proportioned par<br>UNIVERSIDAD MIGUEL HERNANDEZ                                                                                                    |                                                                                                    | 4) 🖬 👤 😗 |
|------------|----------------------------------------------------------------------------------------------------|----------------------------------------------------------------------------------------------------|----------|
|            | ERIC<br>Burgueda balaria: Bisqueda avanzada: Acerca de 1 Cambur bases de datos<br>Introducer términos de búsqueda<br>• tvaluado por expertos •                                                                                                    | Q<br>Consejos de boliqueda                                                                                                    |          |
|            | This database is sponsored by the U.S. Department of Education to provide extensive access to education-related literature. ERIC provides coverage of Journal articles, conferences, meetings, government documents, theses, dissertations, reports, audiovisual media, bibliographies, directories, books and monographs. Cobertura: 1966-actualidad  • Mais informacion • Ver lista de titulos  Materias tratadas • Adult career advocational education • Adult career advocational education | Desea obtener más información?<br>Purde una de estas opciones:<br>• Buscar en la ayuda en línea.<br>• Deschair responsa a prejuntas<br>frecuentes del cento de asistencia de<br>productos de Provinció de Asistencia<br>• Contacte cen el pervicio de Asistencia<br>para obtener más syuda. |          |

Encontramos la interfaz de la plataforma ProQuest a través de la cual accedemos a los datos de Eric. Por defecto, aparece la búsqueda básica.

# ¿Cómo hacer búsquedas?

Para tener una información más completa de cómo realizar búsquedas y usar las bases de datos de la colección ProQuest Central, accede a <u>ProQuest LibGuides</u> en castellano.

Vamos a utilizar la búsqueda básica, en la que podemos combinar diferentes términos mediante operadores lógicos. Escribimos en la caja de búsqueda "digital badges" AND "higher education" en inglés (la mayoría de los artículos están publicados en esta lengua):

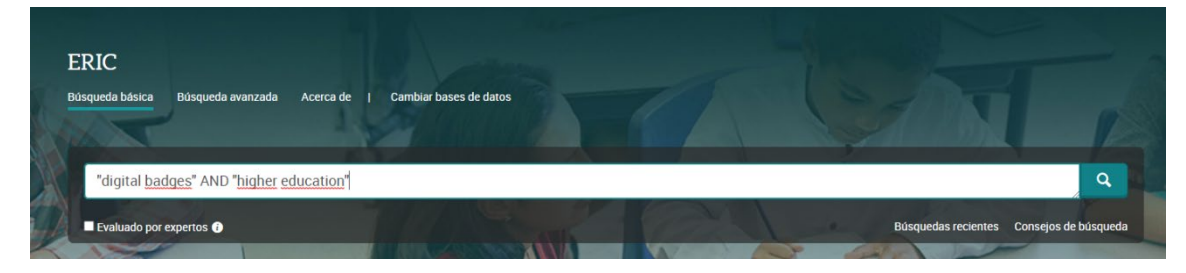

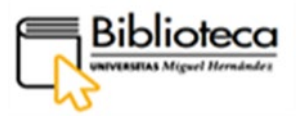

Utilizamos comillas para que busque las expresiones tal y como las hemos escrito y, además, el operador booleano AND para que los documentos contengan ambas expresiones conjuntamente.

Obtenemos 64 resultados que se pueden refinar mediante los filtros que aparecen en el lateral izquierdo de la búsqueda, como tipo de fuente, fecha de documento, título de la publicación donde se publica, tipo de documento, etc.:

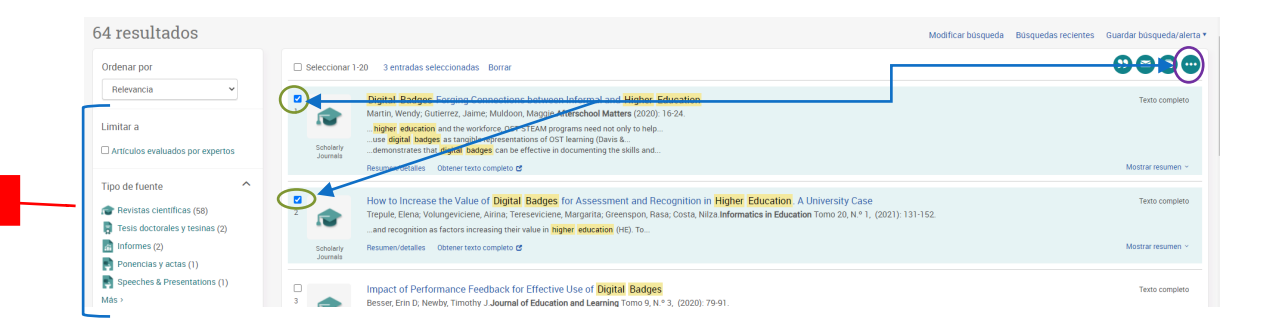

Si marcamos las casillas de los documentos que nos interesen podremos enviar la referencia bibliografía a un correo electrónico, exportar a un gestor bibliográfico, guardarlas en formato PDF, guardarlas en Mi cuenta de ProQuest, etc. Para ello clicaremos en el icono de los tres puntos que se encuentra en la parte superior derecha y accederemos a todas las opciones para guardar.

#### ¿Cómo accedemos al texto completo?

Para acceder al texto de un artículo pinchamos en **Obtener texto completo** que se encuentra en la parte baja de cada registro:

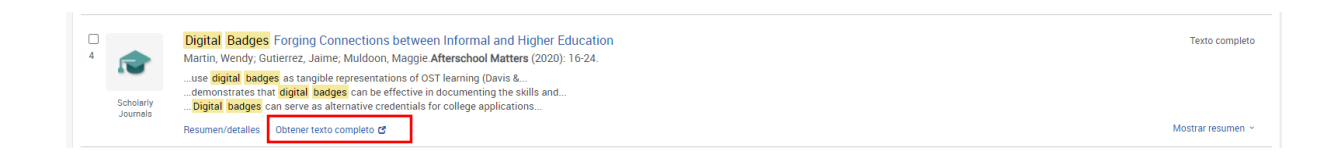

En este caso nos conduce al resumen del artículo, tenemos acceso al texto completo en formato PDF clicando en **Download full text**:

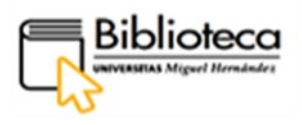

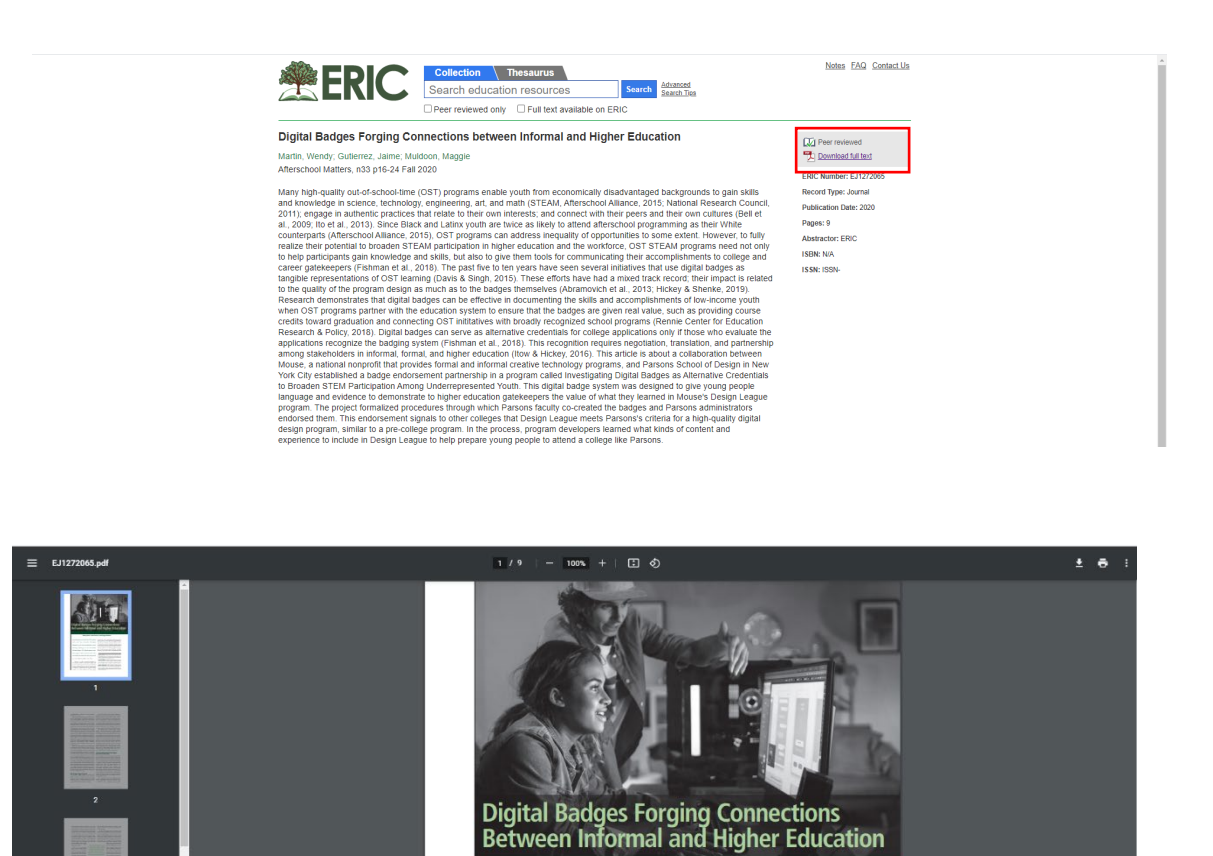

En otros casos, mediante el botón **Obtener texto completo** accedemos al texto en formato HTML, el cual podemos traducir con el traductor del navegador o con un traductor que incorpora la base de datos. También puede darse el caso de que algunos registros no contengan el botón de **Obtener texto completo**; entonces, vamos a buscar en sus metadatos si tienen **DOI** (código identificativo que funciona como enlace permanente a la ubicación del texto). Clicamos en el título del artículo para ver los metadatos:

Wendy Martin, Jaime Gutierrez, and Maggie Muldoon out-of-school-time (051) programs Crumb et al., 2011). Since Black and Latiax youch are store as Machine source states of therefore a source states of the source states of the source states

| 1                     | Instructional Digital Badges: Effective Learning Tools Newby, Timothy J, Cheng, Zul Educational Technology Research and Development Tomo 68, N.º 3, (Jun 2020): 1053-1067.                                                                     | Cita/resumen      |
|-----------------------|----------------------------------------------------------------------------------------------------|-------------------|
| Annali A Strainguile  | . Digital badges, widely known as alternative or micro-credentials, have gained<br>statements of value, the effectiveness of using digital badges to improve<br>the badges, those learning with digital badges not only reported higher levels |                   |
| Scholarly<br>Journals | Resumen/detailes                                                                                                    | Mostrar resumen ¥ |

Una vez dentro, bajamos por lo metadatos y, casi al final, está el DOI:

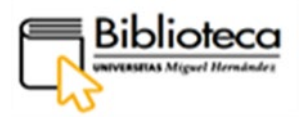

|   |                                     | Tel.: 800-777-4043, F8X: 212-348-4505                                  |  |  |
|---|-------------------------------------|------------------------------------------------------------------------|--|--|
|   | Correo electrónico de la editorial  | customerservice@springernature.com                                     |  |  |
|   | ISSN                                | 1042-1629                                                              |  |  |
|   | Tipo de fuente                      | Scholarly Journals                                                     |  |  |
|   | Artículos evaluados por<br>expertos | Sí                                                                     |  |  |
|   | Idioma del resumen                  | English                                                                |  |  |
|   | Idioma de la publicación            | English                                                                |  |  |
|   | Tipo de documento                   | Article, Report                                                        |  |  |
|   | Subarchivo                          | ERIC, Current Index to Journals in Education (CIJE)                    |  |  |
| ( | DOI                                 | http://dx.doi.org.publicaciones.umh.es:8080/10.1007/s11423-019-09719-7 |  |  |
|   | Número de acceso                    | EJ1256279                                                              |  |  |
|   | ID del documento de ProQuest        | 2458998922                                                             |  |  |

# Pinchamos en el código que aparece al lado:

| 🖉 Springer Link                                                                                                    | Buscar Q Iniciar sesión                                                                                                    |
|----------------------------------------------------------------------------------------------------|----------------------------------------------------------------------------------------------------|
| Articulo de investigación   Publicado: 04 noviembre 2019<br>Insignias digitales instructivas: herramientas de<br>aprendizaje efectivas<br>Iimothy.J. Newky yZui Cheng 😂<br>Investigación, desarrola de iterología educativa <sup>68</sup> , 1053-1067 (2020)   <u>Citar este artículo</u><br>1225 Accesos   3 citas   2 Altretírico   <u>Mérica</u>                                                                                                    | Descargur PDF 🕹<br>Sectiones Referencias<br>Resumen<br>Fondo<br>Métodos                                                                                                    |
| Resumen<br>Las insignias digitales, ampliamente conocidas como alternativas o micro credenciales, han<br>ganado un reconocimiento cada vez mayor en los últimos años como herramientas<br>pedagógicas innovadoras en la educación superior. A pesar de muchas declaraciones de valor<br>anecédictas y conceptuales, todavía se desconoce en gran medida la eficacia del uso de<br>insignias digitales para mejorar el rendimiento del aprendizaje. Este estudio abordó esta<br>brecha al investigar el impacto de estas insignias con un andamiaje instructivo adicional en las<br>capacidades tecnológicas percibidas de los maestros en formación y su desempeño real de<br>aprendiziaje intentras estudiaban dentro de un gran curso de integración de tecnología de<br>pregrado. En comparación con participantes similares que experimentaron proyectos de<br>instrucción tradicionales en lugar de las insignias, aquellos que aprendizen on insignias<br>digitales no solo informaron niveles más altos de confanza percibida en sus habilidades de | Resultados<br>Discusión e implicaciones<br>Limitaciones e investigación adicional<br>Referencias<br>Información del autor<br>Dedaraciones de édica<br>Información Adicional<br>Derechos y permisos<br>Acerca de este articulo |

Accedemos al texto en formato HTML con la opción de descárgalo en formato PDF. Además, podemos traducir el texto, dentro del formato HTML, con el traductor del navegador.

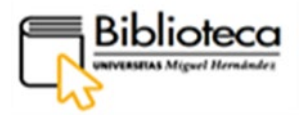

# ECONOMÍA Y EMPRESA

#### • SABI

Pinchamos en **Economía y Empresa** y escogemos el registro de **SABI**, base de datos que ofrece información financiera muy detallada y actualizada mediante el análisis de los balances de empresas españolas (también portuguesas, pero no recogidas en nuestra suscripción). Sus siglas corresponden a Sistema de Análisis de Balances Ibéricos. En el registro encontramos una breve descripción de su contenido:

|                                                                                                    | Nueva<br>búsqueda                                                                                                    | Revistas Bases de<br>datos                                                                          | RediUMH Ayuda                                                                          | Pregunta a<br>bibliotoca                                                                                         | (m)                                               | BERENGUER DIAZ, EVA MARIA 👻 |
|----------------------------------------------------------------------------------------------------|----------------------------------------------------------------------------------------------------|----------------------------------------------------------------------------------------------------|----------------------------------------------------------------------------------------|----------------------------------------------------------------------------------------------------|---------------------------------------------------|-----------------------------|
|                                                                                                    | Búsqueda de base de datos Introd                                                                                                    | ucir nombre de la                                                                                   | base de datos                                                                          |                                                                                                    | Q                                                 |                             |
| Basis de datos por categoria<br>Agricultura y Medio Ambiente<br>Cliencia y Tecnología<br>Cliencias de la Salud                                 | 2 bases de datos encontradas (<br>ABI/INFORM Colle<br>Proporciona a los inve<br>publicaciones penódic<br>descargables centrado<br>Ø Disponible en línea | ection<br>stigadores una imagen o<br>as de texto completo de<br>is en el país y la industri<br>1 -> | esa<br>completa de las empresa<br>economía y negocios, di<br>a y contenido de periòdio | s y las tendencias comerciales en todo el mun<br>sertaciones, conferencias y documentos de tra<br>cos y noticias | do. Incluye revistas y<br>abajo, informes y datos | A.C.                        |
| Ciencias Juridicas<br>Ciencias Sociales y<br>Humanidades<br>Economia y Empresa<br>Multidisciplinar<br>Normas<br>Psicologia<br>Tasis Doctorales | 2 SABI<br>Exercised berramment<br>Exercises o de graco<br>" Disposible en linea                                                                         | a que le permite realizar<br>empresariales, rankings<br>( )                                         | múltiples funciones com                                                                | o bioguedas multicaterio, análesis empresariai<br>ón, segmentaciones, estudios sectoriales etc                   | es, comparativas entre                            | F                           |

Clicamos en el nombre de la base de datos, SABI, y entramos dentro del registro:

|   | ALSE DE DATOS     SALE     SALE DE DATOS     SALE     SALE DE DATOS     SALE     SALE DE DATOS     SALE DE DATOS     SALE DATOS     SALE DE DATOS     SALE DE DATOS     SALE DE DATOS     S |
|---|----------------------------------------------------------------------------------------------------|
|   | NRARBA<br>INFORMELE:::::::::::::::::::::::::::::::::::                                                                                                    |
| × | SABI<br>■ AVISO: Para acorder a la B <sub>i</sub> an de datos SABI, la identificación es por medio del Servicio de Identidad del<br>Meditrilo: Se acorder cos su visican habitual, dentro de él seleccionase la Universidad Meguel Hernández de<br>Echie. Cuando eparezca el nombre de forma automácia, puse el bolón "Proceder" para a la página de<br>autenticación de esta institución, donde debela identificarse con su cuenta de usuaro.                                                                                                    |
|   | Detailes         SABI           Tudo         SABI           Descripción         Es una oli herramienta que le permite realizar móliples funciones como búsquedas maliculareno,<br>analidis empresariales, comparativas entre empresas o de prupos empresariales, rankingr, analisis de<br>concentración, segmentaciones, estudios sectonales etc.           Formato         Collection           Database         Edatopo de la bolbritora                                                                                                    |

Encontramos el acceso a la base de datos en el apartado **Disponible online** en la parte central del registro.

# ¿Cómo nos identificamos?

Para poder acceder necesitamos estar identificados a través del servicio de identidad de la RedIRIS.

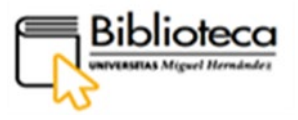

Empezamos pinchando en el nombre de la base de datos, SABI, que está situado sobre el aviso y accedemos al servicio para identificarnos:

|                    |                                                                                                    | Català ( Galego   Euskara   English                                                                                                    |
|--------------------|----------------------------------------------------------------------------------------------------|----------------------------------------------------------------------------------------------------|
| Servici            | o de Identidad de RedIRIS                                                                                                    |                                                                                                    |
| Selección de       | institución > Autenticación > Consentimiento > Punto de acceso a las bases de datos de Bureau V                                                                                                    | in Dijk                                                                                                    |
| El siguiente Pr    | roveedor de Servicio requiere autenticación:                                                                                                    |                                                                                                    |
| $\mathbf{\nabla}$  | Punto de acceso a las bases de datos de Bureau Van Dijk<br>https://authenticate.bvdep.com/rediris                                                                                                    |                                                                                                    |
| BUREAU VA          | N DIJK                                                                                                    |                                                                                                    |
| Por favor, sele    | ccione la institución a la que pertenece. Puede filtrar la lista de instituciones mostradas a conti                                                                                                    | nuación tecleando directamente su nombre, siglas o Comunidad Autónoma a la que pertenece.                                                                                                    |
| Buscur por a       | ombre:                                                                                                    | Proveedor de Identidad seleccionado: Universidad Miguel Hernández de Elche                                                                                                    |
| Q Escriba aq       | uí el nombre de su institución                                                                                                    | UNIVERSITAS                                                                                                    |
|                    |                                                                                                    |                                                                                                    |
|                    |                                                                                                    |                                                                                                    |
| *                  | Universidad Francisco de Vitoria                                                                                                    | Puise el botón "Proceder" para ir a la página de autenticación de esta institución, donde deberá identificarse con su cuenta                                                                                                    |
| iun<br>A           | Universidad Francisco de Vitoria<br>Universidad Internacional de Andalucía                                                                                                    | Palere el loctón "Proceder" para tra la página de automiticación de esta institución, donde delarsi identificanse con su cuenta<br>de usanto. En fundon de la información que su institución proporcione sobre usetel, el troveredor de Servicio deddria el le otorgani<br>acceso.                                                                                                    |
| wing<br>uic        | Universidad Francisco de Vitoria<br>Universidad Internacional de Andalucía<br>Universidad Internacional de Cataluña                                                                                                    | Palera el botón "procedor" para ir a la página de autoraticador de esta institución, dodo áblará identificante con au cuenta<br>de autoro. En función de la información que su institución proportione ablev usted, el Proceedor de Servicio deddrá a le otorgará<br>acceso.                                                                                                    |
| الله<br>سند<br>uic | Universidad Francisco de Vitoria<br>Universidad Internacional de Andalucia<br>Universidad Internacional de Cataluña<br>Universidad Internacional de La Rioja                                                                                                    | Pulse al hotón "Proceder" para ir a la página de autenticación de esta institución, dorda debará identificanse con su cuesta<br>de usario. En fundón de la información que su institución proportione abre used, el Proveedor de Servicio deddrá al le otargará<br>acceso.<br>Caucelar (Proceder)                                                                                                    |
| wic<br>uic<br>unin | Universidad Francisco de Vitoria<br>Universidad Internacional de Andalucia<br>Universidad Internacional de Cataluña<br>Universidad Internacional de La Rioja<br>Universidad Internacional Menéndez Pelayo                                                                           | Puiss el hotón "Proceder" para ir a la página de autenticación de esta institución, donde debrá identificante con su cuenta<br>de usario. En función de la información que su institución proportione astru- unel, el Proveedor de Sarvicio Medidirá el e otorganá<br>acceso.<br>Cuancelar (Proceder)                                                                                                    |
|                    | Universidad Francisco de Vitoria<br>Universidad Internacional de Andalucia<br>Universidad Internacional de Cataluña<br>Universidad Internacional de La Rioja<br>Universidad Internacional Menéndez Pelayo<br>Universidad Las Palmas de Gran Canaria                                 | Palse el borán "Poconder" para la la página de autoriticación de esta institución, donda daterá identificanse con su cuesta de usario. En función de la información que su institución proportione sobre usnet, el Proveedor de Servicio deddris al le otorgana accessiva de la contractiva de la información que su institución proportione sobre usnet, el Proveedor de Servicio deddris al le otorgana accessiva de la información non los delas de organización para esta de las estas de las estas de las est |
|                    | Universidad Francisco de Vitoria<br>Universidad Internacional de Andalucia<br>Universidad Internacional de Cataluña<br>Universidad Internacional de La Rioja<br>Universidad Internacional Menêndez Pelayo<br>Universidad Las Palmas de Gran Canaria<br>Universidad Lovala Andalucia | Pales el hotde "Porceder" para la la plagia de autorelización de esta institución, donde debará identificante con ou cuenta de usuano. En función de la información que su institución proporcione sobre useal, el Proveedor de Servicio deddirá al le otorgana access.     Cuence Preventer     * antigura y en elemente a dans no los dals de revain mediante esta tente de servicio de districtad, como un pasarde que prevente a dans al los dals de revain mediante esta tente de servicio de districtad, como una pasarde que prevente a dans al los dals de revain mediante esta tente de servicio de districtad, como una pasarde que prevente a dans de noval mediante da functiona esta dans de servicio de districtad, como una pasarde que prevente a dans devontes. Esta de servicio de districtad, como una pasarde que prevente a dans de noval median admontes. Esta de servicio de districtad, como una pasarde que prevente a dans devontes de tenta de la enformación mientes impresentes.                                                                                                    |

En el desplegable de la izquierda clicamos en **Universidad Miguel Hernández de Elche**, o tecleamos su nombre en la barra de búsqueda de la parte superior, después pinchamos en el botón **Proceder**, situado en la parte derecha de la pantalla. Este nos conduce al Servicio de Autenticación de la Universidad, donde escribiremos nuestras credenciales y aceptamos:

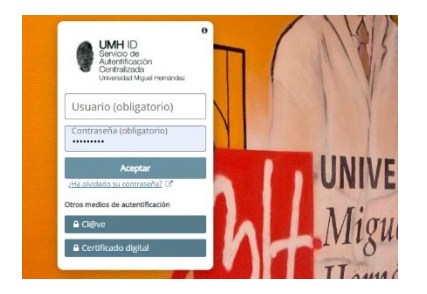

Se abre una ventana con un **Acuerdo de licencia del usuario.** Leemos su contenido y clicamos en **Aceptar condición** para entrar en la base de datos:

| sabi 2.600.000 Spanish and 800.000 Portuguese companies                                                                                                    |                                                                                                    |                                                |
|----------------------------------------------------------------------------------------------------|----------------------------------------------------------------------------------------------------|------------------------------------------------|
| Empresas Contactos Informes sectoriales Noticias                                                                                                    |                                                                                                    | Otros productos By                             |
| Nombre empresa o número BvD ID                                                                                                    | 🧐 Alertas 🛛 🔛 Person                                                                                 | nalizar 🔮 Ayuda 🔅 Contactarnos 📲 Cerrar sesiór |
| A Inicio                                                                                                    |                                                                                                    |                                                |
| 👂 Buscar 📓 Búsquedas guardadas 👷 Favoritos 🕃 Historial                                                                                                    |                                                                                                    | Ocultar                                        |
|                                                                                                    |                                                                                                    | Buscar                                         |
| 🕄 Vista agrupada 🔕 Lista alfabética 🔬 Encontrar un criterio Incorporar criterio de búsqueda                                                                                                    |                                                                                                    | Nueva búsqueda                                 |
| Nombre empresa                                                                                                    | Datos financieros »                                                                                  | Modificar búsqueda actual                      |
| Números de identificación »                                                                                                    | Empleados >                                                                                          | Análisis                                       |
| Estado                                                                                                    | Ratios +                                                                                             | 4 Segmentación                                 |
| Forma jurídica                                                                                                    | Leasing, Financiación, Subvenciones >                                                                | Análisis de grupo                              |
| Fecha de constitución                                                                                                    | Incidencias >                                                                                        | Agregación                                     |
| Información de contacto »                                                                                                    | Tipos de cuentas y disponibilidad -                                                                  | Distribución estadística                       |
| Localización s                                                                                                    | Dates bursátiles »                                                                                   | Análisis de concentración                      |
| Actividad >                                                                                                    | Informes actualizados >                                                                              | Regresión lineal                               |
| Administradores                                                                                                    | Dates personalizadas >                                                                               | Mapa                                           |
| Consistent & sufficients -                                                                                                    | Today has annearan                                                                                   | Gráfico empresas                               |
| Visual states and the second second |                                                                                                    | Análisis                                       |
|                                                                                                    |                                                                                                    | Correo                                         |
| ☑ Pagina de inicio por defecto                                                                                                    |                                                                                                    | Correo                                         |
|                                                                                                    |                                                                                                    | Ocultar                                        |
| Su suscripción SABI le permite acceder a la siguiente información                                                                                                    |                                                                                                    |                                                |
| Empress mander: 100 200 000                                                                                                    | <ul> <li>Eortaleza financiera: percepción del desempeño de una empresa o sector actividad</li> </ul> | 0                                              |
| Iodas las empresas i todas las empresas disponibles en Sadi<br>Arceno Marketino                                                                                                    | Returner & environment information sobre functioners a administrate                                  | ő                                              |
| España: empresas Españolas en Sabi                                                                                                    | ✓ Excel Addi-it: vinculo a Sabi directamente a partir de Excel                                       | 0                                              |
| Portugal: empresas Portuguesas en Sabi                                                                                                    | PowerPoint Add-in: vinculo a Sabi directamente a partir de Powerpoint                                | 0                                              |

En la parte inferior, están marcados con una marca en color verde los datos y las funciones a las que tenemos acceso a través de la suscripción de la Universidad.

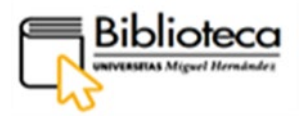

# ¿Cómo buscamos empresas?

Sabi ofrece un botón de ayuda, en la parte superior derecha de la página principal, a través del cual se accede a una **Guía del usuario** para aprender a trabajar con la base de datos:

| srabi 2.500.000 Spanish and 800.000 Portuguese companies                                    |                                       |                                       |                |         |                               |                            |  |  |  |  |  |  |  |  |
|---------------------------------------------------------------------------------------------|---------------------------------------|---------------------------------------|----------------|---------|-------------------------------|----------------------------|--|--|--|--|--|--|--|--|
| Empresas Contactos Informos soctoriales Noticias                                            |                                       |                                       |                |         |                               | Otros productos BvD        |  |  |  |  |  |  |  |  |
| Nombre empresa o número BvD ID                                                              |                                       | 🦪 Alertas                             | 📔 Personalizar | 🕜 Ayuda | 🕼 Contactarnos                | 📲 Cerrar sesión            |  |  |  |  |  |  |  |  |
| nicio                                                                                       |                                       |                                       |                |         |                               |                            |  |  |  |  |  |  |  |  |
| 🖉 Buscar 🗟 Búsquedas guardadas 😭 Favoritos 🎯 Historial                                      |                                       |                                       |                |         | 🛞 Ir a la lista               | Ocultar -<br>de resultados |  |  |  |  |  |  |  |  |
| 🗈 Vista agrupada 🔕 Lista alfabética 🔬 Encontrar un criterio Incorporar criterio de búsqueda |                                       |                                       |                |         | Buscar<br>Nueva búsque        | da                         |  |  |  |  |  |  |  |  |
| Nombre empresa                                                                              | Datos financieros »                   |                                       |                |         | Modificar busq                | ueda actual                |  |  |  |  |  |  |  |  |
| Números de identificación 🕨                                                                 | Empleados 🕨                           | Análisis                              |                |         |                               |                            |  |  |  |  |  |  |  |  |
| Estado                                                                                      | Ratios >                              | <segmentación< th=""></segmentación<> |                |         |                               |                            |  |  |  |  |  |  |  |  |
| Forma jurídica                                                                              | Leasing, Financiación, Subvenciones 🕨 |                                       |                |         | Análisis de gri<br>Anregación | иро                        |  |  |  |  |  |  |  |  |

Hay dos formas de encontrar una empresa para acceder a su informe financiero:

1. Tecleamos el nombre de la empresa, Gómez Ulla, en la caja de búsqueda situada en la parte superior izquierda y escogemos en el desplegable la empresa que coincide con la que buscamos:

| Lapresos Contactos Informes sectoriales Noticias                                                                                                    |                                                |                                       |                                                                                                    |
|----------------------------------------------------------------------------------------------------|------------------------------------------------|---------------------------------------|----------------------------------------------------------------------------------------------------|
|                                                                                                    |                                                |                                       | Otros producto                                                                                               |
| Jomez Ulla SL                                                                                                    |                                                |                                       | 😴 Alertas 📓 Personalizar 🔮 Avuda 🚸 Contactarnos 📲 Cerrars                                                    |
| GOMEZ -ULLA & RUBIRA SL                                                                                                    |                                                |                                       |                                                                                                    |
| ALEJANDRO GOMEZ -ULLA SL.<br>ESTUDIO GOMEZ ULLA SL.                                                                                                    |                                                |                                       |                                                                                                    |
| RODAR SPORT GOMEZ ULLA SL L                                                                                                    | Historial                                      |                                       |                                                                                                    |
| GONEZ-ULLA SL.<br>GONEZ ULLA 1 BJ C.B.                                                                                                    |                                                |                                       | Wirest                                                                                                    |
| Vista agrupada 🛞 Lista alfabética 🔬 Encontra                                                                                                    | ar un criterio Incorporar criterio de búsqueda |                                       | Nueva húreueda                                                                                               |
| ombre empresa                                                                                                    |                                                | Datos financieros >                   | Modificar húsaueda actual                                                                                    |
| imeros de identificación »                                                                                                    |                                                | Empleados »                           | Análisis                                                                                                    |
| tado                                                                                                    |                                                | Ratios                                | < Segmentación                                                                                               |
| erma iurídica                                                                                                    |                                                | Leasing, Financiación, Subvenciones » | *Análisis de grupo                                                                                           |
| cha de constitución                                                                                                    |                                                | Incidencias e                         | < Agregación                                                                                                 |
| formación de contacto »                                                                                                    |                                                | Tipos de cuentas y disponibilidad »   | Distribución estadística                                                                                     |
| calización »                                                                                                    |                                                | Datos hursátiles a                    | Análisis de concentración                                                                                    |
| tividad s                                                                                                    |                                                | Informer actualizador -               | <regresión lineal<="" td=""></regresión>                                                                     |
| dministradoros                                                                                                    |                                                | Dates personalizades -                | Мара                                                                                                    |
| magieros & auditores >                                                                                                    |                                                | Todas las amorasas                    | Gráfico empresas                                                                                             |
| enarger oa w dualtores p                                                                                                    |                                                | rouas las empresas                    | < Análisis                                                                                                   |
|                                                                                                    |                                                |                                       | Correo                                                                                                    |
| Página de inicio por defecto                                                                                                    |                                                |                                       | 4 Correo                                                                                                    |
|                                                                                                    |                                                |                                       |                                                                                                    |
| rapresas Contactos Informes sectoriales Noticia                                                                                                    | ias                                            |                                       |                                                                                                    |
| mpresses Contactos Informes sectoriales Noticia<br>Iombre empresa o número BvD ID                                                                                                    | ias<br>DD                                      |                                       | 💙 Alectas 📓 Personalizar 🔍 🖉                                                                                 |
| ombre empresa o número 8vD ID<br>inicio > Informe (Informe estándar)                                                                                                    | ax 🛛                                           |                                       | 🕈 Alectas 📓 Personalizar 🗣 /                                                                                 |
| oresas Contactos Informes sectoriales Neticia<br>ombre empresa o número BvD ID<br>nicio > Informe (Informe estándar)                                                                                                    | 15<br>[2]9                                     |                                       | 🖉 Alertas 📓 Personalizar 🖗 /                                                                                 |
| presas Contactos Informes sectoriales Hotici<br>ombre empresa o número BvD ID<br>aicio > Informe (Informe estándar)<br>JMEZ-ULLA SL                                                                                                    | ax<br>200                                      |                                       | 🖉 Alertas 🔛 Dersonalizar 🔍                                                                                   |
| prinza Contactor Informer sectoriales Notici<br>ombre empresa o número BVO ID<br>nicio > Informe (Informe estándar)<br>DMEZ-ULLA SL                                                                                                    | 20<br>20                                       |                                       | 🖉 Alextas 🛄 Personalizar 🔍                                                                                   |
| Orestactive         Informers enclosedes         Relation           ombre empresa o número Bro Dio         In         Informe (Informe estándar)           Inicio > Informe (Informe estándar)         Informe (Informe estándar)         Informe estándar)                               | as<br>  <b>P</b>                               |                                       | 🖉 Alectas 📓 Personalizae 🔍                                                                                   |
| Contaction         Tofermone successible         Rotice           ondere empresa o número Beo ID         In         In           Initiga > Informe (Informe estándar)         D         In           DMEZ-ULLA SL         In         In                                                   |                                                |                                       | 🖉 Alectas 📓 Personalizae 🖉<br>Ø Informe Grapo 🔄 Haps 🕅 Editar 🔌 Sectiones 🕎 Ariseme 🖾 Expertar 🖾 Envire 🖨    |
| Catality Catalantes (Informes restrictions) Biologi<br>motive empresa o número Bob ID<br>mista > Informe (Informe estándar)<br>DMEZ-ULLA SL<br>formación de contacto                                                                                                    |                                                |                                       | 🖉 Alectas 📓 Personalizar 🔮                                                                                   |
| Optimize         Contaction         Información de contacto         Rotaci           contra empresa o número 8x0 ID         Información de contacto         Información de contacto                                                                                                    |                                                |                                       | 🛛 🗭 Alectas 📓 Personalizat 🗣<br>Informe Grupo 🕀 Hops 🕎 Editar 🔍 Secciones 💓 Aviseme 🗷 Exportar 🖾 Emiser 🖨    |
| Centrates         Informes restrictions         Button           combre empresa o nümerts Bro ID         Informe         Informe           micto > Informe (Informe estándar)         DMEZ-ULLA SL         Información de contacto                                                        |                                                |                                       | 🖉 Alectas 📓 Personalizar 🔍<br>🖉 Informe Cuppo († Hups) 🏠 Editar 🌂 Secciones 💆 Ariseme 🖾 Exportar 🖾 Enfort    |
| Catalatini         Toformas suchashies         Rolation           combre empresa o número BoO ID         Initia         Initia           nitia         > Informe (Informe estándar)         Initia           OMEZ-ULLA SL         Información de contacto         Información de contacto |                                                |                                       | 🛛 🗭 Alectas 📓 Personalizar 🚇<br>🖋 Informe Grupo 🗄 Hays 🕐 Editar 🍕 Secciones 👰 Ariseme 🗷 Exportar 🖾 Emitar 🖨  |
| Cetatora Cetatora Informa suchariadas Indea<br>ombre empresa o número Bob ID<br>nicio > Informe (Informe estándar)<br>OMEZ-ULLA SL<br>formación de contecto                                                                                                    |                                                |                                       | 🛛 🗭 Alectas 📓 Personalizar 🖗<br>🖉 Informe Grupo 🗄 Haya 🚫 Editar 🔍 Secciones 💆 Ariseme 🗷 Exportar 🖾 Emiliar 🖨 |
| Catalacia         Toformas successible         Notice           combre empresa o número BoO ID                                                                                                    |                                                |                                       | 🛛 🗭 Alectas 🖉 Personalizar 🔍<br>🖉 Informe Grupo 🕼 Hays 🕎 Editar 🍕 Secciones 🦉 Avisenes 🖾 Exportar 📾 Envir 🖨  |
| Catacha Informa suchardes Bolto<br>ombre empresa o número Bob ID<br>natcio > Informe (Informe estándar)<br>OMEZ-ULLA SL<br>formación de contacto                                                                                                    |                                                |                                       | 🖉 Alectas 📓 Personalizar 🔍                                                                                   |
| Contaction Informer suchashing Rotter<br>Institute empresa o número BoD ID<br>Institute > Informe (Informe estándar)<br>OMEZ-ULLA SL<br>Información de contacto<br>Información legal & tipo cuentas                                                                                       |                                                |                                       | Alectes Personalizer                                                                                         |
| Contactes     Informe submative Bob ID     Initia > Informe     Informe     (Informe estàndar)      OMEZ-ULLA SL      formación de contacto      formación legal à tipo cuentas     yma jurídica                                                                                          | Utimo alig disponible                          | 31/12/2019                            | Deforme Grupo () Hupp () Editar () Sections () Avisone () Exportar () ()                                     |

 Buscamos una empresa o un grupo de empresas que respondan a los criterios que seleccionemos. Nos vamos a la parte central de la página principal y, en Vista agrupada, escogemos los siguientes criterios: Localización (ciudad): Valencia Actividad (clasificaciones actividades): fabricación de bebidas Estado: activa

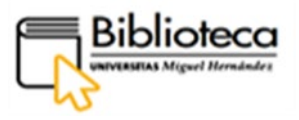

Podemos buscar otros criterios que no aparezcan en la **Vista agrupada** tecleando el que nos interese en **Encontrar un criterio**. Escribimos "web" porque queremos empresas que tengan página web:

| Sabi 2.600.000 Spanish and 800.000 Portuguese companies                                                                                                    |                                                                                                    |                                                                                                    |
|----------------------------------------------------------------------------------------------------|----------------------------------------------------------------------------------------------------|----------------------------------------------------------------------------------------------------|
| Empresas Contactos Informes sectoriales Noticias                                                                                                    |                                                                                                    | Otros productos BvD                                                                                                    |
| Nombre empresa o número BvD ID                                                                                                    | 🦁 Alertas 📓 Personalizar 🔮 Ayuda                                                                                                    | () Contactarnos + Cerrar sesión                                                                                                    |
| n Inicio                                                                                                    |                                                                                                    |                                                                                                    |
| 2 Biaczer (2) Inispandes guardades (2) Favortins (2) Internal<br>(2) Viola segmentale (2) Lota safabétre (2) Encontrar un orbiterio<br>Violas in empressa con m0 **<br>Todas in empressa con m0 **<br>Forch el constitución<br>información de constato -<br>indensitadores -<br>Consideros A auditoros -<br>Consideros A auditoros - | Datas financieros »<br>Emploates »<br>Realiza »<br>Leasing, Franciscion, Sulvenciones »<br>Excessing, Franciscion, Sulvenciones »<br>Trapa de carates y dispanitalidad »<br>Outos hurstifica »<br>Endermens actualizados »<br>Datas generazioned » »<br>Todes las empresas | Contra -     Contra -     Contra - |
| 🗹 Página de inicio por defecto                                                                                                    |                                                                                                    | +Correo                                                                                                    |
|                                                                                                    |                                                                                                    | Ocultar                                                                                                    |
| ESTRATEGIA DE BÚSQUEDA                                                                                                    | 🗟 Guardar 🗁 Imprimir 🗙 Borrar todas las etapas                                                                                                    |                                                                                                    |
| New collaboration                                                                                                    | Resultado etapa Resultado búsqueda                                                                                                    |                                                                                                    |
| X 12 CNAE 2009/Sála códiaos arimarios): 11 - Esbricación de behidas                                                                                                    | 30.730 30.730<br>5.246 24                                                                                                    |                                                                                                    |
| X 23. Estados España: Activa                                                                                                    | 884.403 15                                                                                                    |                                                                                                    |
| Búsqueda booleana     1Y2Y3     Actualizar                                                                                                    | TOTAL : 15                                                                                                    |                                                                                                    |
|                                                                                                    |                                                                                                    |                                                                                                    |

Establecidos los criterios, vemos los resultados de nuestra ESTRATEGIA DE BÚSQUEDA en la parte inferior derecha de la página. Para visualizarlos, clicamos en **Ver lista de resultados,** en el ángulo inferior derecho:

| ESTRATEGIA DE BÚSQUEDA                                                | Guardar | 🖨 Imprimir    | 🗙 Borrar todas las etapas |
|-----------------------------------------------------------------------|---------|---------------|---------------------------|
|                                                                       |         | Resultado eta | pa Resultado búsqueda     |
| X 21. Ciudad: VALENCIA                                                |         | 38.7          | 38 38.738                 |
| X 🛛 2. CNAE 2009(Sólo códigos primarios): 11 - Fabricación de bebidas |         | 5.2           | 46 24                     |
| X 🛛 3. Estados España: Activa                                         |         | 884.4         | 03 15                     |
| X 🗹 4. Todas las empresas con web                                     |         | 292.4         | 76 5                      |
| Búsqueda booleana 11221314 Actualizar                                 |         | _             | TOTAL : 5                 |
|                                                                       |         | (             | Ver lista de resultados   |

# Recupera 5 resultados:

| sabi 2.600.000 Spanish and 800.000 Portuguese companies                      |                |         |             |           |                                                            |                   |                      |                    |             |                                                                                                    |                                                 |
|------------------------------------------------------------------------------|----------------|---------|-------------|-----------|------------------------------------------------------------|-------------------|----------------------|--------------------|-------------|----------------------------------------------------------------------------------------------------|-------------------------------------------------|
| Empresos Contactos Informes sectoriales Noticias                             |                |         |             |           |                                                            |                   |                      |                    |             |                                                                                                    | Otros productos By                              |
| Nombre empresa o número BvD ID                                               |                |         |             |           |                                                            |                   | 🧐 Alerta             | Personalizar       | Ayuda       | @ Contactarnos                                                                                                    | Cerrar sesión                                   |
| ♠ <u>Inicio</u> > Lista (Lista estándar)<br>+ Mostrar estrategia de búsqueda |                |         |             | F' lints  | @ Informe Grupp                                            | Columnas 🕅 Guarde | X Berrar 🍠 Alertas 🛋 | Executor DEC Envis | , A Institu | + 🕑 Volver a la                                                                                                    | Ocultar -<br>a búsqueda                         |
| Las empresas con datos editados se presentan en azul <u>Modificar</u>        | Câdase NIE Los | indad i | X<br>Cóđiga | X \$ X \$ | X<br>Ingresos de<br>explotación<br>mil EUR<br>Ult año disp |                   |                      |                    | 4           | Nueva búsque<br>Nueva búsque<br>Modificar búse<br>Definir el form<br>S Formato de                                                                                                    | da<br>queda actual<br>nato<br>: lista           |
|                                                                              |                |         |             |           |                                                            |                   |                      |                    |             | <ul> <li>Segmentación</li> <li>Análisis de gr</li> <li>Agregación</li> <li>Distribución el<br/><ul> <li>Análisis de co</li> <li>Análisis de co</li> <li>Regresión lini</li> <li>Hapa</li> <li>Gráfico empre</li> <li>Análisis</li> </ul> </li> </ul> | n<br>rupo<br>estadística<br>nocentración<br>eal |

# ¿Cómo trabajamos con los informes financieros?

Podemos acceder al informe financiero de una empresa en concreto, pinchando en su nombre, o podemos realizar comparativas entre las cinco empresas de los resultados clicando en **Análisis de grupo** situado en el menú del lateral derecho:

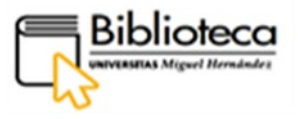

Pinchamos en Análisis de grupo – Comparar empresas – Datos Financieros Últ. Año y obtenemos la comparativa.

| sabi 2.600.000 Spanish and 800.000 Portuguese companies        |                                                                                                    | and the second second second second second second second second second second second second second second second |     |     |                                       | Concession of the local division of the local division of the loca |                    |                    |           |                                   |                                 |
|----------------------------------------------------------------|----------------------------------------------------------------------------------------------------|----------------------------------------------------------------------------------------------------|-----|-----|---------------------------------------|----------------------------------------------------------------------------------------------------|--------------------|--------------------|-----------|-----------------------------------|---------------------------------|
| Empresas Contactos Informes sectoriales Noticias               |                                                                                                    |                                                                                                    |     |     |                                       |                                                                                                    |                    |                    |           |                                   | Otros productos By              |
| Nombre empresa o número BvD ID                                 |                                                                                                    |                                                                                                    |     |     |                                       |                                                                                                    | 🧐 Alertas          | Personalizar       | Axuda     | Contactarnos                      | + Cerrar sesión                 |
| 🛱 Inicio > Lista (Lista estándar)                              |                                                                                                    |                                                                                                    |     |     |                                       |                                                                                                    |                    |                    |           |                                   |                                 |
| * Mostrar estrategia de búsqueda                               |                                                                                                    |                                                                                                    |     |     |                                       |                                                                                                    |                    |                    |           |                                   | Ocultar                         |
|                                                                |                                                                                                    |                                                                                                    |     | Not | a @ Informe Gru                       | po 🍕 Columnas 🖬 Guardar 🗙                                                                                                    | Borrar 🏹 Alertas 🖂 | Exportar 🔤 Envia   | 🖶 Imprimi | Volver a la<br>Buscar             | a bûsqueda                      |
| Las empresas con datos editados se presentan en azul Modificar |                                                                                                    |                                                                                                    |     |     |                                       |                                                                                                    |                    |                    |           | Nueva búsque                      | eda                             |
| Sd •                                                           | <br>× ¢                                                                                                    | × ¢                                                                                                    | X > | ¢   | Ingresos de<br>explotación<br>mil EUR |                                                                                                    |                    |                    | *         | Modificar búse<br>Definir el form | queda actual<br>nato<br>e lista |
| 1. X C RODEGAS ENGUERA SOCIEDAD ANONIMA.                       |                                                                                                    | ESPANA                                                                                                    | U1  |     |                                       |                                                                                                    |                    |                    |           | 4 Segmentación                    |                                 |
| 2. X I BODEGA ARANLEON SL.                                     |                                                                                                    | ESPANA                                                                                                    | U1  |     |                                       | Crear un análisis                                                                                                    | 4 Co               | moarar empresas    |           | Análisis de ar                    | rupo                            |
| 3. X 🗌 🕑 FINCA SAN BLAS SL                                     | Contraction of the second second second second second second second second second second second second second s | ESPANA                                                                                                    | U1  |     |                                       | Nuevo análisis                                                                                                    | *Co                | mpare grupos de en | presas    | < Agregación                      |                                 |
| 4. X 🗌 🖓 VIÑEDOS LA MADROÑERA SL                               |                                                                                                    | ESPANA                                                                                                    | U1  |     |                                       | Colorsioner un anália                                                                                                    | cie neudefinido    |                    |           | Distribución                      | estadística                     |
| 5. X [] []' DEBOBAL SL.                                        |                                                                                                    | ESPANA                                                                                                    | U1  |     |                                       | Datos Financieros Últ                                                                                                    | i. año             |                    |           | < Análisis de co                  | oncentración                    |
|                                                                |                                                                                                    |                                                                                                    |     |     |                                       |                                                                                                    |                    |                    |           | < Regresión lin                   | eal                             |
|                                                                |                                                                                                    |                                                                                                    |     |     |                                       |                                                                                                    |                    |                    |           | Мара                              |                                 |
|                                                                |                                                                                                    |                                                                                                    |     |     |                                       |                                                                                                    |                    |                    |           | Gráfico empre                     | esas                            |
|                                                                |                                                                                                    |                                                                                                    |     |     |                                       |                                                                                                    |                    |                    |           | Analisis                          |                                 |
|                                                                |                                                                                                    |                                                                                                    |     |     |                                       |                                                                                                    |                    |                    |           | Correo                            |                                 |
|                                                                |                                                                                                    |                                                                                                    |     |     |                                       |                                                                                                    |                    |                    |           |                                   | Ocultar                         |

Los datos se presentan también en forma de gráficos en los que es posible cambiar las variables.

| ibre empresa o número BvD ID                                    |                                                   | 🐨 Alertas 🔛 Personalizar 🔮 Avuda 🕼 Contactarnos    | s 🕂 Cerr   |
|-----------------------------------------------------------------|---------------------------------------------------|----------------------------------------------------|------------|
| cio > Lista > Informe > Análisis de comparación (en             | ,presas) (Datos Financieros Ult. año)             | 🔌 Succiones 🗷 Exportar 🐼 Enviar 🖶 Imprimir 🕢 Ayudo | 1          |
|                                                                 | explotación Impuestos Total Activo Fondos propios | Volver a l                                         | a lista de |
| mbre                                                            | Código Año mil EUR mil EUR mil EUR                | Buscan                                             |            |
| no disponible                                                   |                                                   | Nueva búsqu                                        | eda        |
| clana                                                           | 51                                                | Modificar bús                                      | squeda act |
| sviacion tipica                                                 | 12                                                | Análiziz                                           |            |
| 88                                                              | 74                                                |                                                    |            |
| DEGAS ENGUERA SOCIEDAD ANONIMA.                                 | 28 4 .                                            | * Segmentacio                                      | on         |
| DEGA ARANLEON SL.                                               | *60 Z                                             | «Analisis de g                                     | rupo       |
| NCA SAN BLAS SL                                                 | 49 1                                              | < Agregación                                       |            |
| NEDOS LA MADRONERA SL                                           | 91 3                                              | Distribución                                       | estadístic |
| BOBAL EL                                                        |                                                   | Análisis de o                                      | oncentrac  |
| Iro                                                             |                                                   | Opciones Q - D B (Regresión lin                    | seal       |
| mpresas con datos editados se presentan en azul <u>Modifica</u> | 1                                                 | Mapa                                               |            |
|                                                                 | • <del>× × × × × × ×</del>                        | Gráfico empr                                       | esas       |
|                                                                 | Rentabilidad Rentabilidad Liquidez Endeudamiento  | Analisis                                           |            |
|                                                                 | económica (%) financiera (%) general (%) Número   | Correo                                             |            |
| mbre                                                            | Codigo Airo % % % % empicados                     | 4 Correo                                           |            |
| no disponible                                                   |                                                   |                                                    |            |
| diana                                                           | 7                                                 |                                                    |            |
| sviación típica                                                 | 4                                                 |                                                    |            |
| đia                                                             | 7                                                 |                                                    |            |
| DEGAS ENGUERA SOCIEDAD ANONIMA.                                 | 11 1 .                                            |                                                    |            |
| BOBAL SL.                                                       | n.d.                                              |                                                    |            |
| DEGA ARANLEON SL.                                               | 4 13                                              |                                                    |            |
| NCA SAN BLAS SL                                                 | 10 2                                              |                                                    |            |
| REDOC I & MADRONEDA CI                                          | - 1 HM *                                          |                                                    |            |
| ico de barras                                                   |                                                   | Opciones 🔮 – 🗆 🛙                                   |            |
| clonar empresas (max. 50) Grupo: Su resu                        | Itado de la búsqueda (5 empresas)                 |                                                    |            |
| DESCRAL SI                                                      |                                                   |                                                    |            |
| VIÑEDOS LA MADROÑERA SL                                         |                                                   |                                                    |            |
| BODEGAS ENGUERA SOCIEDAD AN                                     |                                                   |                                                    |            |
| BODEGA ARANLEON SL.                                             |                                                   |                                                    |            |
| FINCA SAN BLAS SL                                               |                                                   |                                                    |            |
| 80.00                                                           |                                                   |                                                    |            |
| and, and                                                        |                                                   |                                                    |            |
|                                                                 |                                                   |                                                    |            |
|                                                                 |                                                   |                                                    |            |
|                                                                 |                                                   |                                                    |            |
|                                                                 |                                                   |                                                    |            |
| * 50.00                                                         |                                                   |                                                    |            |
| cionar una variable                                             |                                                   |                                                    |            |
| cionar una variable                                             |                                                   |                                                    |            |

En un informe estándar de una determinada empresa los datos se presentan agrupados por secciones y referentes a todos los años de actividad de la empresa. En estas secciones encontramos, entre otros, balances, datos estadísticos en forma de gráfico, datos bursátiles o auditorias.

Dentro del informe de una empresa, el formato de este puede cambiarse clicando en **Formato del informe** que aparece en el menú del lateral derecho:

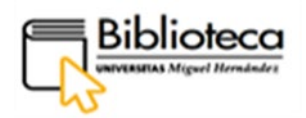

| Sabi 2.600.000 Spanish and 800.000 Portuguese companies  |                                                                                                    |
|----------------------------------------------------------|----------------------------------------------------------------------------------------------------|
| Empresas Contactos Informes sectoriales Noticlas         | Otros productos E                                                                                                    |
| Nombre empresa o número 8x0 ID                           | 🥰 Alertas 🔲 Personalizar 🔮 Avuda 🔅 Contactarnos 📲 Cerrar sesió                                                                                                    |
| n Inicio > Lista > Informe (Informe estándar)            |                                                                                                    |
| □ re = 5 de 5 > >                                        | 🖉 Informe Grupo 🕕 Hupo 🕐 Editar 🔌 Sections 😴 Aviseme 😹 Exportar 🖾 Envire 🚽 Imprimir                                                                                                    |
| DEBOBAL SL.                                              | Volver a la lista de<br>resultados<br>Buscar                                                                                                    |
|                                                          | Noeva búsqueda<br>Hodificar búsqueda actual<br>Definir el formato                                                                                                    |
|                                                          | Crear/modificar el formato 4 formato del informe                                                                                                    |
| Información de contacto                                  | Nuevo formato Hostrer uno sección especifica                                                                                                    |
|                                                          | Añadir/quitar secciones 4 Sección personalizada                                                                                                    |
|                                                          | Hostrar un formato predefinido Plantillas PowerPoint                                                                                                    |
|                                                          | Informe marketing Información de contacto                                                                                                    |
|                                                          | Informe estàndar Números de identificación                                                                                                    |
|                                                          | Informe resumido Información legal & tipo                                                                                                    |
| Información legal & tipo cuentas                         | Informe propiedad Cuentas                                                                                                    |
|                                                          | Informe comparativo Información grupo a camano                                                                                                    |
| Forma jurídica Ultimo año disponible 31/12/2019          | Accivitioal y vision general     To formers restricted as                                                                                                    |
| Forma jurídica detall Años disponibles 3                 | Characteristics and the second second s |
| Capital social (EUR) Cuentas disponibles No Consolidadas | Distribución empleador                                                                                                    |
| Pecha construction                                       | Batiss provides                                                                                                    |
| Estado                                                   | Exclusive Insuriora                                                                                                    |
| Estado detallado                                         | Incidencias                                                                                                    |
| Director ejecutivo                                       | 4 Leasing, Financiación,<br>Subvenciones                                                                                                    |

Así podemos crear nuevos formatos, añadir o quitar secciones o podemos escoger entre los informes que ofrece el desplegable: marketing, estándar, resumido, propiedad o comparativo.

# ¿Cómo descargamos un informe?

Obtenido el informe, podemos exportarlo a un Excel, enviarlo por correo o imprimirlo. Estas acciones las realizaremos pinchando en los botones que aparecen en la barra de menú colocada sobre el informe:

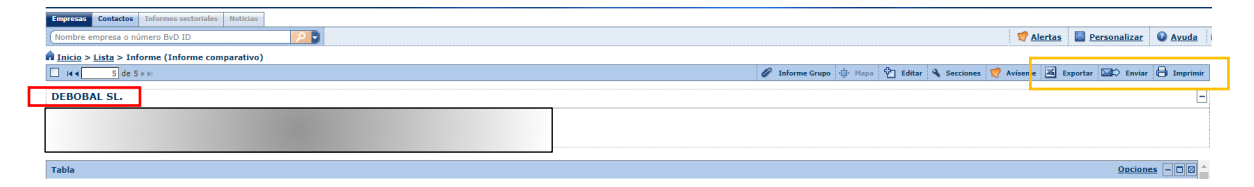

Es importante tener en cuenta que los datos de los informes están siempre disponibles online, por lo que debemos exportar y descargar solo aquellos informes que realmente necesitemos. Esta base de datos ofrece un número de descargas limitado que cuando se sobrepasa no permite más descargas; por lo que, las descargas masivas suponen un perjuicio para el resto de los usuarios, además de hacerse un uso fraudulento de la base de datos.

# PSICOLOGÍA

# • APA PsycARTICLES

Pinchamos en **Psicología** y escogemos el registro de APA PsycARTICLES, base de datos que reúne artículos a texto completo y revisados por pares, publicados por la Asociación Estadounidense de Psicología y revistas afiliadas.

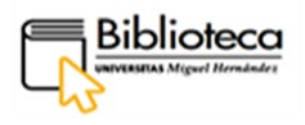

|                                                                                          |                                                                                                    | Nueva<br>búsqueda                                                                                                    | Revistas                                                                                             | Bases de<br>datos                                                                   | RediUMH                                                                                | Ayuda                                                                         | Pregunta a<br>la<br>biblioteca                                                               |                                                                                |                                                                                                    |                                                                                               |                                   |  |   | Identificarse | Menû 👻 |
|------------------------------------------------------------------------------------------|----------------------------------------------------------------------------------------------------|----------------------------------------------------------------------------------------------------|----------------------------------------------------------------------------------------------------|-------------------------------------------------------------------------------------|----------------------------------------------------------------------------------------|-------------------------------------------------------------------------------|----------------------------------------------------------------------------------------------|--------------------------------------------------------------------------------|----------------------------------------------------------------------------------------------------|-----------------------------------------------------------------------------------------------|-----------------------------------|--|---|---------------|--------|
|                                                                                          | Búsqueda de<br>base de datos                                                                       | Introduci                                                                                                    | r nombre                                                                                             | de la bas                                                                           | e de datos                                                                             | 5                                                                             |                                                                                              |                                                                                |                                                                                                    | Q                                                                                             |                                   |  |   |               |        |
| Bases de datos por categoria<br>· Agricultura y Medio Ambiente<br>· Ciencia y Tecnología | 4 bases de datos en<br>1 APA Psy<br>Ø Disponi                                                      | cARTICLES                                                                                                    | Psicologia                                                                                           |                                                                                     |                                                                                        |                                                                               |                                                                                              |                                                                                |                                                                                                    | S                                                                                             | 11 <b>X</b>                       |  |   | N.            | 2      |
| Ciencias de la Salud<br>Ciencias Jurídicas<br>Ciencias Sociales y<br>Humanidades         | 2 APA Psy<br>El reconoc<br>libros, libro<br>& Disponi                                              | cINFO<br>ido recurso de la<br>s y disertacione<br>ble en línea >                                                                                                    | a American F<br>s, es el mayo                                                                        | <sup>2</sup> sychological<br>or recurso de                                          | Association (A<br>dicado a litera                                                      | APA) con res<br>tura arbitrad                                                 | súmenes de art<br>la sobre ciencia                                                           | iculos de pu<br>Is del compo                                                   | blicaciones acade<br>ortamiento y saluc                                                                 | €<br>micas, capituk<br>I mental.                                                              | 👥 🧍                               |  | F |               | 1      |
| Economia y Empresa<br>Multidisciplinar<br>Normas<br>Psicologia                           | <sup>3</sup> Psicodor<br>Base de da<br>libros; edita<br>& Disponi                                  | <sup>3</sup> Pelocido: Elsoco<br>Base de datos especializada en pacología y disciplina atínes. Ofrece access al texto completo de los artículos publicados en revistas, congresos y<br>literio Elsopital y América Latina, desde 1075 hasta la actualidad.<br>Ø Disponible en línea > |                                                                                                    |                                                                                     |                                                                                        |                                                                               |                                                                                              |                                                                                |                                                                                                    |                                                                                               |                                   |  |   |               | T      |
| Tesis Doctorales                                                                         | 4 Psychola<br>La base de<br>clínica y se<br>comunicae<br>estudiante<br>diversas fu<br>la práctica. | by Database<br>datos abarca u<br>cial, también ofi<br>ión, criminología<br>s, profesores e i<br>entes de conten<br>ble en línea >                                                                                                    | <ul> <li>amplia ga<br/>rece cobertu<br/>a, adicciones<br/>nvestigadore<br/>nido que inclu</li> </ul> | ama de temas<br>ra de disciplir<br>, neurología,<br>is. Combina t<br>uyen disertaci | s de las princip<br>nas relacionad<br>bienestar soc<br>exto completo<br>iones y videos | pales publica<br>las que inclu<br>ial y más. En<br>de alto imp<br>de capacita | aciones psicoló<br>iyen genètica, j<br>s un recurso de<br>acto de publica<br>ación para ayuc | gicas y psico<br>osicologia de<br>texto compl<br>ciones lídere<br>ar a los nue | osomàticas. Aden<br>e los negocios y la<br>leto de gran acce<br>es en psicología y<br>vos estudiantes a | International de la psicol<br>economía,<br>so de ProQuesi<br>psicosomática<br>conectar la teo | pgia<br>para<br>, con<br>rria con |  |   | Y             |        |

Clicamos en el nombre de la base de datos, APA PsycARTICLES y entramos dentro del registro:

| an Street                                                                                                    |                                                         | BASE DE DATOS<br>APA PsycARTICLE<br>Ø Disponible en línea  | s<br>>               |            |                     |                      |            |                       | * |
|----------------------------------------------------------------------------------------------------|---------------------------------------------------------|------------------------------------------------------------|----------------------|------------|---------------------|----------------------|------------|-----------------------|---|
| Steven & Alexan are comparis.<br>Approximate probability development<br>research of Stevenhouses.<br>Consulty and Alexand. | ARRIBA<br>ENVIAR A<br>DISPONIBLE<br>DETALLES<br>ENLACES | Enviar a<br>EXPORTAN<br>Ris<br>(MENDELEY)                  | ENCNOTE              | REF WORK S | <b>G</b><br>MPROMIK | enlace<br>permanente | 57<br>CITA | COMPEO<br>ELECTRÓNICO |   |
| ×                                                                                                    |                                                         | Disponible online<br>Texto completo dispo<br>EBSCOhost APA | nible<br>PsycARTICLE | :S         |                     |                      |            | ß                     |   |

En la parte central del registro encontramos el apartado **Disponible online**, clicamos en EBSCOhost APA PsycARTICLES para entrar en la base de datos.

# ¿Cómo realizamos una búsqueda?

Accedemos a la interfaz de la plataforma EBSCO que recupera resultados de esta base de datos de psicología. Estamos dentro de la búsqueda avanzada, en la que la página se compone, por un lado, de las ventanas de búsqueda preparadas para combinar campos mediante operadores booleanos y, por otro lado, de diferentes cajas de filtros que permiten limitar los resultados.

La base de datos ofrece un botón de **Ayuda** general en la esquina derecha del menú superior, así como ayudas puntuales, en forma de interrogación, relacionadas con las búsquedas:

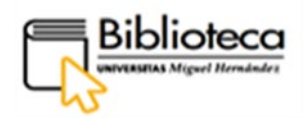

|                                                |                                                                          |                                |                                                                 | idiomas + Ayuda    |
|------------------------------------------------|--------------------------------------------------------------------------|--------------------------------|-----------------------------------------------------------------|--------------------|
| MH UNIVERSITAS<br>Miguel Hernández             | Buscando: APA PsycArticles Bases de datos                                |                                |                                                                 | Universitat Miguel |
|                                                |                                                                          | Seleccione un campo (opcional) | Buscar                                                          | Hernandez          |
|                                                | AND -                                                                    | Seleccione un campo (opcional) | - Borrar (?)                                                    |                    |
|                                                | AND -                                                                    | Seleccione un campo (opcional) | • • -                                                           |                    |
|                                                | Búsqueda básica Búsqueda avanzada Historial de bú                        | isqueda                        |                                                                 |                    |
| Opciones de bús                                | squeda                                                                   |                                |                                                                 |                    |
|                                                |                                                                          |                                | Rest                                                            | ablecer            |
| Modos y ampli                                  | iadores de búsqueda                                                      |                                |                                                                 |                    |
| Modos de bús                                   | squeda                                                                   | Aplica                         | palabras relacionadas                                           |                    |
| <ul> <li>Buscar t</li> <li>Buscar t</li> </ul> | todos mis términos de búsqueda<br>cualquiera de mis términos de búsqueda | Busca                          | también dentro del texto completo de los artículos              |                    |
| O Búsqueo                                      | da en SmartText Sugerencia                                               | Aplica                         | materias equivalentes                                           |                    |
|                                                |                                                                          |                                |                                                                 |                    |
| Limite sus resultado:                          | s —                                                                      |                                |                                                                 |                    |
| Texto completo                                 |                                                                          | Nombre                         | e la publicación                                                | _ ا                |
| Nota de impacto dis                            | sponible                                                                 | Acceso a                       | pierto                                                          |                    |
| Año de publicación                             |                                                                          | Eecha de                       | ublicación                                                      |                    |
| Start year: - E                                | End year:                                                                | Start mo                       | nth: Mes  V Start year:  End month: Mes  V End year:  End year: |                    |
| Publicaciones acad                             | lémicas (arbitradas)                                                     | Estado d                       | la publicación                                                  | Filtroc            |
| U                                              |                                                                          | First Post<br>Fully Pub        | ng<br>sshed                                                     | Filtros            |
|                                                |                                                                          |                                | v                                                               |                    |
| Science Press Printin                          | ng Company                                                               | Excluir ci                     | ticas de horos                                                  |                    |
| Wanvick & York                                 |                                                                          | Excluir c                      | ntenidos no incluídos en publicaciones                          |                    |
| Validaria di Validita D                        | ompuny                                                                   | Pruebas                        | mediciones                                                      |                    |
| Grupos de edad                                 |                                                                          | Grupo de                       | población                                                       |                    |

Vamos a realizar una búsqueda básica y sin aplicar ningún filtro, ya que los resultados también pueden filtrarse. En la primera caja de búsqueda introducimos los términos en inglés, ya que la mayoría de los artículos están publicados en esa lengua, "rapport building" (entrecomillamos la expresión para que aparezca tal y como la hemos escrito), y pinchamos **Buscar**.

| Nueva búsqueda | Thesaurus of Psychological Index Terms de la APA Publicaciones Referencias citadas Índices                | Conectar |
|----------------|----------------------------------------------------------------------------------------------------|----------|
|                | Buscando: APA PsycArticles   Bases de datos<br>"rapport building" Seleccione un campo (opcional) • Buscar |          |
|                | AND + Seleccione un campo (opcional) + Borrar (?)                                                         |          |
|                | AND + Seleccione un campo (opcional) +                                                                    |          |
|                | Búsqueda básica_ Búsqueda avanzada_ Historial de búsqueda ⊁                                               |          |

#### Obtenemos 24 resultados:

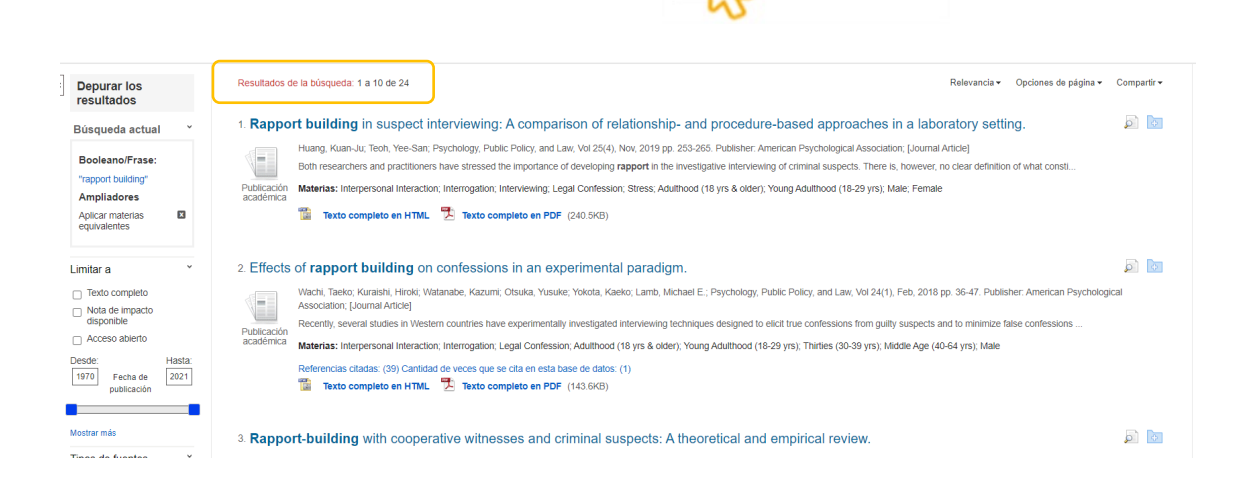

Los resultados podemos limitarlos con los filtros que aparecen en el lateral izquierdo de la página. Así podemos indicar un intervalo de tiempo para la fecha de publicación o seleccionar una de las materias en las que están agrupados los resultados.

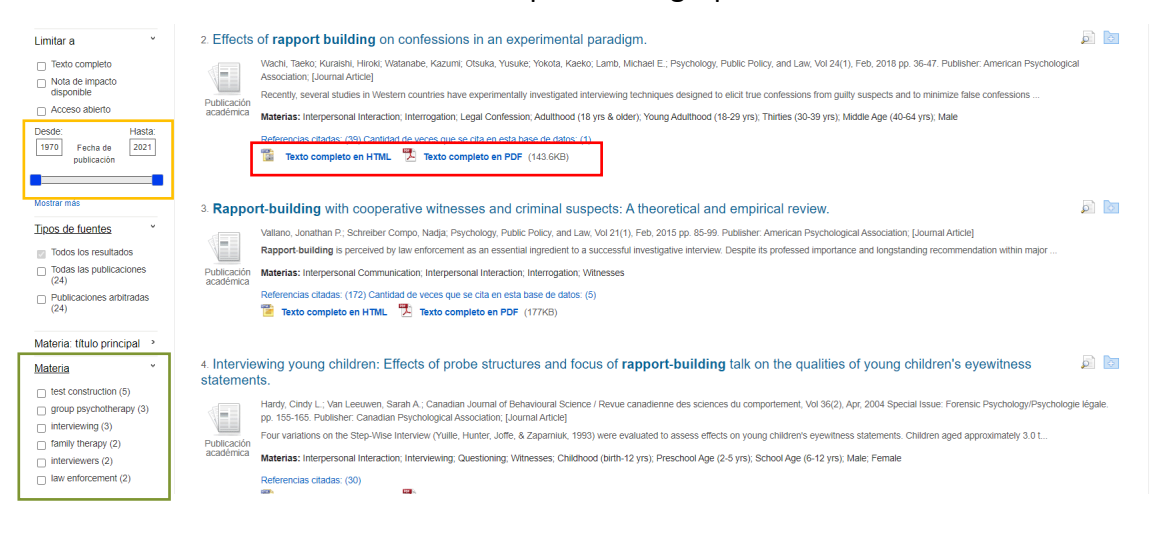

# ¿Cómo accedemos al texto completo?

En la parte inferior del registro vemos que podemos acceder al texto completo en formato HTML o en PDF.

Escogemos el artículo "Effects of rapport building on confessions in an experimental paradigm" y clicamos en **Texto completo en HTML.** Optamos por este formato porque así podemos utilizar el traductor de la base de datos para traducirlo al castellano.

Se abre una página con el artículo, y sobre el título hay un pequeño desplegable con **Idioma**; desplegamos la pestaña, escogemos idioma y clicamos en **Traducir**:

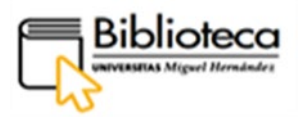

| « 戻 Registro detallado                                                                 | Lista de resultados D                                           | epurar bisqueda 🔹 4 2 de 37 🕨                                                                                                    | Herramientas           |
|----------------------------------------------------------------------------------------|-----------------------------------------------------------------|----------------------------------------------------------------------------------------------------|------------------------|
| Texto completo en<br>HTML                                                              | Idioma ~                                                        | Traducit                                                                                                    | Coogle<br>Drive        |
| Texto completo en PDF (143.6KB)                                                        | Darisk<br>Deutsch<br>EXAnyiká<br>Español<br>Persian<br>Français | Effects of rapport building on contessions in an experimental paradigm. De: Wacht, Taeko, Kuralaht, Hirold, Watanabe, Kazumi, Olsuka, Yuauke, Yokota, Kaeko, Lamb, Michael E., Psychology, Public Policy, and<br>Law, 1976/8971, 2018/2021, Vol. 24, Fasciculo 1 | Anadir a la carpeta    |
| Información relacionada                                                                | עברית<br>हिंदी<br>Hrvatski                                      | APA PsycAndes                                                                                                    | 🙀 Enviar               |
| Referencias citadas (39)<br>Cantidad de veces que se cita<br>en esta base de datos (1) | Magyar<br>Indonesia<br>Italiano<br>日本語<br>한국어                   | Rapport Building on Confessions in an Experimental Paradigm                                                                                                    | Citar                  |
| Buscar resultados<br>similares<br>usar la búsqueda SmartText.                          | Norsk<br>Nederlands<br>Polski                                   | H di Litten                                                                                                    | Crear nota             |
|                                                                                        | Português (Portugal)<br>Română<br>Pyccixiki -                   | By: Tasko Vlachi<br>Deputiment of Criminology and Behavioral Sciences, National Research Institute of Police Science, Kashiva, Chibe, Japan,<br>Humer Kurstein                                                                                                   | P Enlace<br>permanente |
|                                                                                        | Overview of the<br>Current Study                                | Department of Criminology and Behavioral Sciences, National Research Institute of Police Science, Kashiwa, Chiba, Japan<br>Kazami Wetanabe                                                                                                    |                        |
|                                                                                        | Method                                                          | Department of Criminology and Behavioral Sciences, National Research Institute of Police Science, Kashiwa, Chiba, Japan<br>Yununa Cherules                                                                                                    |                        |

Dentro del registro del artículo, tenemos diversas opciones para guardarlo: exportarlo a un gestor bibliográfico, enviarlo por correo electrónico, imprimirlo o guardarlo en el dispositivo. Estas opciones aparecen en el lateral derecho de la página.

MULTIDISCIPLINAR

• Web of Science

Web of Science es una plataforma que reúne una gran variedad de Bases de datos, por lo que su contenido es multidisciplinar. A través de ella se puede acceder a información bibliográfica, incluido, aunque no siempre, el texto completo y también nos ofrece herramientas para evaluar la calidad científica de la investigación.

Pinchamos en **Bases de datos** de la barra de menú y escogemos **Multidisciplinar** de entre las categorías del lateral izquierdo.

|                                                                                                    |                                                                                | Nueva<br>büsqueda                                                                     | Revistas                                                            | Bases de<br>datos                                       | RediUMH                                   | Ayuda                                | Pregunta a<br>la<br>biblioteca       |                               |                                                                               |                 | identificarse | Menú 👻 |
|----------------------------------------------------------------------------------------------------|--------------------------------------------------------------------------------|---------------------------------------------------------------------------------------|---------------------------------------------------------------------|---------------------------------------------------------|-------------------------------------------|--------------------------------------|--------------------------------------|-------------------------------|-------------------------------------------------------------------------------|-----------------|---------------|--------|
|                                                                                                    | Búsqueda de<br>base de datos                                                   | Introduci                                                                             | r nombre                                                            | de la bas                                               | e de dato                                 | S                                    |                                      |                               | Q                                                                             |                 |               |        |
| Bases de datos por categoria<br>- Agricultura y Medio Ambiente<br>- Ciencia y tecnologia<br>- Ciencias de la Salud | PÁGINA15 bases de<br>1 Biblioteca<br>Contiene ap<br>monografia:<br>© Disponiti | datos encontra<br>a Virtual Tira<br>proximadament<br>s de CC. Social<br>le en línea > | adas para <b>Mu</b><br>Int (Libro-e<br>e 5.000 mono<br>les y Humani | i <b>ltidisciplina</b><br>e)<br>ografias y ma<br>dades. | <b>rr</b><br>anuales. Está                | especializad                         | lo en CC. Jurid                      | cas, aunque                   | ి<br>también hay un importante núm                                            | 🕫 🦧 …<br>ero de | A             |        |
| Ciencias Jurídicas<br>Ciencias Sociales y<br>Humanidades<br>Economia y Empresa<br>Multidisciplinar                 | 2 Dialnet<br>Dialnet es u<br>Centrado fu<br>fundamenta<br>& Disponib           | no de los mayo<br>ndamentalmen<br>I para la búsqu<br>Ile en línea >                   | ores portales<br>te en los ámb<br>ieda de inform                    | bibliográfico<br>bitos de las (<br>nación de ca         | s del mundo, i<br>Ciencias Huma<br>Ildad. | cuyo principa<br>anas, Jurídic       | al cometido es (<br>as y Sociales, I | dar mayor vi<br>Dialnet se co | ි<br>sibilidad a la literatura científica l<br>instituye como una herramienta | 💔 🦸 😶           | A             | 1      |
| Normas<br>Psicologia<br>Tesis Doctorales                                                                           | 3 Ebook Ce<br>ProQuest E<br>Complete.                                          | entral Acade<br>book Central co<br>le en línea >                                      | mic Compl<br>ontiene más o                                          | <b>lete Intern</b><br>de 150.000 li                     | ational Edit<br>bros en lengu             | t <b>ion (Libro</b><br>a inglesa, de | •• <b>e)</b><br>e todos los ámb      | itos del con                  | ی<br>ocimiento, de la colección Acade                                         | 🤋 🤾 …<br>mic    | 1             |        |

Para llegar al registro de WOS tenemos que pinchar en la página siguiente al final de los resultados:

| 10 | <b>Oxford University Press Journals</b><br>Portal de aproximadamente 262 títulos. Cobertura variable según título<br>& Disponible en línea > | S | "" | * | ••• |
|----|----------------------------------------------------------------------------------------------------|---|----|---|-----|
|    | 1 2 >                                                                                                    |   |    |   |     |

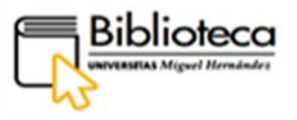

En el registro encontramos una descripción del contenido de la base de datos. Para entrar, clicamos en el nombre, Web of Science.

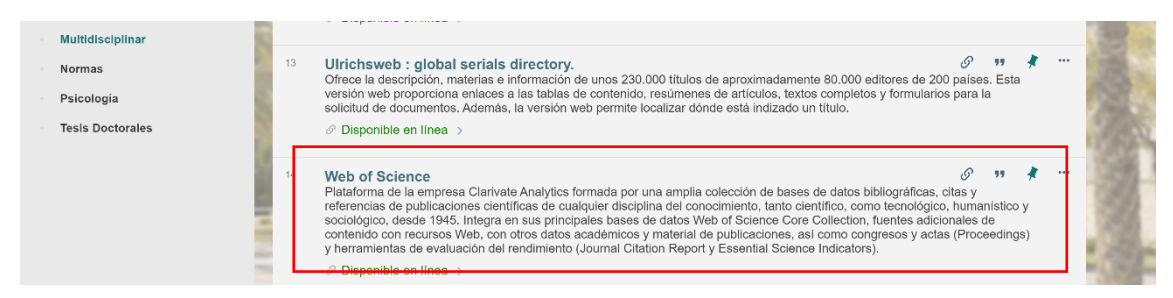

Dentro del registro, en el apartado **Disponible online**, pulsamos en Web of Science Complete para acceder. El acceso debe hacerse a través de una de las instituciones federadas en la FECYT, en este caso la Universidad Miguel Hernández.

|                              | RAY ED EX NOTO     Patatoma de la empresa Clarivate Analytics formada por una amplia colección de bases de datos bibliográficas, citas y referencias de publicaciones científicas de cualquier disciplina del conocimiento, tanto científico, como tecnológico, humanistica y sociológico, dete 1945. Integra en sus principales bases de datos Vieto d'Socience Core Collection, humanistica de coltentio con reusos Vieto, cin datos acadelmoros y material de publicaciones, así como congreses y actas (Proceedingo ) herramientas de evaluación del rendmiento (Journal Clation Report y Essential ARRIBA |
|------------------------------|----------------------------------------------------------------------------------------------------|
| Bases de datos por categoría | ENVIAR A                                                                                                    |
| Agricultura y Medio Ambiente | DISPONIBLE Enviar a                                                                                                    |
| Ciencia y Tecnología         |                                                                                                    |
| Ciencias de la Salud         | ENLACES NIS PERMANENTE ELECTRÓNICO                                                                                                    |
| Ciencias Jurídicas           |                                                                                                    |
| Ciencias Sociales y          | Disponible online                                                                                                    |
| $\sim$                       | Texto completo disponible                                                                                                    |
| $\sim$                       | Web of Science Complete                                                                                                    |
| Normas                       | AVISO: La identificación es por medio sel Servicio de Identidad de RedIRIS. En el menu desplegable de<br>instituciones federadas debe seleccionar Universidad Maruel Hernández y outsar acceder. A continuación                                                                                                    |
| Psicología                   | debe pinchar sobre selectionaria comunidad valenciana y volver a selectionar Universidad Miguel                                                                                                    |
|                              | Hernández. Cuando aparezca el nombre de forma automática, puíse el botón "Proceder* para ir a la página                                                                                                    |

# ¿Cómo nos identificamos?

Entramos en el Sistema de Acceso a Recursos Científicos de la FECYT:

| SISTEMA DE ACCESO A RECURSOS CIENTÍFICOS                                              |                                                                  |
|---------------------------------------------------------------------------------------|------------------------------------------------------------------|
| Está intentando acceder desde la dirección IP 176.84.132.221 que no está registrada e | n el sistema. Debe identificarse como usuario remoto autorizado. |
| Usuario registrado                                                                    | Instituciones federadas en la FECYT                              |
| Cuenta de correo                                                                      | Seleccione su institución                                        |
| Contraseña                                                                            | Universidad Miguel Hernández                                     |
|                                                                                       | Universidad Pablo de Olavide                                     |
| No soy un robot                                                                       |                                                                  |

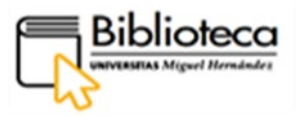

Desplegamos **Seleccione su Institución** con la flecha y, con el ascensor, buscamos la UMH, la seleccionamos y pinchamos en **Acceder**. Entramos en el Servicio de Autentificación de la Universidad e introducimos nuestras claves:

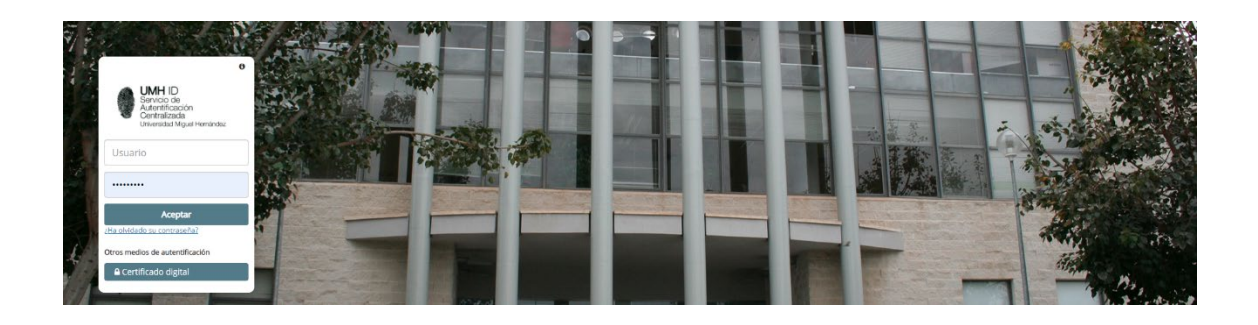

Una vez dentro de la base de datos, iniciamos sesión o nos registramos con los botones situados en la parte superior derecha. Este paso no es necesario para hacer uso de la base de datos, pero es interesante para guardar búsquedas, guardar registros y crear alertas de búsquedas y de citas. Estas utilidades se gestionan con los botones del menú superior: **Lista de registros marcados**, **Historial y Alertas**.

| Web of Science         Buscar         Lista de registros marcados         Historial         Alertas         Iniciar sesión ~         Registrarse |
|----------------------------------------------------------------------------------------------------|

Para conocer en profundidad la Web of Science y aprender a utilizarla, Clarivate pone a disposición de los usuarios un recurso de ayuda en el que se tiene acceso a guías, tutoriales en vídeo, cursos, etc. Encontramos esta ayuda en forma de interrogación en el ángulo inferior derecho de la página principal; si clicamos en este icono se desplegarán sus contenidos. Recomendamos entrar en **Formación** y en **Tours guiados**.

| Web of Science | Buscar Lista de registros marc                                    | ados Historial                     | Alertas                                        |          | Iniciar sesión 🗸 Registrarse                         |             |
|----------------|-------------------------------------------------------------------|------------------------------------|------------------------------------------------|----------|------------------------------------------------------|-------------|
|                | Descu                                                             | bra conter<br>de las bases de dato | nido multidisci<br>os más fiables en el mundo. | plinar   | Recursos y actualizaci                               | ones ×      |
|                | scar en: Colección Principal de Web o<br>DOCUMENTOS AUTORES REFER | Science - Edicione                 | s: All ∽<br>Structura                          |          | Actualizaciones del producto Tours guiados Formación | ><br>><br>> |
|                | odos los campos v                                                 | Ejemplo: liver disease             | e india singh<br>wanzada                       | Y Berny  | Noticias y eventos<br>Sugerir una función            | >           |
|                |                                                                   |                                    |                                                | A sorrar | Ayuda y contacto                                     | ,           |

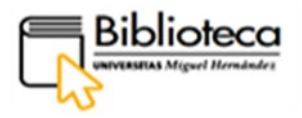

Además, la editorial ofrece una <u>Guía de consulta rápida</u> en castellano centrada en las búsquedas.

# ¿Cómo buscamos?

Dentro del menú superior, estamos en el apartado de **Buscar**. Empezamos seleccionando la base de datos en la que queremos buscar: en la ventana de búsqueda hay una barra superior de color negro en la que, mediante pestañas, desplegamos todas las bases de datos contenidas en WOS y todas las Ediciones de las mismas (hace referencia a los contenidos de las bases de datos). Por defecto, está marcada **La colección principal de Web of Science y Todas** las ediciones.

| Clarivate      |                                                                                              | inglés 🗸 🗰 Productos         |
|----------------|----------------------------------------------------------------------------------------------|------------------------------|
| Web of Science | Buscar Lista marcada Historia Alertas                                                        | Iniciar sesión 🗸 Registrarse |
|                | Descubra contenido multidiscipl<br>de la base de datos de citas global más confiable del mur | linario<br><sup>ndo.</sup>   |
|                | Busca en: Colección principal de Web of Scienter Ediciones: Todaer                           |                              |
|                | DOCUMENTOS AUTORES REFERENCIAS CITADAS ESTRUCTURA                                            |                              |
|                | Todos los campos                                                                             |                              |
|                |                                                                                              | X Claro Buscar               |

Cuando desplegamos las colecciones, cada una está acompañada por una descripción de su contenido:

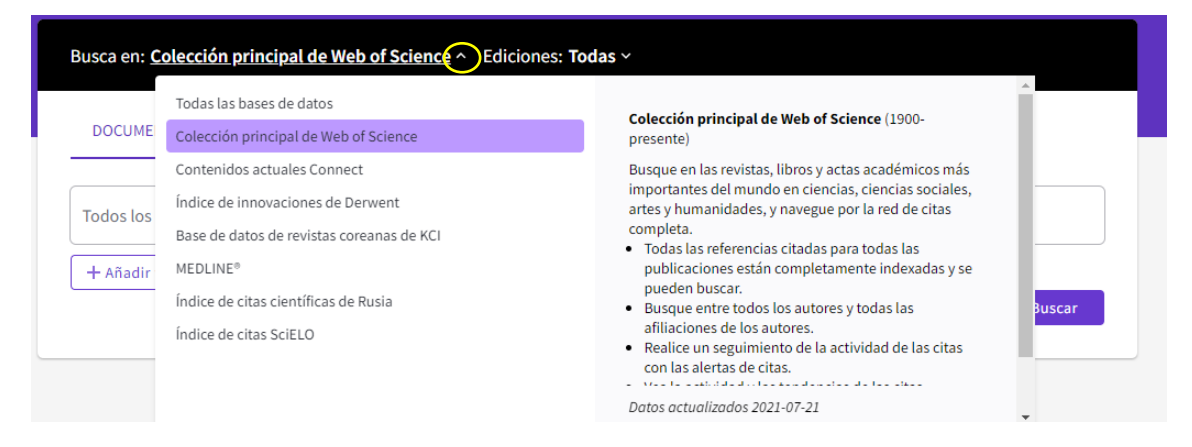

Si desplegamos las Ediciones, encontramos todos los índices que forman parte de la colección principal:

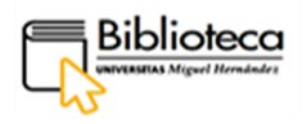

| Busca en: Colección principal de Web of Science · Ediciones: To | odas ^                                                                                                    |
|-----------------------------------------------------------------|----------------------------------------------------------------------------------------------------|
| DOCUMENTOS AUTORES REFERENCIAS CITADAS EST                      | <ul> <li>Índice de citas de artes y humanidades (A &amp; HCI) - 1975-pre</li> <li>Índice de citas de libros - Ciencias (BKCLS) - 2005-presente</li> </ul> |
|                                                                 | Indice de citas de libros - Ciencias sociales y humanidades                                                                                               |
| Todos los campos                                                | <ul> <li>Índice de citas de actas de conferencias - Ciencia (CPCI-S) -</li> <li>Índice de citas de actas de conferencias - Ciencias sociales</li> </ul>   |
| + Añadir fila + Agregar rango de fechas Búsqueda Avanz          | Reacciones químicas actuales (CCR-EXPANDED) - 1985-pre                                                                                                    |
| Combinar<br>campos                                              | <ul> <li>✓ Indice de citas de fuentes emergentes (ESCI) - 2005-presen</li> <li>✓ Index Chemicus (IC) - 1993-presente</li> </ul>                           |
|                                                                 | Science Citation Index Expanded (SCI-EXPANDED) - 1900-p 🔻                                                                                                 |

Vamos a buscar artículos en la colección principal de WOS y en todos sus índices, por lo que no cambiamos la colección ni las ediciones y seleccionamos **Documentos** en el menú inferior.

Comenzamos la búsqueda eligiendo el campo. Si pulsamos en la flecha del desplegable, podremos ver todos los campos que hay, acompañado de una breve explicación.

|   | Busca en: <b>Colección Principal de W</b> | eb of Science Y Ediciones: Todas Y |                |
|---|-------------------------------------------|------------------------------------|----------------|
|   | DOCUMENTOS AUTORES                        | REFERENCIAS CITADAS ESTRUCTURA     |                |
| ( | Todos los campos                          | Ejemplo: liver disease india singh |                |
|   |                                           | Autor                              |                |
|   | Todos los campos                          | Busca en estos campos: Autores o   | X Claro Buscar |
| _ | Tema                                      | Autoría conjunta. En Autores,      |                |
|   | Título                                    | seguido de un espacio y de las     |                |
|   | Autor                                     | iniciales del autor.               |                |
|   | Títulos de publicación                    | Ejemplos:                          |                |
|   | Año de publicación                        | Johnson m *                        |                |
|   | Afiliación                                |                                    |                |
|   | Editorial                                 |                                    |                |

Escogemos autor porque estamos interesados en encontrar artículos publicados por un autor; por ejemplo, un profesor (Rafael Repiso), en los últimos 5 años. Introducimos el nombre según el ejemplo (Repiso r\*), de esta manera podemos comprobar si el autor aparece con el nombre desarrollado en el índice. Si aparece con el nombre completo y también con la inicial, podemos comprobar ambas entradas para ver el total de resultados. Escogemos Rafael, R (nombre normalizado), clicamos en **+ Agregar rango de fechas** para indicar un intervalo de tiempo (5 años y medio) y pinchamos en **Buscar**:

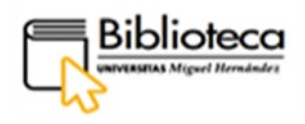

| Busca en: <b>Colección pr</b> | Busca en: Colección principal de Web of Science Y Ediciones: Todas Y |                    |   |  |  |  |  |  |
|-------------------------------|----------------------------------------------------------------------|--------------------|---|--|--|--|--|--|
| DOCUMENTOS AL                 | ITORES REFERENCIAS CITA                                              | IADAS ESTRUCTURA   |   |  |  |  |  |  |
| Autor                         | ~ repiso r*                                                          |                    | × |  |  |  |  |  |
| + Añadir fila + A             | gregar rango de fec<br>REPISO R                                      | ABALLERO R         |   |  |  |  |  |  |
|                               | REPISO I PU                                                          | PUIGDELLIURA GEMMA |   |  |  |  |  |  |
|                               | REPISO JB<br>REPISO MV                                               | v<br>V             |   |  |  |  |  |  |
|                               | REPISO RAF                                                           | AFAEL              |   |  |  |  |  |  |

| DOCUMENTOS | AUTORES RE | FERENCIAS CITADAS | ESTRUCTURA       |   |
|------------|------------|-------------------|------------------|---|
| Autor      | ~          | REPISO R          |                  | × |
| Fecha del  | -01        |                   | hasta 2021-07-22 |   |

Obtenemos 25 resultados, que se pueden refinar con los filtros que aparecen en el lateral izquierdo:

|           | Buscar > Resultados                                                                                                    |                                                                                                    |                                                |  |  |  |
|-----------|----------------------------------------------------------------------------------------------------|----------------------------------------------------------------------------------------------------|------------------------------------------------|--|--|--|
|           | Available de constant de la constant de la con |                                                                                                    |                                                |  |  |  |
|           | Publicaciones Puede que también le                                                                                                    | guste                                                                                                    |                                                |  |  |  |
|           | Refinar resultados                                                                                                    | O/25 Alladir a la lista de marcados     Exportar      Relevancia                                                                                                    | de 1 >                                         |  |  |  |
| Filtros - | Buscar en resultados de Q Filtros rápidos O Acceso anticipado 1 B Años de publicación v                                                                                                    | 1 The remainment of special issues in communications journals 2015-2019     1 The remainment of the Tableback     1 The remainment of the Tableback     1 The remainment of the Tableback     1 The remainment of the Tableback     1 The remainment of the Tableback     1 The remainment of the remainment of the remai | 19<br>Referencias<br>Registros<br>relacionados |  |  |  |
|           | 2021 3<br>2020 6<br>2029 7<br>2018 4<br>2017 1<br>Vertodo                                                                                                    | 2 Assessing the publication output on country level in the research field communication using     Ganfield's impact Factor     Morene-Distance. Restance and the second second seco | 45<br>Referencias<br>Registros<br>relacionados |  |  |  |

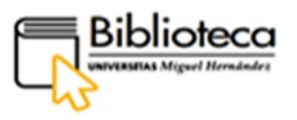

Podemos escoger, entre otros, los siguientes filtros: por años de publicación, tipos de documento, autores (todos los autores que participan en el documento), afiliaciones, revistas, acceso abierto (tipos), etc. Aplicamos el filtro de años, señalando 2019. También podemos indicar el orden en el que aparecen los resultados mediante el botón de **Relevancia**, en la parte superior derecha, marcando el orden temporal, número de citas, orden alfabético por nombre del primer autor o título revista.

# ¿Cómo accedemos al texto completo y a los datos bibliométricos del artículo?

Nos interesa el artículo relacionado con las altmétricas, publicado en 2019, que ha recibido un total de 13 citas dentro de la colección de Web of Science. Clicamos en el título para entrar en el registro:

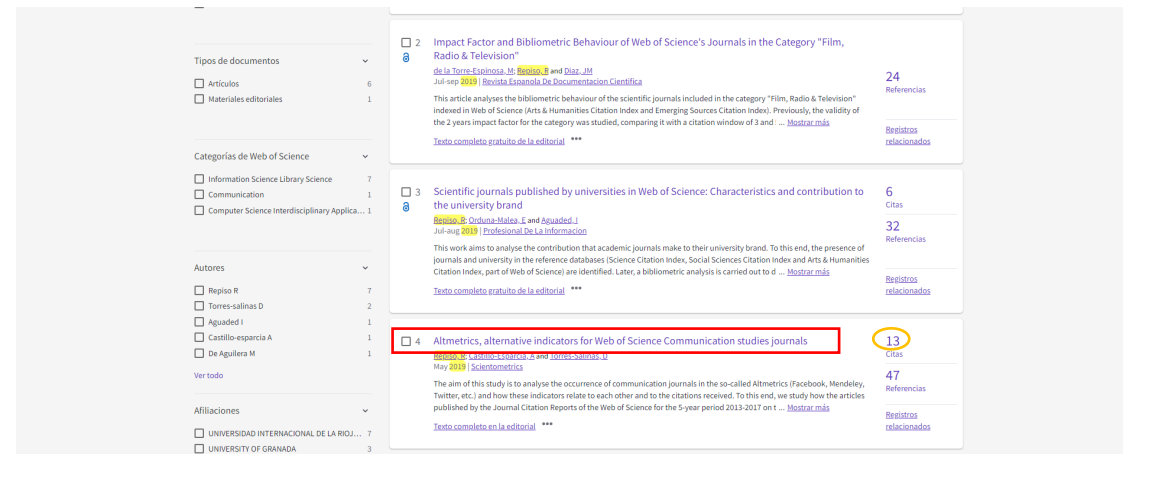

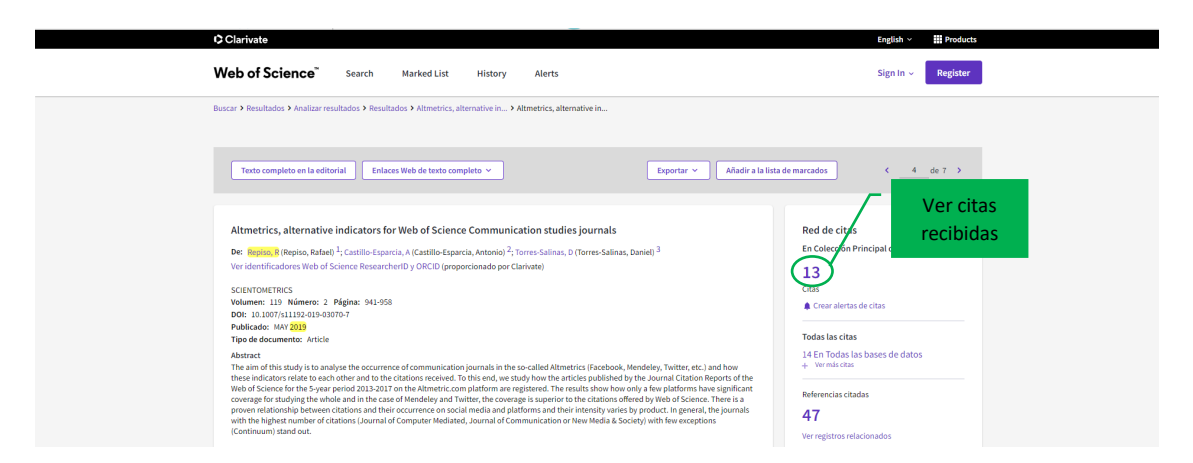

Dentro del registro podemos, por un lado, conocer qué trabajos han citado el presente artículo pinchando en el número de citas (13); donde accedemos a analizar y crear un **Informe de citas** de este artículo:

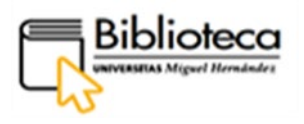

| Buscar > Resultados > Analizar resultados > Resultados                                                                                                    | > Altmetrics, alternative in > Altmetrics, alternative in > Resultados citantes > Analizar resu                                                                                                    | ltados                                                                                                    |
|----------------------------------------------------------------------------------------------------|----------------------------------------------------------------------------------------------------|----------------------------------------------------------------------------------------------------|
| 13 resultados citados:<br>Altmetrics, alternative indicators for Web of Science of<br>Copiar enlace de consulta                                                                                                    | Communication studies journals                                                                                                    | Analizar resultados Informe de c                                                                                                    |
| Refinar resultados Buscar en resultados de                                                                                                    | 0/13 Añadir a la lista de marcados Exportar V                                                                                                    | Fecha: más reciente primero ~ C de 1                                                                                                    |
| Filtros rápidos       In Artículos de revisión       In Artículos de revisión       In Artículos de revisión       In Arceso anticipado       In Arceso anticipado       In Arceso ant | 1 Writing for Impact in Service Research     Gonsteres C. Ludwig, S. 1- Humothers, A.     Jun 2012 Uncose anticipado). Journal of Service Research     Tors service researchers, constributing to academic advancement through academic     demand in consequence that will avail academic formidable challenge of writing in a manner that resonates with not just service aca     Texto consider graphito de la editional     "" | publication is a store of the Moreover,<br>a. Thus, service researchers fact the<br>demics but also <u>Mostar.mis</u> <u>Begistros</u><br>relacionados |

Clicando en **Crear alerta de citas** (hay que estar registrado e iniciar sesión) el usuario recibe un correo cuando es nuevamente citado el artículo.

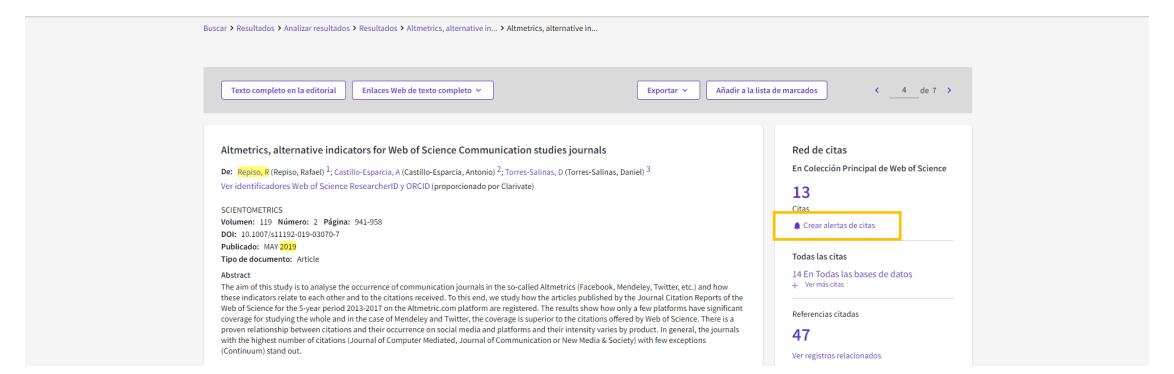

Por otro lado, vistas las citas del artículo, otro indicador bibliométrico importante es conocer la calidad de la revista donde ha sido publicado. Para ello, dentro del registro del artículo, justo debajo de los autores, aparece el título de la revista. Clicamos en él y se abre una ventana con los datos bibliométricos de la misma:

|                                   | 13<br>Citations                 |    |                                                            |                             |
|-----------------------------------|---------------------------------|----|------------------------------------------------------------|-----------------------------|
| SCIENTOMETRICS                    |                                 | y  | Datos                                                      | Create citation alert       |
| Journal Impact Factor ™           |                                 |    | bibliométricos                                             | All Citations               |
| 2020                              | Five Year                       |    |                                                            | 14 In All Databases         |
| 3.238                             | 3.702                           |    | e articles published by the Journal Citation Reports of    | + see more citations        |
| JCR Category                      | Category Rank Category Quartile |    | ge is superior to the citations offered by Web of Science. | Cited References            |
|                                   | 52/112                          | 00 | immunication or New Media & Society) with few              | 47                          |
| INTERDISCIPLINARY<br>APPLICATIONS | 33/11Z                          | QZ | View Related Records                                       |                             |
| in SCIE edition                   |                                 |    |                                                            | You may also like           |
| INFORMATION SCIENCE &             | 32/86                           | Q2 |                                                            | Bernmann I. Haunschild D.   |
| LIBRARY SCIENCE                   |                                 |    |                                                            | bornmann, L; Haunschild, R; |

Tenemos acceso al texto completo clicando en **Texto completo en la editorial** dentro del registro del artículo.

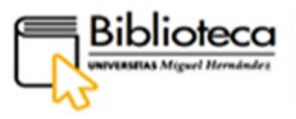

Desde este botón entramos a la editorial, donde encontramos el texto en formato HTML, pudiéndolo traducir con el traductor del navegador.

| Buscar → Resultados → Resultados → Altmetrics, alternativa en → Altmetrics, alternativa en                                                                             |                                             |  |  |
|----------------------------------------------------------------------------------------------------|---------------------------------------------|--|--|
| Texto completo en la editorial Enlaces de texto completo 🗸 Exportar 🗸                                                                                                  | sta marcada < _ 4 _ de 7 >                  |  |  |
|                                                                                                    |                                             |  |  |
|                                                                                                    |                                             |  |  |
| Altmetrics, indicadores alternativos para revistas de estudios de Web of Science Communication                                                                         | Red de citas                                |  |  |
| Por: Repiso, B(Repiso, Rafael) <sup>1</sup> ; Castillo-Esparcia, A( Castillo-Esparcia, Antonio) <sup>2</sup> ; Torres-Salinas, D( Torres-Salinas, Daniel) <sup>3</sup> | En la colección principal de Web of Science |  |  |
| Ver ResearcherID y ORCID de Web of Science (proporcionado por Clarivate)                                                                                               | 13                                          |  |  |
| CIENTOMETRIA                                                                                                    | Citas                                       |  |  |
| Volument 110 Acustor 2 Déciser 041 050                                                                                                    | citas                                       |  |  |

Dentro de la editorial podemos descargarnos el texto clicando en Download PDF:

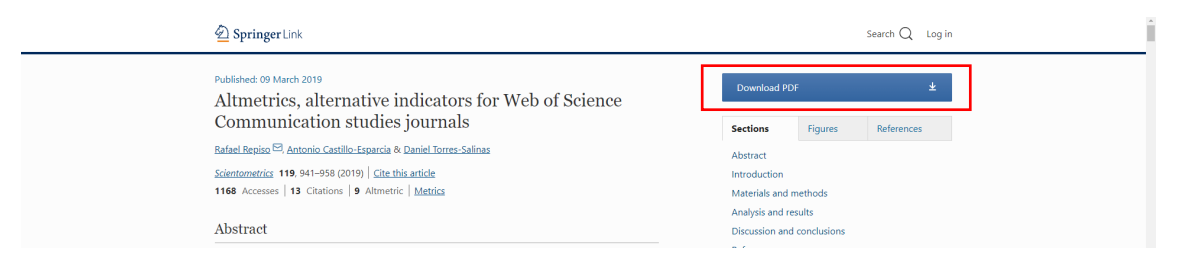

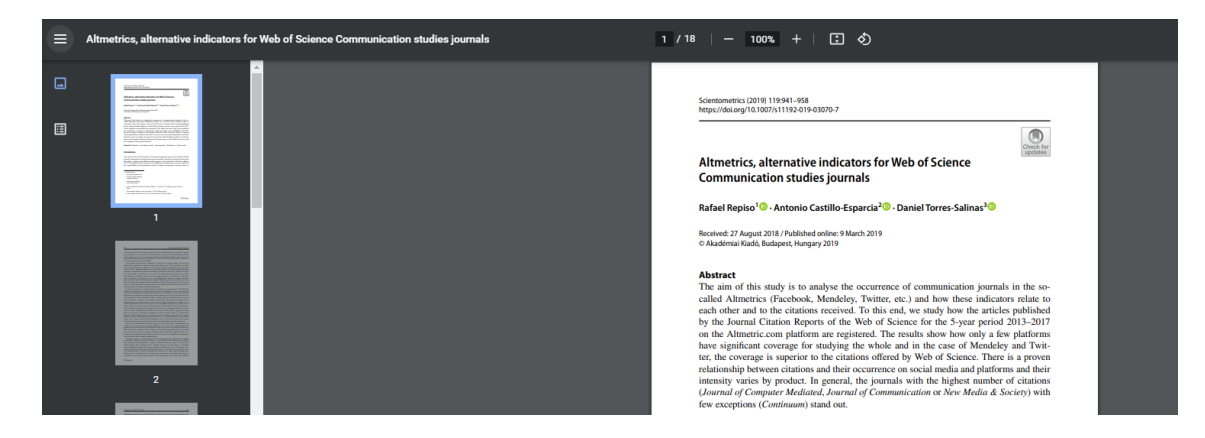

# ¿Cómo accedemos a otras herramientas bibliométricas?

Web of Science ofrece más herramientas relacionadas con la bibliometría y la evaluación de la investigación:

Centrándonos en el autor, podemos crear un **Informe de citas** o **Analizar resultados** de todos los artículos encontrados del mismo en esta base de datos. En la página donde se encuentra el panel de resultados, producto de nuestra búsqueda, localizamos dichos botones:

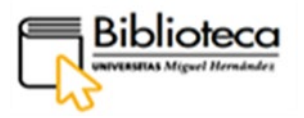

| Buscar > Resultados > Informe de citas | <ul> <li>Analizar result</li> </ul> | ados                                                                                                    |                                 |                  |                |
|----------------------------------------|-------------------------------------|----------------------------------------------------------------------------------------------------|---------------------------------|------------------|----------------|
| 31 resultados de Colección             | n Principal d                       | e Web of Science de:                                                                                                    |                                 |                  |                |
| Q repiso r* (Autor)                    |                                     |                                                                                                    | Analizar resultados             | Informe de citas | 🌲 Crear alerta |
| « Copiar enlace de consulta            |                                     |                                                                                                    |                                 |                  |                |
| Publicaciones Puede c                  | que también le j                    | juste                                                                                                    |                                 |                  |                |
|                                        |                                     |                                                                                                    |                                 |                  | ,              |
| Refinar resultados                     |                                     | 0/31 Añadir a la lista de marcados Exportar 🗸                                                                                                    |                                 | Relevancia 🗸 🔍 🔇 | 1 de 1 >       |
| Buscar en resultados de                | Q                                   |                                                                                                    |                                 |                  |                |
|                                        |                                     |                                                                                                    |                                 |                  |                |
| Filtros rápidos                        |                                     | 1 The prevalence and impact of special issues in communicatio                                                                                                    | ns journals 2015-2019           |                  |                |
|                                        |                                     | Repiso, R: Segarra-Saavedra, J: (); Tur-Vines, V     Iun 2021 (Access anticipado) LI FARNED PUBLISHING                                                                                                    |                                 |                  |                |
| Acceso anticipado                      | 1                                   | Contract precision and party in the set of a set the method is a set of the set of the set of | anhisissuns as supplements .    | I made of        | L9             |
| Acceso abierto                         | 24                                  | I his article analyses special issues, also referred to as thematic issues, monogr                                                                                                    | aphic issues, or supplements, i | mode of F        | teferencias    |

Las herramientas relacionadas con la evaluación de la investigación que ofrece Clarivate son **Journal Citation Report**, **Essential Science Indicators** e **InCites**. Para acceder a ellas clicamos en **Products**, en la parte superior derecha de la base de datos, donde se despliega una ventana con los productos proporcionados por Clarivate:

| Clarivate                                                           | English 🗸 🔛 Products                       |  |  |  |  |  |
|---------------------------------------------------------------------|--------------------------------------------|--|--|--|--|--|
| Web of Science Search Marked List History Alerts                    | Web of Science<br>Web of Science (Classic) |  |  |  |  |  |
| Buscar > Resultados > Informe de citas > Analizar resultados        | Master Journal List<br>Publons             |  |  |  |  |  |
| 31 resultados de Colección Principal de Web of Science de:          | InCites Benchmarking & Analytics           |  |  |  |  |  |
| Q repisor* (Autor) Analizar resultados                              | Journal Citation Reports ™                 |  |  |  |  |  |
| © Copiar enlace de consulta                                         | Essential Science Indicators               |  |  |  |  |  |
| Publicaciones Puede que también le guste                            | Reference Manager                          |  |  |  |  |  |
|                                                                     | EndNote                                    |  |  |  |  |  |
| Refinar resultados O/31 Añadir a la lista de marcados Exportar v Ru | EndNote Click                              |  |  |  |  |  |

#### • Scopus

Scopus es una base de datos bibliográfica de resúmenes y citas de carácter multidisciplinar, e incluye, aunque no siempre, el acceso al texto completo. Su gran volumen de datos la convierten en un referente para la investigación científica, ofreciendo herramientas bibliométricas para evaluar el rendimiento de publicaciones y autores.

Pinchamos en **Bases de datos** de la barra de menú y escogemos **Multidisciplinar** de entre las categorías del lateral izquierdo.

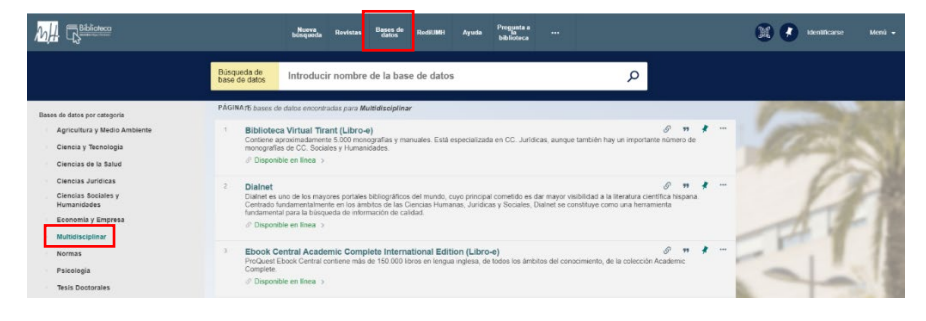

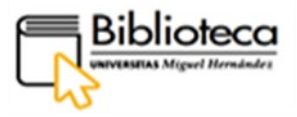

Para llegar al registro de Scopus tenemos que pinchar en la página siguiente al final de los resultados:

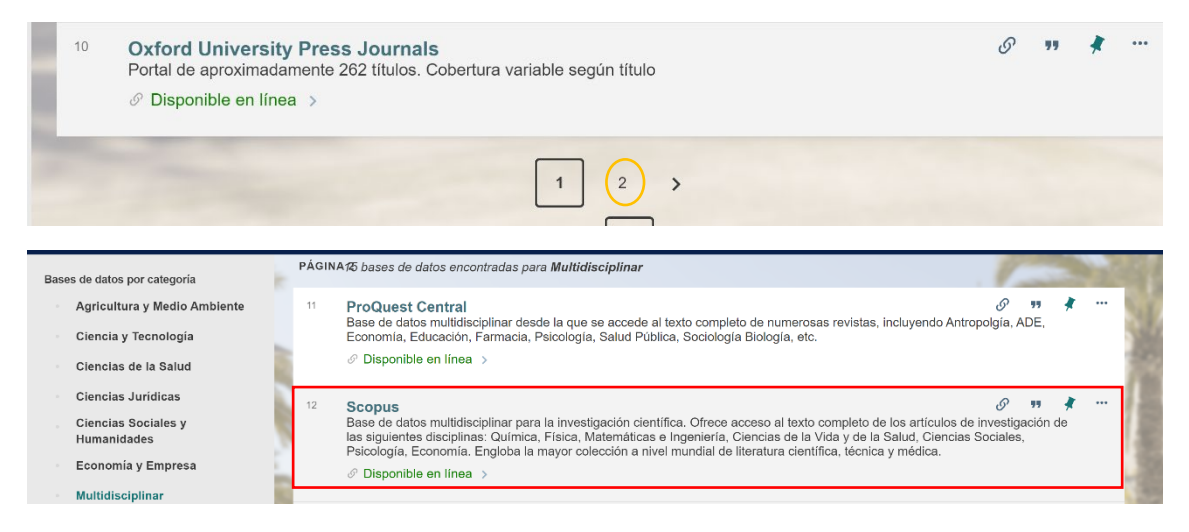

Clicamos en el nombre de la base de datos, Scopus, y entramos dentro del registro:

|                                                                                                    |            | BASE DE DATOS<br>Scopus<br>Base de datos multidie<br>investigación de las si<br>Ciencias Sociales, Psi<br>médica.<br>Ø Disponible en línea | ciplinar para la<br>guientes discipli<br>cología, Econor            | investigación cier<br>nas: Química, Fís<br>nía. Engloba la m                           | tífica. Ofrece ar<br>ica, Matemática<br>ayor colección a                       | cceso al texto comp<br>is e Ingeniería, Cier<br>a nivel mundial de li                        | leto de los art<br>icias de la Vid<br>teratura cienti | iculos de<br>la y de la Salud,<br>fica, técnica y                   | * |
|----------------------------------------------------------------------------------------------------|------------|----------------------------------------------------------------------------------------------------|---------------------------------------------------------------------|----------------------------------------------------------------------------------------|--------------------------------------------------------------------------------|----------------------------------------------------------------------------------------------|-------------------------------------------------------|---------------------------------------------------------------------|---|
|                                                                                                    | ARRIBA     | Enviar a                                                                                                    |                                                                     |                                                                                        |                                                                                |                                                                                              |                                                       |                                                                     |   |
|                                                                                                    | ENVIAR A   |                                                                                                    | r.                                                                  |                                                                                        | -                                                                              | 0                                                                                            |                                                       |                                                                     |   |
|                                                                                                    | DISPONIBLE | EXPORTAR<br>RIS                                                                                                    | ENDNOTE                                                             | REFWORKS                                                                               | IMPRIMIR                                                                       | ENLACE                                                                                       | CITA                                                  | CORREO                                                              |   |
|                                                                                                    | DETALLES   | (MENDELEY)                                                                                                    |                                                                     |                                                                                        |                                                                                |                                                                                              |                                                       |                                                                     |   |
|                                                                                                    | ENLAGES    |                                                                                                    |                                                                     |                                                                                        |                                                                                |                                                                                              |                                                       |                                                                     |   |
| Clemetas Boota                                                                                                  |            | Disponible online                                                                                                    | nible                                                               |                                                                                        |                                                                                |                                                                                              |                                                       |                                                                     |   |
|                                                                                                    |            | Texto completo disp                                                                                                    |                                                                     |                                                                                        |                                                                                |                                                                                              |                                                       |                                                                     |   |
| New York Contraction of the Second Second Second Second Second Second Second Second Second Second Second Second |            | Scopus                                                                                                    |                                                                     |                                                                                        |                                                                                |                                                                                              |                                                       |                                                                     |   |
|                                                                                                    |            |                                                                                                    |                                                                     |                                                                                        |                                                                                |                                                                                              |                                                       |                                                                     |   |
| Psicologia 🗸                                                                                                    |            | Detalles                                                                                                    |                                                                     |                                                                                        |                                                                                |                                                                                              |                                                       |                                                                     |   |
|                                                                                                    |            | Titulo<br>Descripción                                                                                                    | Scopus<br>Base de dat<br>artículos de<br>Ciencias de<br>colección a | os multidisciplinar<br>investigación de l<br>la Vida y de la Sa<br>nivel mundial de li | para la investig<br>as siguientes di<br>lud, Ciencias Si<br>teratura científic | ación científica. Ofi<br>sciplinas: Química,<br>ociales, Psicología,<br>:a. técnica y médica | ece acceso al<br>Física, Matem<br>Economía. Er        | l texto completo de los<br>láticas e Ingeniería,<br>Igloba la mayor |   |
|                                                                                                    |            | Formato                                                                                                    | Collection                                                          |                                                                                        |                                                                                |                                                                                              |                                                       |                                                                     |   |
|                                                                                                    |            | Fuente                                                                                                    | Catálogo de                                                         | la biblioteca                                                                          |                                                                                |                                                                                              |                                                       |                                                                     |   |

En la parte central del registro aparece **Disponible online**, desde donde clicamos en Scopus para entrar a la base de datos; previamente debemos identificarnos.

| Brought to you by Univer | sidad Miguel Hernández                                                       |                    |          |         |       |          |   |           |                        |
|--------------------------|------------------------------------------------------------------------------|--------------------|----------|---------|-------|----------|---|-----------|------------------------|
| Scopus                   |                                                                              |                    | Search S | Sources | Lists | SciVal > | 0 | ۵         | Create account Sign in |
|                          | Start exploring                                                              |                    |          |         |       |          |   |           |                        |
|                          | Discover the most reliable, relevant, up-to-date research. All in one place. |                    |          |         |       |          |   |           |                        |
|                          | C Documents A Authors A filiations                                           |                    |          |         |       |          |   |           |                        |
|                          |                                                                              |                    |          |         |       |          |   | Search ti | ps 🕲                   |
|                          | Search within Article tille, Abstract, Keywords                              | Search documents * |          |         |       |          |   |           |                        |
|                          | + Add search field 😫 Add date range Advanced documen                         | nt search >        |          |         |       |          |   | Search    | ۹                      |
|                          | About Scopus                                                                 | Language           |          | Custo   | mer S | ervice   |   |           |                        |
|                          | What is Scopus                                                               | 日本語に切り替える          |          | Help    |       |          |   |           |                        |
| Volver al índ            | ice                                                                          |                    |          |         |       |          |   |           |                        |

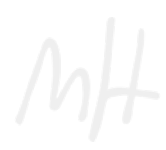

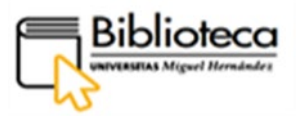

# ¿Cómo realizamos búsquedas?

Scopus ofrece un botón de ayuda en forma de interrogación en la parte superior de la página principal. Clicando en él podemos acceder a tutoriales:

| EL. | Scopus                                                                       | Search | Sources | Lists | SciVal ↗     | 0 | Ŷ | 盦 | Create account Sign i | in |
|-----|------------------------------------------------------------------------------|--------|---------|-------|--------------|---|---|---|-----------------------|----|
| ;   | Start exploring                                                              |        |         |       | Help ↗       |   |   |   |                       |    |
| [   | Discover the most reliable, relevant, up-to-date research. All in one place. |        |         | - L   | Tutorials 🧷  |   |   |   |                       |    |
| ť   | Documents Authors # Affiliations                                             |        |         |       | Contact us 🗷 |   |   |   |                       |    |
|     |                                                                              |        |         |       |              |   |   |   |                       |    |

Además, la editorial ofrece una <u>Guía de usuario</u> en castellano en la que se detallan las búsquedas y las utilidades de la base de datos.

Scopus presenta una interfaz muy sencilla que compartimenta los datos en tres grandes bloques: documentos, autores y afiliaciones. De esta manera, podemos visionar directamente los datos pertenecientes a cada bloque; y, también, acceder a los demás bloques, pues están interrelacionados.

Por ejemplo, si queremos conocer la presencia de una institución en Scopus, clicamos en **Affiliations** e introducimos su nombre "Consejo Nacional de Investigaciones Científicas y Técnicas" en la caja de búsqueda:

| Start exploring                                                              |        |
|------------------------------------------------------------------------------|--------|
| Discover the most reliable, relevant, up-to-date research. All in one place. |        |
| C Documents A Authors 🔊 Affiliations                                         |        |
| Search                                                                       | tips 🕜 |
| Search affiliations *<br>Consejo Nacional de                                 | Q      |
| Consejo Nacional de Investigaciones Científicas y Técnicas                   |        |
| CSIC - Centro Nacional de Biotecnologia (CNB)                                |        |
| Consejo Nacional de Ciencia y Tecnología Mexico                              |        |
| IMN-Instituto de Micro y Nanotecnologia (CNM-CSIC)                           |        |
| Instituto Argentino de Matematica                                            |        |

Los aspectos que se recogen de la institución son, entre otros, los autores, las entidades colaboradoras, los documentos publicados, los documentos agrupados por disciplinas o las revistas en las que se han publicado los trabajos. Podemos visualizar estos apartados pinchando en cada uno de ellos:

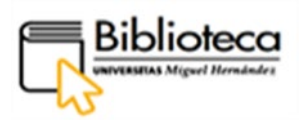

| Consejo Nacional de<br>nvestigaciones Científicas y<br>Técnicas<br>vida. Evadoria 1877, Buenos Aires<br>regimina<br>fination () 20004518<br>ther name formats: (consep: Nacional De Investigaciones Científicas Y Técnicas (conset!))<br>Consep: Nacional De Investigaciones Científicas Y Técnicas (conset!)<br>View all ~ |
|----------------------------------------------------------------------------------------------------|
| ugeruna<br>Milation ID: 6004518<br>Miter name formäts: (Conxel) (Consejo Nacional De Investigaciones Científicas Y Técnicas (conicet))<br>(Consejo Nacional De Investigaciones Científicas Y Técnicas) (Consejo Nacional De Investigaciones Científicas Y Técnicas (conicet)<br>View all ✓                                  |
|                                                                                                    |
| Cuments, whole institutor Occuments, affiliation only Authors 18 246 94.551 9.811                                                                                                    |
| Documents by subject area         Affiliation hierarchy         Collaborating affiliations         Documents by source           Sort by:         Document count (high-low)         Consejo Nacional de Investigaciones                                                                                                    |
| Agricultural and Biological Sciences 25147 Computer Science 4372                                                                                                    |
| Biochemistry, Genetics and Molecular Bio 16036 Pharmacology, Toxicology and Pharma 3608 25.9 %                                                                                                    |
| Physics and Astronomy 15288 Neuroscience 2822                                                                                                    |
| Earth and Planetary Sciences 11810 Multidisciplinary 2285 9.8 %                                                                                                    |
| Chemistry 10610 Energy 1789                                                                                                    |
| Medicine         10394         Veterinary         1525         1.1.0         9.3 %           Environmental Operation         6000         Developmental Operation         46 %         9.3 %                                                                                                    |
| Environmental Science S220 Psychology 1501 53%                                                                                                    |

Vamos a clicar en **Documents** para realizar una búsqueda con los conceptos de "artificial intelligence" (entrecomillado para que aparezca tal y como lo hemos escrito) y schizophrenia. Introducimos los términos en inglés porque la mayoría de las revistas que publican en Scopus utilizan este idioma.

La búsqueda recupera 293 documentos:

|           | 293 document                                            | res    | ult<br>ND T | S     | BS-KEY ( schizophrenia ) )                                                                          |                                                                        |         |                                                |             |
|-----------|---------------------------------------------------------|--------|-------------|-------|----------------------------------------------------------------------------------------------------|------------------------------------------------------------------------|---------|------------------------------------------------|-------------|
|           | P Eult      Soave      Soave      Search within results | Q      | 0           | Docun | nents Secondary documents Patents                                                                   | s                                                                      |         | View Mendele                                   | y Data (86) |
|           | Refine results                                          |        | 0           | 🛭 Ana | lyze search results                                                                                 | Show all ab                                                            | stracts | Sort on: Date (newest)                         | ~           |
|           | Limit to Exclude                                        | ~      |             | All   | <ul> <li>Export Download View citation overview \</li> <li>Document title</li> </ul>                | View cited by Add to List                                              | Year    | Source                                         | Cited by    |
|           | Year                                                    | ~      | ľ           | 1     | Explainable AI enables clinical trial patient<br>selection to retrospectively improve treatment     | Mellem, M.S., Kollada, M.,<br>Tiller, J., Lauritzen, T.                | 2021    | BMC Medical Informatics and<br>Decision Making | 0           |
|           | Author name<br>Subject area                             | ×<br>× | *           |       | effects in schizophrenia<br>Open Access                                                             |                                                                        |         | 21(1),162                                      |             |
| -litros – | Document type                                           | ~      |             |       | View abstract ~ View at Publisher Related docu                                                      | uments                                                                 |         |                                                |             |
|           | Publication stage<br>Source title                       | ×<br>× |             | 2     | Detecting depression using an ensemble classifier<br>based on Quality of Life scales<br>Open Access | r Tao, X., Chi, O., Delaney,<br>P.J., Li, L., Huang, J.                | 2021    | Brain Informatics<br>8(1),2                    | 1           |
|           | Keyword                                                 | ~      |             |       | View abstract ~ View at Publisher Related docu                                                      | uments                                                                 |         |                                                |             |
|           | Affiliation                                             | ~      |             | 3     | The current state of memory Specificity Training (MeST) for emotional disorders                     | Barry, T.J., Hallford, D.J.,<br>Hitchcock, C., Takano, K.,<br>Raes, F. | 2021    | Current Opinion in Psychology<br>41, pp. 28-33 | 0           |

Los resultados se refinan utilizando los filtros que aparecen en el lateral izquierdo. Podemos escoger el área temática, uno o varios años, el tipo de documento (artículos, revisiones, actas de conferencias, capítulo de libro...), el país en el que se publica, etc. Filtramos por Subject area, **Neuroscience**, y clicamos en **Limit to**:

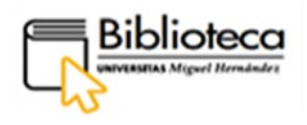

| Refine results         |        | olo Ana | lyze search results                                                        | Show all abstracts                                  | Sort | on: Date (newest)                   | ~        |
|------------------------|--------|---------|----------------------------------------------------------------------------|-----------------------------------------------------|------|-------------------------------------|----------|
| Limit to Exclude       |        |         | <ul> <li>Export Download View citation overview View cited</li> </ul>      | by Add to List 🚥 🛱                                  |      |                                     |          |
| Open Access            | $\sim$ |         | Document title                                                             | Authors                                             | Year | Source                              | Cited by |
| Year                   | $\sim$ | 1       | Detecting depression using an ensemble classifier based                    | Tao, X., Chi, O., Delaney,                          | 2021 | Brain Informatics                   | 1        |
| Author name            | $\sim$ | "       | on Quality of Life scales<br>Open Access                                   | P.J., LI, L., Huang, J.                             |      | 8(1),2                              |          |
| Subject area           | ^      |         | View abstract ~ View at Publisher Related documents                        |                                                     |      |                                     |          |
| euroscience            | (65) > |         |                                                                            |                                                     |      |                                     |          |
| Medicine               | (28) > | 2       | Computer Vision for Brain Disorders Based Primarily on<br>Ocular Responses | Li, X., Fan, F., Chen, X.,<br>(), Wang, L., So, KF. | 2021 | Frontiers in Neurology<br>12,584270 | 0        |
| Computer Science       | (11) > |         | Open Access                                                                |                                                     |      |                                     |          |
| Biochemistry, Genetics | (6) >  |         | View abstract v View at Publisher Related documents                        |                                                     |      |                                     |          |

# ¿Cómo accedemos al texto completo?

Con el filtro anterior hemos obtenido 65 resultados, entre los cuales nos interesa el artículo "Going Deep into schizophrenia with artificial intelligence":

| 6 | Going deep into schizophrenia with artificial intelligence<br>Open Access | Cortes-Briones, J.A.,<br>Tapia-Rivas, N.I.,<br>D'Souza, D.C., Estevez,<br>P.A. | 2021 Schizophrenia Research | 0 |
|---|---------------------------------------------------------------------------|--------------------------------------------------------------------------------|-----------------------------|---|
|   | View abstract View at Publisher Related documents                         |                                                                                |                             |   |

Vemos que se indica "Article in Press", esto significa que todavía no ha sido introducido dentro de un número de la revista, aunque tiene asignado un DOI y se puede leer en línea. Para acceder al artículo clicamos en **View at Publisher** que nos conducirá a la web del editor:

| ScienceDirect                                                                                                    | Revistas y libros Q 🕥                                                                                                    | Registrarse Registrarse Traido a usted por:<br>Universidad Miguel Hernánd                                                                       |
|----------------------------------------------------------------------------------------------------|----------------------------------------------------------------------------------------------------|----------------------------------------------------------------------------------------------------|
|                                                                                                    | Descargar PDF                                                                                                    | Buscar en ScienceDire                                                                                                    |
| Esquema<br>Resumen<br>Palabras clave                                                                                                    | Investigación de la esquizofrenia<br>Gn-àrie el 5 de juno de 2021<br>El SEVIER En prema. Pueda Compdo ①                                                                                                    | Artículos recomendados  Concentración de IV-acetilaspartato en tras Investigación sobre la esquizofrenia, volumen 232 Til: Compres Providente V |
| 1. introducción     2. Aprendizaje profundo     3. investigación de aprendizaje profundo en esquizo     4. Información sobre los mecanismos de la esquizor | Profundizando en la esquizofrenia con<br>inteligencia artificial                                                                                                    | Declive social en el pródromo de la psicosis<br>Investigación sobre la esquizorfenia, volumen 227<br>⊉ Descargar PDF Ver detalles ∽             |
| 5 . Discusión<br>Declaración de contribución de autoría de CRediT                                                                                          | Jose A. Cortes-Briones <sup>a</sup> , <sup>b</sup> , <sup>c</sup> , <sup>g</sup> , <sup>1</sup> 8, Nicolas I, Tapia-Rivas <sup>d</sup> , <sup>1</sup> , Deepak Cyril D'Souza <sup>a</sup> , <sup>b</sup> , <sup>c</sup> , Pablo A. Estevez <sup>d</sup>                                                | La relación entre las evaluaciones clínicas<br>Investigación sobre la esquizofrenia, volumen 232                                                |
| Declaración de intereses en competencia<br>Reconocimiento<br>Panel de la tuente de financiación                                                            | <ul> <li><sup>a</sup> Grupo de investigación sobre esquizofrenia y neurofarmacología, VA Connecticut Healthcare<br/>System, West Haven, CT, EE. UU.</li> <li><sup>b</sup> Instalaciones de investigación Abraham Ribicott, Centro de salud mental de Connecticut, New<br/>Haven CT FF. III.</li> </ul> | Comprar PDF     Ver detailes ✓       1     2       2     próximo >                                                                              |
| Referencias                                                                                                    | <sup>C</sup> Departamento de Psiquiatría, Facultad de Medicina de la Universidad de Yale, New Haven, CT,<br>EE. UU.                                                                                                    | Citando artículos                                                                                                    |
| Mostrar esquema completo 🗸                                                                                                    | <sup>D</sup> Departamento de Ingeniería Eléctrica, Universidad de Chile, Santiago, Chile<br>Recibido el 14 de diciembre de 2020. revisado el 24 de mayo de 2021, aceotado el 27 de mayo de 2021.                                                                                                    | Métricas del artículo                                                                                                    |
| Figuras (6)                                                                                                    | disponible en línea el 5 de junio de 2021 .                                                                                                    | Capturas                                                                                                    |

Aquí tenemos el texto completo en formato HTML, el cual podemos traducir con el traductor del navegador. También podemos descargarlo en formato PDF, clicando en **Descargar PDF**, situado en la parte superior sobre el artículo.

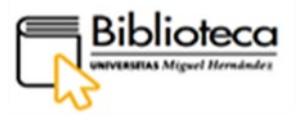

# ¿Cómo accedemos a los datos bibliométricos?

Volvemos al panel de resultados de la búsqueda anterior y clicamos en **Analyze search results,** en la parte superior:

| (TITLE-ABS-KEY("artific<br>✔ Edit 🖻 Save 🗛 : | ial intelligence" ) AN<br>Set alert | d title-4 | ABS-KEY ( schizophrenia ) )                                                               |                                            |                             |                    |                              |          |
|----------------------------------------------|-------------------------------------|-----------|-------------------------------------------------------------------------------------------|--------------------------------------------|-----------------------------|--------------------|------------------------------|----------|
| Search within results                        | ٩                                   | Docur     | nents Secondary documents                                                                 | Patents                                    |                             |                    |                              |          |
| Refine results                               |                                     | 00 Ana    | alyze search results                                                                      |                                            | Show all abs                | tracts So          | rt on: Date (newest)         | ~        |
| Limit to Exclude                             |                                     | All       | <ul> <li>Export Download View citation over</li> </ul>                                    | rview View cited by                        | Add to List                 | 8 8                | s D                          |          |
| Open Access                                  | ~                                   |           | Document title                                                                            | Authors                                    |                             | Year Sou           | rce                          | Cited by |
| Year                                         | $\sim$                              |           | Explainable AI enables clinical trial patier                                              | it Mellem, M.S                             | S., Kollada, M.,            | 2021 BM            | C Medical Informatics and    | 0        |
| Author name                                  | ^                                   | *         | selection to retrospectively improve treatment<br>effects in schizophrenia<br>Onen Access | ment Tiller, J., La                        | uritzen, T.                 | Dec<br>21(1)       | Decision Making<br>21(1),162 |          |
| Calhoun, V.D.                                | (10) >                              |           | -,                                                                                        |                                            |                             |                    |                              |          |
| Shenton, M.E.                                | (7) >                               |           | View abstract ~ View at Publisher Rel                                                     | ated documents                             |                             |                    |                              |          |
| Kikinis, R.                                  | (5) >                               |           | Determine descention union of a second                                                    | desifier Tee V Obi                         | O. Delener                  | 0004               | - 1-6                        |          |
| McCarley, R.W.                               | (5) >                               | □ 2       | based on Quality of Life scales                                                           | Classifier Tao, X., Chi<br>P.J., Li, L., I | , O., Delaney,<br>Huang, J. | 2021 Brai<br>8(1), | 2                            | 1        |
| Verma, R.                                    | (5) >                               |           | Open Access                                                                               |                                            |                             |                    |                              |          |
| View more                                    |                                     |           | View abstract ~ View at Publisher Rel                                                     | ated documents                             |                             |                    |                              |          |
| Subject area                                 | ^                                   | 3         | The current state of memory Specificity T                                                 | raining Barry, T.J., I                     | Hallford, D.J.,             | 2021 Curr          | ent Opinion in Psychology    | 0        |
| Computer Science                             | (136) >                             |           | (MeST) for emotional disorders                                                            | Raes, F.                                   | ., такало, К.,              | 41, p              | p. 28-33                     |          |

Accedemos a los resultados presentados en forma de gráficos; de esta manera, podemos saber quién es el autor que más publica (Calhoun, V.D.) o el país que más investigaciones realiza sobre el tema de la búsqueda (United States):

| Documents per year by source                                                                                                    | Documents by author                                                                                                    | Documents by affiliation $\mathbf{k}^{\mathbf{y}}$                                                                                                    |
|----------------------------------------------------------------------------------------------------|----------------------------------------------------------------------------------------------------|----------------------------------------------------------------------------------------------------|
|                                                                                                    | Calhous, V.G.<br>Shenton, V.E.<br>McGaray, R.W.<br>Wannis, P.<br>Bourne, R.<br>Bourne, R.<br>Dannesha, C.<br>Dannesha, C.<br>Dannesha | Hanvard Mediad 2.                                                                                                    |
| Documents by country/territory <sup>⊮<sup>3</sup></sup>                                                                                                    | Documents by type ∠ <sup>≯</sup>                                                                                                    | Documents by subject area <sup>⊮³</sup>                                                                                                    |
| Unice States<br>Span<br>Span<br>Chris<br>Chris<br>Chri<br>Chris<br>Chri<br>Chri<br>Chris<br>Chris<br>Chris<br>Chris<br>Chris<br>Chris | An alter and a second at a second at a sec                                                                                                    | for the second second s |

Entramos dentro de un artículo para conocer su número de citas:

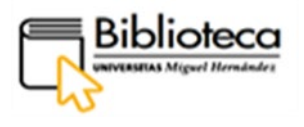

| 197 | Scopus                                                                                | Search                                                                                                    | n Sources Lists SciVal ∌                                                                | ⑦ ↓ ① Create account Sign in                                                                                                    |
|-----|---------------------------------------------------------------------------------------|----------------------------------------------------------------------------------------------------|-----------------------------------------------------------------------------------------|----------------------------------------------------------------------------------------------------|
|     | < Back to results   1 of 91 Next ><br>국 Export 소Download 믅 Print<br>View at Publisher | 國 E-mail 🐻 Save to PDF 🖕 Add to List More >                                                                                                    | [                                                                                       | Cited by 282 documents<br>Schizophrenia: A survey of artificial<br>intelligence techniques applied to detection<br>and classification                                   |
|     | Document type<br>Article                                                              | IEEE Transactions on Medical Imaging • Volume 26, Issue 1, Pa <sub>1</sub><br>COMPARE: Classification of morphological patterns using adapti<br>Fan Y <sup>4,1</sup> <b>23</b> , Shen D <sup>4,1</sup> , Gur R.C. <sup>5</sup> , Gur R.E. <sup>5</sup> , Davatzikos ( | ges 93 - 105 • January 2007<br>ve regional elements<br>. a. b                           | Lai, J.W., Ang, C.K.E., Rajendra Acharya, U.<br>(2021) International Journal of<br>Environmental Research and Public Health<br>Prediction Enture cognitive decline with |
|     | Journal<br>ISSN<br>02780062                                                           | Save all to author list  IEEE, United States                                                                                                    |                                                                                         | hyperbolic stochastic cognitie define<br>Apperbolic stochastic coding<br>Zhang, J. , Dong, Q. , Shi, J.<br>(2021) Medical Image Analysis                                |
|     | DOI<br>10.1109/TMI.2006.886812<br>View more V                                         | <sup>b</sup> Section of Biomedical Image Analysis, Department of Radiology<br>PA 19104, United States <sup>c</sup> Department of Psychiatry, Schizophrenia Research Center, Univ<br>19104, United States                                                              | , University of Pennsylvania, Philadelphia,<br>ersity of Pennsylvania, Philadelphia, PA | Voxel-Wise Feature Selection Method for<br>CNN Binary Classification of<br>Neuroimaging Data<br>Messina, D., Borrelli, P., Russo, P.<br>(2021) Exercise in Neurocolean  |
|     |                                                                                       | Citations in Scopus Views count                                                                                                    | View all metrics>                                                                       | View all 282 citing documents                                                                                                    |

En el lateral derecho podemos ver que este artículo, COMPARE: Classification of morphological patterns using adaptive regional elements, ha recibido 282 citas en Scopus. Los datos bibliográficos de los documentos que han citado este artículo están relacionados inmediatamente debajo, y si queremos verlos todos debemos clicar en **Wiew all 282 citing documents.** 

Si queremos recibir alertas cuando se vuelva a citar este artículo, pincharemos en el botón **Set citation alert**, situado más abajo. Para usar este servicio es necesario estar registrado en Scopus.

| 02780062<br>DOI<br>10.1109/TMI.2006.886812<br>View more V | <sup>a</sup> IEEE, United States <sup>b</sup> Section of Biomedical Image Analysis, Department of Radiology<br>PA 19104, United States <sup>c</sup> Department of Psychiatry, Schizophrenia Research Center, Univ<br>19104, United States | r, University of Pennsylvania, Philadelphia,<br>ersity of Pennsylvania, Philadelphia, PA                            | (2021) Medical Image Analysis<br>Voxel-Wise Feature Selection Method for<br>CNN Binary Classification of<br>NeuroImaging Data<br>Messina, D., Bortelli, P., Russo, P.<br>(2021) Frontiers in Neuroscience |
|-----------------------------------------------------------|----------------------------------------------------------------------------------------------------|----------------------------------------------------------------------------------------------------|----------------------------------------------------------------------------------------------------|
|                                                           | Citations in Scopus Views count                                                                                                    | View all metrics>                                                                                                   | View all 282 citing documents                                                                                                    |
| Abstract<br>Author keywords                               | Abstract<br>This paper presents a method for classification of structural brain<br>a combination of deformation-based morphometry and machine<br>representation of the anatomy of interest is first obtained using a                      | n magnetic resonance (MR) images, by using<br>learning methods. A morphological<br>high-dimensional mass-preserving | Set citation alert >                                                                                                    |

Finalmente, la última métrica está relacionada con la revista en la que se ha publicado el artículo que seleccionemos; para acceder a ella clicamos en el título de la revista que se encuentra en el lateral derecho en el panel de resultados:

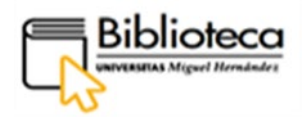

|   | Docum                 | ents Secondary documents Patents                                                                                                    |                                                         |      |                                                       |          |
|---|-----------------------|----------------------------------------------------------------------------------------------------|---------------------------------------------------------|------|-------------------------------------------------------|----------|
|   | ollo <mark>Ana</mark> | lyze search results                                                                                                    |                                                         | Sho  | w all abstracts Sort on: Date (newest)                | ~        |
|   |                       | <ul> <li>Export Download View citation overview View cited by Add to List</li> </ul>                                                           | 6 8 7                                                   |      |                                                       |          |
|   |                       | Document title                                                                                                    | Authors                                                 | Year | Source                                                | Cited by |
| * | 1                     | Explainable AI enables clinical trial patient selection to retrospectively<br>improve treatment effects in schizophrenia<br><i>Open Access</i> | Mellem, M.S., Kollada, M., Tiller, J.,<br>Lauritzen, T. | 2021 | BMC Medical Informatics and Decision Making 21(1),162 | 0        |
|   |                       | View abstract ~ View at Publisher Related documents                                                                                            |                                                         |      |                                                       |          |
|   | 2                     | Detecting depression using an ensemble classifier based on Quality of Life scales<br><i>Open Access</i>                                        | Tao, X., Chi, O., Delaney, P.J., Li, L.,<br>Huang, J.   | 2021 | Brain Informatics<br>8(1),2                           | 1        |
|   |                       | View abstract ~ View at Publisher Related documents                                                                                            |                                                         |      |                                                       |          |

Pinchamos en la revista **Brain Informatics** para acceder a todos los datos bibliométricos de la misma elaborados por Scopus:

|                                                      | Source details                                                                                                    | Feedback > Con        | npare sources > |
|------------------------------------------------------|----------------------------------------------------------------------------------------------------|-----------------------|-----------------|
|                                                      | Brain Informatics                                                                                                    | CiteScore 2020<br>7.9 | 0               |
|                                                      | Scopus coverage years: from 2014 to Present<br>Publisher: Springer Nature<br>ISSN: 2198-4018 E-ISSN: 2198-4026                                                                                                    | SJR 2020<br>0.877     | 0               |
|                                                      | SUDJECT affait: (Computer Science: Computer Science: Applications) (Neuroscience: Neurology) (Neuroscience: Cognitive Neuroscience) Source type: Journal Vew all documents ) Set document alert P Save to source list. Source Homepage                                               | SNIP 2020<br>2.132    | 0               |
|                                                      | CiteScore CiteScore rank & trend Scopus content coverage                                                                                                    |                       |                 |
|                                                      | Improved CiteScore methodology<br>CiteScore 2020 counts the citations received in 2017-2020 to articles, reviews, conference papers, book chapters<br>and data papers published in 2017-2020, and divides this by the number of publications published in 2017-2020.<br>Learn more > |                       | ×               |
|                                                      | CiteScore 2020 CiteScoreTracker 2021 $\odot$<br>7.9 = $\frac{538}{68}$ Citations 2017 - 2020<br>68 Documents 2017 - 2020<br>CiteScoreTracker 2021 $\odot$<br>7.1 = $\frac{400}{56}$ Citations to date<br>Lat update of 4 Jun, 2021 · Update memby                                    |                       |                 |
|                                                      | CiteScore rank 2020 o                                                                                                    |                       |                 |
|                                                      | Category Rank Percentile                                                                                                    |                       |                 |
| CiteScore rank                                       | 2020 💿                                                                                                    |                       |                 |
| Category                                             | Rank Percentile                                                                                                    |                       |                 |
| Computer Science<br>Computer Science<br>Applications | #80/693 88th                                                                                                    |                       |                 |
| Neuroscience                                         | #21/156 886th                                                                                                    |                       |                 |
| - Neurology                                          |                                                                                                    |                       |                 |

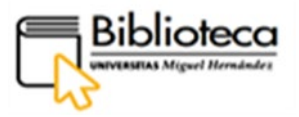

# NORMAS

# • AENORmás

Pinchamos en **Bases de datos** de la barra de menú y escogemos **Normas** de entre las categorías del lateral izquierdo.

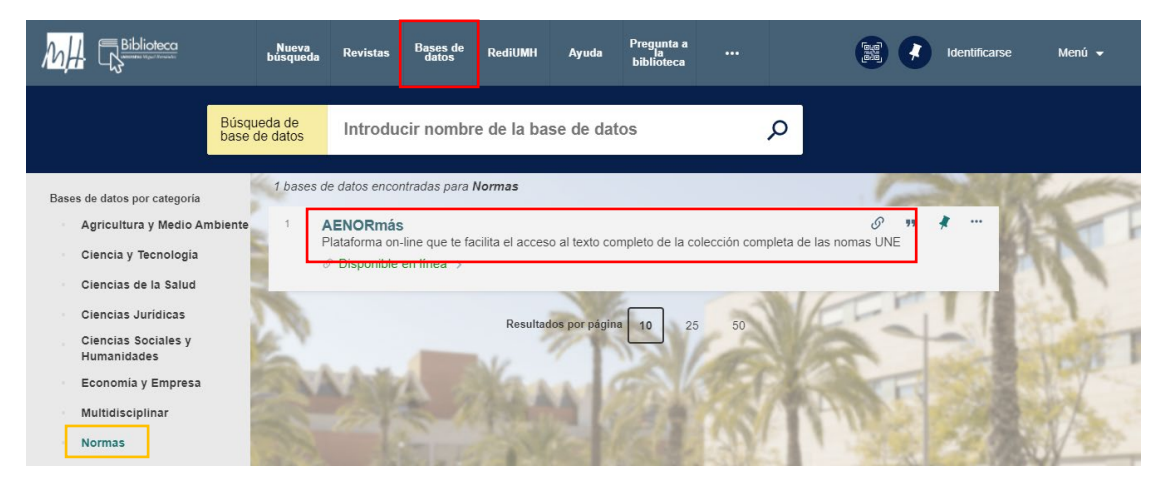

Encontramos la base de datos AENORmás, la cual facilita el acceso al texto completo de las normas UNE. Para entrar dentro del registro, clicamos en el nombre AENORmás:

|                  |            | BASE DE DATOS<br>AENORmás<br>Plataforma on-line que te facilita el acceso al texto completo de la colección completa de las nomas UNE<br>Ø Disponible en línea > |         |           |  |            |           |   |  |
|------------------|------------|----------------------------------------------------------------------------------------------------|---------|-----------|--|------------|-----------|---|--|
| Bases de datos p | ARRIBA     | Enviar a                                                                                                    |         |           |  |            |           |   |  |
| Agricultur       | ENVIAR A   |                                                                                                    |         |           |  |            |           |   |  |
| Cioneia v        | DISPONIBLE | EXPORTAR                                                                                                    | ENDNOTE | RW        |  | S .        | <b>99</b> |   |  |
| X                | DETALLES   | (MENDELEY)                                                                                                    | LADAOTE | KEI WORKS |  | PERMANENTE | UTA .     |   |  |
| Ciencias -       | NAVEGACIÓN |                                                                                                    |         |           |  |            |           |   |  |
| Giencias S       | ENLACES    | CORREO<br>ELECTRÓNICO                                                                                                    |         |           |  |            |           |   |  |
| Humanida         |            |                                                                                                    |         |           |  |            |           |   |  |
| Economía         | Г          | Disponible online                                                                                                    |         |           |  |            |           |   |  |
| Multidisci       |            | Texto completo disponible                                                                                                    |         |           |  |            |           |   |  |
| Normas           |            | AENORmás                                                                                                    |         |           |  |            |           | Z |  |
| Psicología       |            |                                                                                                    |         |           |  |            |           |   |  |

En la parte central del registro, está el apartado **Disponible online** donde clicamos en el nombre, AENORmás, para acceder a la base de datos, previa identificación.

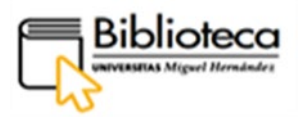

### ¿Cómo buscamos una norma?

|                                                                          | 🐻 💟 🔟                                                                                                    |                           | Α                 | ENOR                                | Desconectar                                    |  |  |  |  |
|--------------------------------------------------------------------------|----------------------------------------------------------------------------------------------------|---------------------------|-------------------|-------------------------------------|------------------------------------------------|--|--|--|--|
| AENORMÁS                                                                 | AENORMÁS. Solución on-line para la gestión de sus normas UNE.                                                                                                    |                           |                   |                                     |                                                |  |  |  |  |
| Colecciones suscritas<br>Colecciones de normas<br>recomendadas por AENOR | Bienvenido a su espacio <b>AENORmás</b> . Desde esta página personal ya puede consultar y realizar<br>búsquedas en sus colecciones suscritas. Los documentos, dependiendo del tipo de suscripción<br>contratado, podrán visualizarse en límea, o descargarse en formato PDF. En este caso, si no tiene<br>instalado un visor de PDFs puede conseguir Adobe Reader en <b>1</b> attanto PDF. En este caso, si no tiene<br>para visualizar las normas en línea su versión de Internet Explorer debe ser la 10 ó superior; en su<br>defecto puede usar Corme o Firefox.<br>Buscador de normas. |                           |                   |                                     |                                                |  |  |  |  |
|                                                                          | Colecciones suscritas                                                                                                    |                           |                   |                                     |                                                |  |  |  |  |
|                                                                          | Colección                                                                                                    | Fecha inicio              | Fecha fin         | Modalidad                           |                                                |  |  |  |  |
|                                                                          | Colección completa de normas UNE. 🕈                                                                                                    | 2020-12-30                |                   | Compra + Actualización<br>descarga) | Compra + Actualización (Lectura y<br>descarga) |  |  |  |  |
|                                                                          | Sus normas Puede interesarle                                                                                                    |                           |                   |                                     |                                                |  |  |  |  |
|                                                                          | Relación de normas incluidas en su suscripción, ordenadas por código.<br>Las normas anuladas aparecerán en último lugar.                                                                                                    |                           |                   |                                     |                                                |  |  |  |  |
|                                                                          | <u>Código</u> y <u>título</u>                                                                                                    |                           |                   | Tamaño PDF                          | Documento                                      |  |  |  |  |
|                                                                          | EA 0009:2003<br>Elementos de amarre de conductores aislado                                                                                                    | os, cableados en haz, par | a líneas aéreas d | 201 КЬ                              | 1                                              |  |  |  |  |

Tenemos dos formas de realizar una búsqueda en esta base de datos: a través del **Buscador de normas**, que busca en la colección completa de normas, o a través de la **Colección completa de normas UNE** que permite escoger un grupo de normas agrupadas por un Comité Técnico de Normalización (CTN).

#### Buscador de normas

Clicamos en **Buscador de normas** y nos aparece una ventana de búsqueda en la que disponemos de diferentes campos para rellenar y de dos filtros, el **Estado de las normas**, vigentes, anuladas o todas, y la **Fecha de** edición o anulación.

| <b>AENOR</b><br>Confía                          | 🛗 💟 🔟                                               | AENOR más al día Desconectar |
|-------------------------------------------------|-----------------------------------------------------|------------------------------|
| AENORMÁS                                        | AENORmás. Buscador                                  |                              |
| Colecciones suscritas                           |                                                     |                              |
| Colecciones de normas<br>recomendadas por AENOR | Colección :<br>Colección completa de normas UNE.    | <b>~</b>                     |
|                                                 | Estado de las normas: 🔿 Vigentes 🔿 Anuladas 💿 Todas |                              |
|                                                 | Código:                                             |                              |
|                                                 | Título:                                             |                              |
|                                                 | ICS:                                                | <u> </u>                     |
|                                                 | CTN:                                                | Q                            |
|                                                 | Novedad:                                            |                              |
|                                                 | Fecha de: O Edición O Anulación Desde: Hasta:       | (aaa-mm-dd)                  |
|                                                 | Volver                                              | Buscar                       |

La forma más rápida de localizar una norma es introduciendo su **código sin letras y sin año**. Estamos buscando una norma sobre repositorios del año 2020, UNE-ISO 17068:2020 y sabemos que esta norma se publicó por primera vez en 2013. Como tenemos que excluir el año del código, lo incluimos en la fecha de edición respetando el
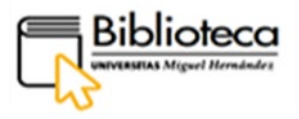

formato indicado en la ventana de búsqueda. En **Estado de las normas** marcamos **Todas** y pulsamos **Buscar**:

| Coloccionos do normas  | Colección:                                                                                                    |                           |                               |               |           |
|------------------------|----------------------------------------------------------------------------------------------------|---------------------------|-------------------------------|---------------|-----------|
| recomendadas por AENOR | Colección completa de normas UNE.                                                                                       |                           |                               |               | ~         |
| ,                      | Estado de las normas: O Vigentes O Anuladas Todas                                                                       |                           |                               |               |           |
|                        | Código: 17068                                                                                                    | ] 🔶                       | -                             |               |           |
|                        | Titulo:                                                                                                    |                           |                               |               |           |
|                        | ICS:                                                                                                    |                           | ۹.                            |               |           |
|                        | CTN:                                                                                                    |                           | ۹.                            |               |           |
|                        | Novedad:                                                                                                    |                           |                               |               |           |
|                        | Fecha de: Edición Anulación Desde: 2020-01-01 Ha:                                                                       | sta: 2020-12-31           | l (aaaa-mm                    | -dd)          | -         |
|                        | Volver                                                                                                    |                           |                               |               | Buscar    |
|                        | Resultado de la búsqueda, nor<br>Las normas anuladas apar                                                               | mas ordena<br>ecerán en ú | idas por códi<br>Itimo lugar. | go.           |           |
|                        | <u>Código y título</u>                                                                                                  | Estado                    | <u>Fecha</u>                  | Tamaño<br>Pdf | Documento |
|                        | UNE-ISO 17068:2020<br>Información y documentación. Repositorio de tercero de confianza<br>para documentos electrónicos. | Vigente                   | 2020-01-08                    | 484 Kb        |           |
|                        | Resultad                                                                                                    | os: 1                     |                               |               |           |

Obtenemos el resultado que buscábamos. El texto de la norma lo podemos descargar clicando en el icono de PDF:

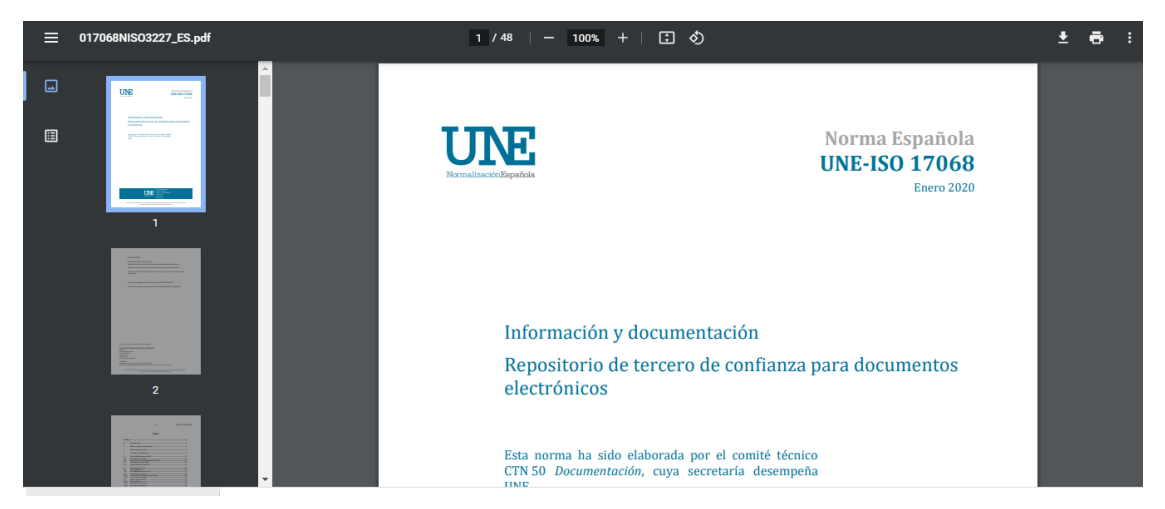

Otra forma de hacer la búsqueda sobre repositorios podría ser introduciendo el número del Comité Técnico de Normalización (CTN), lo que nos recuperaría el grupo de normas elaboradas por este comité dentro del área correspondiente. Si no conocemos ese número, podemos acceder a él de dos maneras:

 Continuando con nuestra búsqueda anterior, estamos interesados en acceder a más normas relacionadas con repositorios o archivos digitales. Vemos que al lado del código de la norma que hemos buscado hay una lupa, clicamos en ella:

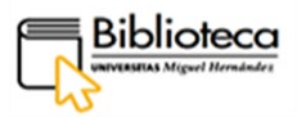

| Resultado de la búsqueda, normas ordenadas por código.<br>Las normas anuladas aparecerán en último lugar.               |         |              |               |           |
|----------------------------------------------------------------------------------------------------|---------|--------------|---------------|-----------|
| <u>Código</u> y <u>título</u>                                                                                           | Estado  | <u>Fecha</u> | Tamaño<br>Pdf | Documento |
| UNE-ISO 17068:2020<br>Información y documentación. Repositorio de tercero de confianza<br>para documentos electrónicos. | Vigente | 2020-01-08   | 484 Kb        | Z         |

Se abre una ventana que contiene el número del CTN y la denominación del área dentro de la que se elabora la norma:

|                                      | Colecciones de la norma                                                           |                                                    |
|--------------------------------------|-----------------------------------------------------------------------------------|----------------------------------------------------|
|                                      | Listado de sus colecciones donde aparece la norma<br>UNE-ISO 17068:2020<br>Nombre | -mm-dd)<br>Buscar                                  |
|                                      | Coecoon completa de normas UNE.                                                   | ódigo.<br>Ir.<br>Tamaño Documento<br>Pdf Documento |
|                                      |                                                                                   | 8 484 Kb 🔁                                         |
|                                      |                                                                                   | o 333 KU (2                                        |
|                                      |                                                                                   | C SHARE C S.                                       |
| Todos los derechos reservados: © AEM | Salir                                                                             | ica de Privacidad - Política de Cookies            |

Copiamos el dato y clicamos en **Salir**. Volvemos a la ventana de búsqueda y pegamos el número completo en la barra **CTN** y pinchamos en **Buscar**:

| AENORMÁS                                        | AENORmás. Buscador                                         |
|-------------------------------------------------|------------------------------------------------------------|
| Colecciones suscritas                           | Colección:                                                 |
| Colecciones de normas<br>recomendadas por AENOR | Colección completa de normas UNE.                          |
|                                                 | Estado de las normas: O Vigentes O Anuladas Todas          |
|                                                 | Código:                                                    |
|                                                 |                                                            |
|                                                 |                                                            |
|                                                 | Novedad:                                                   |
|                                                 | Fecha de: O Edición O Anulación Desde: Hasta: (aaaa-mm-dd) |
|                                                 | Volver Buscar                                              |

Los resultados aparecen debajo de la ventana de búsqueda. Hemos obtenido 31, ordenados por número de código. Podemos ordenarlos por orden alfabético de título y también por fechas de publicación. Las normas anuladas siempre las encontramos al final.

Volver al índice

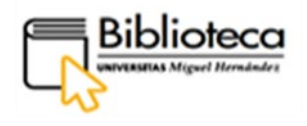

| ILS:<br>CTN: <u>ETN 50/SC 1</u><br>Novedad:<br>Fecha de: O Edición O Anulación Desde: Hasta:                                                                                                    |                              | (aaaa-mm                          | -dd)                                            |           |
|----------------------------------------------------------------------------------------------------|------------------------------|-----------------------------------|-------------------------------------------------|-----------|
| Volver                                                                                                    |                              |                                   |                                                 | Buscar    |
| Resultado de la búsqueda, norma<br>Las normas anuladas apareco                                                                                                    | as ordena<br>erán en ú       | das por códi<br>Itimo lugar.      | go.                                             |           |
|                                                                                                    |                              |                                   |                                                 |           |
| <u>Código</u> y <u>título</u>                                                                                                    | Estado                       | <u>Fecha</u>                      | Tamaño<br>Pdf                                   | Documento |
| Código y título<br>UNE-ISO 13008:2013<br>Información y documentación. Proceso de migración y conversión de<br>documentos electrónicos.                                                                                                    | Estado<br>Vigente            | Fecha<br>2013-11-13               | Tamaño<br>Pdf<br>335 Kb                         | Documento |
| Códige y titule<br>UNE-ISO 13008:2013<br>Información y documentación. Proceso de migración y conversión de<br>documentos electrónicos.<br>UNE-ISO 14641-1:2015<br>Archivo electrónico. Parte 1: Especificaciones para el diseño y<br>funcionamiento de un sistema de información para la preservación de<br>información digital. | Estado<br>Vigente<br>Vigente | Eccha<br>2013-11-13<br>2015-09-09 | Tamaño<br>Pdf           335 Kb           439 Kb | Documento |

Ordenamos por **Fecha**, clicando en ese botón, para que aparezcan las normas más recientes:

| Resultado de la búsqueda, normas ordenadas por fecha de edición de forma descendente.<br>Las normas anuladas aparecerán en último lugar. |         |              |               |           |  |
|----------------------------------------------------------------------------------------------------|---------|--------------|---------------|-----------|--|
| <u>Código y título</u>                                                                                                    | Estado  | <u>Fecha</u> | Tamaño<br>Pdf | Documento |  |
| UNE-ISO/TR 22428-1:2021 IN<br>Gestión de documentos en entornos de computación en la nube. Parte<br>1: Cuestiones y consideraciones.     | Vigente | 2021-07-28   | 1102 Kb       |           |  |
| UNE-ISO 30300:2021<br>Información y documentación. Gestión de documentos. Conceptos<br>fundamentales y vocabulario.                      | Vigente | 2021-02-17   | 862 Kb        | ₺         |  |
| UNE-ISO/TR 21946:2021 IN<br>Información y documentación. Identificación y valoración para<br>gestionar los documentos.                   | Vigente | 2021-01-20   | 947 Kb        | 1         |  |
| UNE-ISO 17068:2020<br>Información y documentación. Repositorio de tercero de confianza<br>para documentos electrónicos.                  | Vigente | 2020-01-08   | 484 Kb        |           |  |
| UNE-ISO 30301:2019<br>Información y documentación. Sistemas de gestión para los<br>documentos. Requisitos.                               | Vigente | 2019-11-06   | 742 Kb        | Z         |  |

Cualquier documento que nos interese podemos descargarlo mediante el icono de PDF.

 Queremos saber qué normas hay sobre un tema determinado y no tenemos ningún dato para empezar a buscar. Vamos a la ventana de búsqueda para buscar por número del CTN. Clicamos en la lupa que aparece en esa caja:

| recomendadas por AENOR | Colección completa de normas UNE.     V       Estado de las normas: O Vigentes O Anuladas |
|------------------------|-------------------------------------------------------------------------------------------|
|                        | Código:                                                                                   |
|                        |                                                                                           |
|                        |                                                                                           |

Se abre una ventana con un listado ordenado por número del CTN. Tiene unas barras de búsqueda para introducir un concepto o el código. Podemos utilizarlas o repasar toda la lista. En la barra de **Descripción** escribimos un término general, **Documentos o Documentación**, para localizar normas sobre repositorios y pinchamos **Buscar**:

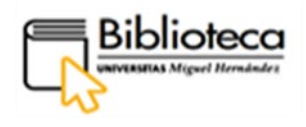

| AENOR - Seleccionar CTN - Google Chrome                                                                                                    |                                                                                                    |
|----------------------------------------------------------------------------------------------------|----------------------------------------------------------------------------------------------------|
| portal-aenormas-aenor-com.publicaciones.umh.es/aenor/b                                                                                                    | busc Desconectar                                                                                                    |
| Selections<br>CTN UNE - AS - SERVICIO DE AGROALIMENTACION, SANIDAD Y SERV<br>CTN UNE - CO-SERVICIO CONSTRUCCIÓN<br>CTN UNE - CO-SEC 386 - SEGUIMIENTO TARADADS CENTC 386<br>CTN UNE - EL-UNE - SERVICIO LECTRICO<br>CTN UNE - EL-UNE - SERVICIO INGENIERÍA MECÁNICA (normas tra<br>CTN UNE - EQ/SC 134 - SERVICIO INGENIERÍA MECÁNICA - TC CERÁN<br>Código:<br>Descripción: Socumented | srmas UNE.<br>vigentes Anuladas ® Todas<br>iódigo:<br>Titulo:<br>ICS:<br>CTN:<br>vigentes CTN:<br>vigentes Anuladas () Todas<br>iódigo:<br>Titulo:<br>ICS:<br>CTN:<br>vigentes CTN:<br>vigentes CTN: |
| Buscar     Enviar     AENOR - Selectionar CTN - Google Chrome X                                                                                                    | AFNOR MÁS                                                                                                    |
| portal-aenormas-aenor-com.publicaciones.umh.es/aenor/busc                                                                                                    | ador                                                                                                    |
| portal-aenormas-aenor-com.publicaciones.umh.es/aenor/busc      AENOR      Th 50/SC 1 - GESTIÓN DE DOCUMENTOS Y APLICACIONES      TH 82/SC S/GT 2 - DOCUMENTOS METROLÓGICOS DE CARÁCTER GENEF                                                                                                    | Ador  ador  ormas UNE.  Vigentes Anuladas Trulo:  CG:  CG:  CG:  CTH:                                                                                                    |

Seleccionamos el código que hemos utilizado antes, CTN 50/SC 1, y clicamos en **Enviar**, aparecerá en la ventana de búsqueda principal donde pinchamos en **Buscar**. Recupera la misma búsqueda que hemos realizado antes.

Si queremos conocer las novedades que hay relacionadas con un comité técnico, introduciríamos el número del comité en la barra correspondiente, marcaríamos la casilla **Novedad** y clicaríamos en **Buscar.** Obtenemos un resultado:

| Colecciones de normas<br>recomendadas por AENOR | Colección:<br>Colección completa de normas UNE.                                                                                      |                        |                                |               | ~         |
|-------------------------------------------------|----------------------------------------------------------------------------------------------------|------------------------|--------------------------------|---------------|-----------|
|                                                 | Estado de las normas: O Vigentes O Anuladas 💿 Todas                                                                                  |                        |                                |               |           |
|                                                 | Código:                                                                                                    |                        |                                |               |           |
|                                                 | Título:                                                                                                    |                        |                                |               |           |
|                                                 | ICS:                                                                                                    |                        | ۹.                             |               |           |
|                                                 | CTN: CTN 50                                                                                                    |                        | Q                              |               |           |
|                                                 | Novedad: 🗹                                                                                                    |                        |                                |               |           |
|                                                 | Fecha de: O Edición O Anulación Desde: Hasta:                                                                                        |                        | (aaaa-mm                       | -dd)          |           |
|                                                 | Volver                                                                                                    |                        |                                |               | Buscar    |
|                                                 | Resultado de la búsqueda, norm<br>Las normas anuladas aparec                                                                         | as ordena<br>erán en ú | idas por códi<br>litimo lugar. | go.           |           |
|                                                 | <u>Código</u> y <u>título</u>                                                                                                    | Estado                 | <u>Fecha</u>                   | Tamaño<br>Pdf | Documento |
|                                                 | UNE-ISO/TR 22428-1:2021 IN<br>Gestión de documentos en entornos de computación en la nube. Parte<br>1: Cuestiones y consideraciones. | Vigente                | 2021-07-28                     | 1102 Kb       | ₽         |
|                                                 | Resultados:                                                                                                    | 1                      |                                |               |           |

Dentro de la ventana de búsqueda, podemos utilizar la barra de la ICS, bien introduciendo el código, bien pinchando en la lupa.

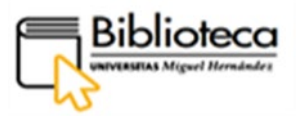

Se trata de la Clasificación Internacional de Estándares para normas técnicas, la cual abarca todos los sectores económicos y todas las actividades humanas. Clicamos en la lupa y nos aparece una ventana en la que se relacionan los códigos ICS:

| 🛇 AENOR - Búsqueda de ICS - Google Chrome – 🛛 🗙                                                                                                    | AENORMÁS                                        |
|----------------------------------------------------------------------------------------------------|-------------------------------------------------|
| portal-aenormas-aenor-com.publicaciones.umh.es/aenor/busc                                                                                                    | NORMAS AL DÍA DESCONECTAT                       |
| AENOR                                                                                                    |                                                 |
| Seleccione un ICS<br>01 - GENERALIDADES. TERMINOLOGIA. NORMALIZACION. DOCUMENTACI<br>01.020 - Terminologia (principios y coordinación)<br>01.040 - Vocebularios<br>01.040.01 - Generalidades. Terminologia. Normalización. Documentación (<br>01.040.03 - Servicios. Organización, gestión y calidad de empresas. Admi<br>01.040.03 - Servicios naturales y aplicadas (Vocabularios)<br>01.040.11 - Tecnología sanitaria (Vocabularios)<br>01.040.11 - Tecnología sanitaria (Vocabularios) | Vigentes O Anuladas  Todas digo:  ICS:  CTN:  C |
| 26digo:                                                                                                    | sdad:                                           |
| Buscar Enviar                                                                                                    | Buscar                                          |

Escribimos en la barra **Descripción** la palabra **Documentación**, clicamos **Buscar**, escogemos el código, lo marcamos, y pinchamos **Enviar**. El código aparecerá en la barra ICS, clicamos en **Buscar**.

| 🛇 AENOR - Búsqueda de ICS - Google Chrome $ \square$ $	imes$                                                                                                    | AENOR MÁS Dreamts                             |
|----------------------------------------------------------------------------------------------------|-----------------------------------------------|
| portal-aenormas-aenor-com.publicaciones.umh.es/aenor/busc                                                                                                    | NORMAS AL DÍA                                 |
| AENOR                                                                                                    |                                               |
| Seleccione un ICS<br>(31 - GENERALIDADES, TERMINOLOGIA, NORMALIZACION, DOCUMENTACI a<br>13.040.01 - Generalidades, Terminologia, Normalización, Documentación (<br>30.040.01 - Generalidades, Terminologia, Normalización, Documentación (<br>30.040.01 - Gimbolos gráficos para uso en dibujos, diagramas y opráficos<br>10.080.05 - Simbolos gráficos para uso en dibujos técnicos de las tecnol<br>11.101. Documentación fécnica de los monducios.<br>35.240.30 - Aplicaciones de las tecnologías de la información en informa. | mas UHE. Vigentes O Anuladas O Todas<br>digo: |
| Código:<br>Descripción: (documentación<br>Buscar<br>Enviar                                                                                                    | sdad:                                         |

Realizada la búsqueda con este código de clasificación, vemos que los resultados son más voluminosos que los obtenidos en anteriores búsquedas. Esto se debe a que recoge resultados pertenecientes a diferentes comités técnicos; es preferible hacer búsquedas por CTN.

## Colección completa de normas UNE

Volvemos a la página principal de la base de datos y clicamos en **Colección completa de** normas UNE<u>:</u>

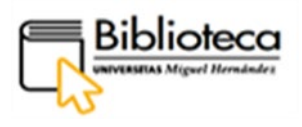

| Colecciones suscritas<br>Colecciones de normas<br>recomendadas por AENOR | Bienvenido a su espacio <b>AENORmás.</b> Desde esta página personal ya puede consultar y realizar<br>búsquedas en sus colecciones suscritas. Los documentos, dependiendo del tipo de suscripción<br>contratado, podrán visualizarse en línea, o descargarse en formato PDF. En este caso, si no tiene<br>instalado un visor de PDFs puede conseguir Adobe Reader en termato PDF. En este caso, si no tiene<br>Para visualizar las normas en línea su versión de Internet Explorer debe ser la 10 ó superior; en su<br>defecto puede usar Chrome o Firefox.<br>Buscador de normas. |                                       |                               |                                                |  |
|--------------------------------------------------------------------------|----------------------------------------------------------------------------------------------------|---------------------------------------|-------------------------------|------------------------------------------------|--|
|                                                                          |                                                                                                    | Colecciones s                         | uscritas                      |                                                |  |
|                                                                          | Colección                                                                                                    | Fecha inicio                          | Fecha fin                     | Modalidad                                      |  |
|                                                                          | Colección completa de normas UNE. 🕈                                                                                                    | 2020-12-30                            |                               | Compra + Actualización (Lectura y<br>descarga) |  |
|                                                                          | Sus normas Puede interesarle                                                                                                    |                                       |                               |                                                |  |
|                                                                          | Relación de normas in<br>Las norma:                                                                                                    | ncluidas en su su<br>s anuladas apare | scripción, or<br>cerán en últ | rdenadas por código.<br>imo lugar.             |  |
|                                                                          | Códiao v título                                                                                                    |                                       |                               | Tamaño PDF Documento                           |  |

Accedemos a una relación de materias, ordenadas por orden alfabético, correspondientes a los Comités Técnicos de Normalización (CTN):

|                                                 | 🐻 💟 in                                                                                                    | AENORMÁS                                                                                                    | Desconectar |
|-------------------------------------------------|----------------------------------------------------------------------------------------------------|----------------------------------------------------------------------------------------------------|-------------|
| AENORMÁS                                        | AENORmás. Detalle de la colección                                                                                                    |                                                                                                    |             |
| Colecciones suscritas                           | [                                                                                                    |                                                                                                    |             |
| Colecciones de normas<br>recomendadas por AENOR | Su Colección: Colección completa de norn                                                                                                    | nas UNE.                                                                                                    |             |
|                                                 | Contenido de la colección                                                                                                    |                                                                                                    |             |
|                                                 | ACCESIBILIDAD UNIVERSAL Y DISEÑ     ACETISE SENCIALES Y PRODUCTOS     ACTIVIDADES DE INVESTIGACIÓN, DI     ACÚSTICA     ADHESIVOS Y SELLANTES     AGENTES DE SUPERFICIE     AISLAMIENTO TÉRMICO     ALGAS Y PRODUCTOS DERIVADOS DE     ALMIDÓN Y PRODUCTOS DERIVADOS     ALOAMENTO RURAL     ANÁLISIS SENSORIAL     APARATOS ENTRIO DE BAJA     APARATOS SANITARIOS     APARATOS Y DISPOSITIVOS MÉDICOS     APICACIONES FERNOVIARIAS     ÁNIDOS     ASCENSORES, ESCALERAS MECÁNICA | O PARA TODOS<br>COSMÉTICOS<br>ESARROLLO TECNOLÓGICO E INNOVACIÓN (I+D+I)<br>: ALGAS<br>DEL ALMIDÓN<br>A TENSIÓN<br>'ORIO<br>S Y QUIRÚRGICOS |             |

Buscamos, siguiendo el orden alfabético, Documentación y clicamos en ella:

| • 0        | OMPATIBILIDAD ELECTROMAGNÉTICA                                |
|------------|---------------------------------------------------------------|
| • 0        | ONSTRUCCIÓN                                                   |
| • 0        | ONSUMIDORES                                                   |
| • 0        | ONTENEDORES Y CAJAS MÓVILES PARA TRANSPORTE DE MERCANCÍAS     |
| • 0        | ONTENIDOS DE INTERNET                                         |
| • C        | ONTROL TÉCNICO DE RIESGOS EN LA EDIFICACIÓN                   |
| • C        | ORROSIÓN Y PROTECCIÓN DE LOS MATERIALES METÁLICOS             |
| • C        | TN 322                                                        |
| • <u>C</u> | TN 325                                                        |
| • C        | UBERTERÍA. ARTÍCULOS PARA LA DECORACIÓN Y EL SERVICIO DE MESA |
| • D        | EPORTES. EQUIPAMIENTOS E INSTALACIONES DEPORTIVAS             |
| • D        | irección de Procesos y Tecnología                             |
| • D        | irección de Programas de Normalización y Grupos de Interés    |
| • <u>D</u> | OCUMENTACIÓN                                                  |
| • E        | COEDICIONES                                                   |
| • E        | CONOMÍA CIRCULAR                                              |
| • E        | FICIENCIA ENERGÉTICA, CAMBIO CLIMÁTICO Y ENERGÍAS RENOVABLES  |
| • EI       | LECTRODOMÉSTICOS                                              |
| • EI       | LEMENTOS DE FIJACIÓN                                          |
| _          |                                                               |
|            |                                                               |

Entre los resultados encontramos la norma sobre repositorios que hemos buscado anteriormente. La descargamos clicando en el icono de PDF.

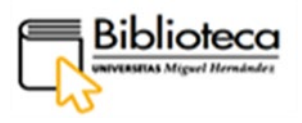

| Las normas anuiavias aparecerán en último iugar.                                                                                                    |         |                     |               |           |  |  |  |
|----------------------------------------------------------------------------------------------------|---------|---------------------|---------------|-----------|--|--|--|
| <u>Código y título</u>                                                                                                    | Estado  | <u>Fecha estado</u> | Tamaño<br>Pdf | Documento |  |  |  |
| UNE-ISO/TR 22428-1:2021 IN<br>Gestión de documentos en entornos de computación en la nube. Parte<br>1: Cuestiones y consideraciones.                                                                                                    | Vigente | 2021-07-28          | 1102 Kb       | 2         |  |  |  |
| UNE-ISO 30300:2021<br>Información y documentación. Gestión de documentos. Conceptos<br>fundamentales y vocabulario.                                                                                                    | Vigente | 2021-02-17          | 862 Kb        | 2         |  |  |  |
| UNE-ISO/TR 21946:2021 IN 🔍<br>Información y documentación. Identificación y valoración para<br>gestionar los documentos.                                                                                                    | Vigente | 2021-01-20          | 947 Kb        | 1         |  |  |  |
| UNE-EN ISO 3166-1:2020 (RATIFICADA)<br>Códigos para la representación de los nombres de los países y sus<br>subdivisiones. Parte 1: Códigos de los países. (EJS 3166-1:2020)<br>(Ratificada por la Asociación Española de Normalización en octubre de<br>2020.) | Vigente | 2020-10-01          | 2906 Kb       | Z         |  |  |  |
| UNE-ISO 17068:2020                                                                                                    | Vigente | 2020-01-08          | 484 Kb        |           |  |  |  |

#### **TESIS DOCTORALES**

#### • Dialnet

Pinchamos en **Bases de datos** de la barra de menú y escogemos **Normas** de entre las categorías del lateral izquierdo.

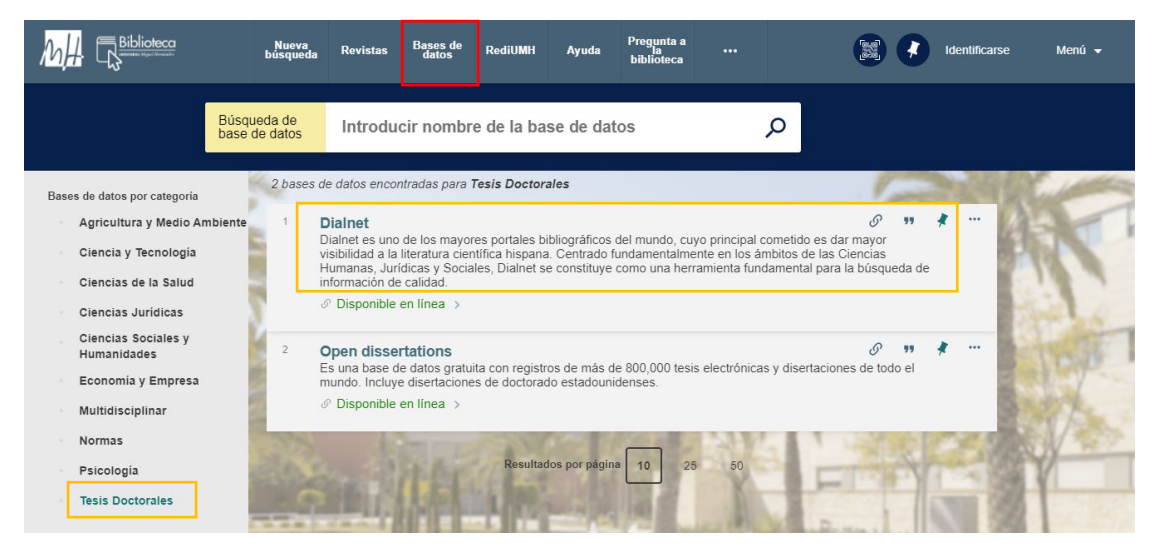

Pinchamos en el nombre de la base de datos, Dialnet, y entramos dentro del registro:

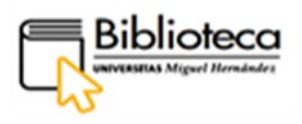

|              |            | BASE DE DATOS<br>Dialnet<br>Dialnet es uno de<br>visibilidad a la lite<br>Humanas, Jurídic<br>de información de | los mayores po<br>ratura científica<br>as y Sociales, D<br>e calidad.<br>línea > | rtales bibliográfi<br>hispana. Centra<br>vialnet se constit | cos del mundo,<br>do fundamenta<br>uye como una h | cuyo principal com<br>Imente en los ámbit<br>terramienta fundam | etido es dar ma;<br>os de las Cienci<br>ental para la bú | /or<br>as<br>squeda |
|--------------|------------|----------------------------------------------------------------------------------------------------|----------------------------------------------------------------------------------|-------------------------------------------------------------|---------------------------------------------------|-----------------------------------------------------------------|----------------------------------------------------------|---------------------|
|              | ARRIBA     |                                                                                                    |                                                                                  |                                                             |                                                   |                                                                 |                                                          |                     |
|              | ENVIAR A   | Enviara                                                                                                    |                                                                                  |                                                             |                                                   |                                                                 |                                                          |                     |
|              | DISPONIBLE | . EXPORTAR                                                                                                    |                                                                                  | RW                                                          |                                                   | ENLACE                                                          | 99<br>CITA                                               |                     |
| $\mathbf{X}$ | DETALLES   | RIS<br>(MENDELEY)                                                                                               |                                                                                  |                                                             |                                                   | PERMANENTE                                                      |                                                          |                     |
| $\sim$       | ENLACES    |                                                                                                    |                                                                                  |                                                             |                                                   |                                                                 |                                                          |                     |
|              | Г          |                                                                                                    |                                                                                  | 1                                                           |                                                   |                                                                 |                                                          |                     |
|              |            | Disponible online                                                                                               | dicponiblo                                                                       |                                                             |                                                   |                                                                 |                                                          |                     |
|              |            | lexto completo                                                                                                  | aisponible                                                                       |                                                             |                                                   |                                                                 |                                                          |                     |
|              |            | Dialnet                                                                                                    |                                                                                  |                                                             |                                                   |                                                                 |                                                          | Z                   |

En la parte central del registro, está el apartado **Disponible online**, donde clicaremos en el nombre, **Dialnet**, para acceder a la base de datos:

| Dialnet Buscar Revistas Iesis Congresos                                                   | Español 🗸                                                                                 |
|-------------------------------------------------------------------------------------------|-------------------------------------------------------------------------------------------|
| Buscar documentos                                                                         | Fundación Dialnet                                                                         |
| Buscar                                                                                    |                                                                                           |
| Buscar revistas Buscar                                                                    | Mentificarse<br>¿Olvidó su contraseña?                                                    |
| REVISTAS DOCUMENTOS ALERTAS SUSUARIOS                                                     | ¿Es nuevo? Registrese<br>Ventajas de registrarse                                          |
| 11.231 T.735.196 49.277.050 2.389.769                                                     | <ul> <li>284.454</li> <li>Dialnet plus</li> </ul>                                         |
| Dialnet Métricas Noticias 🔝                                                               | Colaboradores                                                                             |
| Portal de indicadores de la producción científica NUEVO O3/06/2021<br>Dialnet recibe la h | Instituciones colaboradoras<br>Vedalla de La Rioja Colaboradores con página institucional |

Dialnet es un portal bibliográfico, cuyo objetivo es dar visibilidad a la literatura científica hispana, centrado, principalmente, en ciencias humanas, jurídicas y sociales. Podemos encontrar, entre otros, revistas, artículos, libros, capítulos de libros colectivos, actas de congresos o tesis doctorales. El acceso a la base de datos es gratuito y permite ver la referencia bibliográfica y el resumen de los documentos; en cuanto el acceso a los textos, esto dependerá de las autorizaciones de editores y/o autores o de si están en acceso abierto. En general, Dialnet apuesta por el acceso libre y gratuito a los textos, sumándose al movimiento de Open Access.

El usuario puede registrarse en la base de datos, lo que le servirá para recibir alertas y para hacer uso de algunos servicios; pero no para acceder a todos los textos si estos no están en acceso libre o si la base de datos no dispone de autorizaciones.

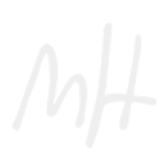

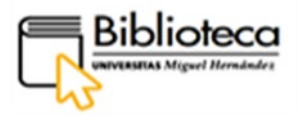

Dialnet ofrece un botón de ayuda en su página principal, en el ángulo superior izquierdo. Si clicamos en él, aparece una ventana en la que podemos escribir el motivo de nuestra consulta:

| Dialnet           | Buscar Revistas Iesis Congresos    |         | Español 🗸                                                                         | <b>?</b><br>Ayuda |
|-------------------|------------------------------------|---------|-----------------------------------------------------------------------------------|-------------------|
| Buscar documentos |                                    |         | 🚾 💽 Fundación Dialnet                                                             |                   |
|                   | Buscar                             |         |                                                                                   |                   |
| Buscar revistas   | ¿En qué podemos ayudarle?          | ×       | Identificarse                                                                     |                   |
| REVISTAS          | tesis<br>Consultar la ayuda e      | Buscar  | ¿Olvidò su contraseña?<br>¿Es nuevo? <b>Registrese</b><br>Ventajas de registrarse |                   |
| 11.231            | 100.001 - 10.211.000 2.000.100 1 2 | 107.707 | Dialnet plus                                                                      |                   |

Escribimos tesis y pinchamos en **Buscar** para acceder a la formación para buscar tesis doctorales:

| -                                                              |                                    |                        |            |
|----------------------------------------------------------------|------------------------------------|------------------------|------------|
| Estás en el centro de ayuda. Para buscar d                     | locumentos dirígete a <b>https</b> | ://dialnet.unirioja.es |            |
| Dialnet                                                        | Mi área                            | Base de conocimientos  | Iniciar se |
| Buscar                                                         | Buscar en la ayuda                 |                        | ۹          |
| Resultados de búsqueda de "tesis" en Centro de asistencia (16) |                                    | 🖺 Centro de asisteno   | cia (16)   |
| Centro de asistencia                                           |                                    | > Usuarios (16)        |            |
| Búsqueda de IOSIS                                              |                                    |                        |            |
| Acceso a documentos a texto completo                           |                                    |                        |            |
| Instrucciones de acceso por OAI-PMH                            |                                    |                        |            |

Clicamos en Búsqueda de tesis para acceder a la información.

## ¿Cómo buscamos tesis doctorales?

En la página principal de Dialnet, en el menú superior, clicamos en Tesis:

| Dialnet Buscar Revistas Tesis Congresos | Español 🗸                    | <b>?</b><br>Ayuda |
|-----------------------------------------|------------------------------|-------------------|
| Buscar documentos                       | <b>W I</b> Fundación Dialnet |                   |
| Buscar                                  | $\bigcirc$                   |                   |

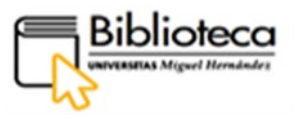

Se abre una caja de búsqueda en la que solo se localizan tesis doctorales:

| 🖸 Dialne         | et <u>B</u> uscar <u>R</u> evistas <u>I</u> esis C <u>o</u> ngr | resos  | Español V                               | <b>?</b><br>Ayuda |
|------------------|-----------------------------------------------------------------|--------|-----------------------------------------|-------------------|
| Buscar tes       | sis doctorales                                                  |        | 🖳 💽 Fundación Dialnet                   |                   |
| I                |                                                                 | Buscar | $\bigcirc$                              |                   |
| tesis<br>284.454 | ACCESO ABIERTO<br>127.379                                       |        | Identificarse<br>¿Olvidó su contraseña? |                   |

La búsqueda se realiza por términos que serán buscados en el título y en el resumen. Si queremos que busque los términos introducidos de forma exacta, debemos entrecomillarlos; esto es útil, por ejemplo, para escribir un título.

Los conceptos pueden relacionarse mediante los operadores booleanos "y" y "o". Con "y" nos aseguramos de que ambas palabras aparezcan en cada documento, con "o" la búsqueda es más exhaustiva porque cada documento puede tener ambas palabras o al menos una.

Introducimos los términos derecho y espacio ultraterrestre y pinchamos en Buscar:

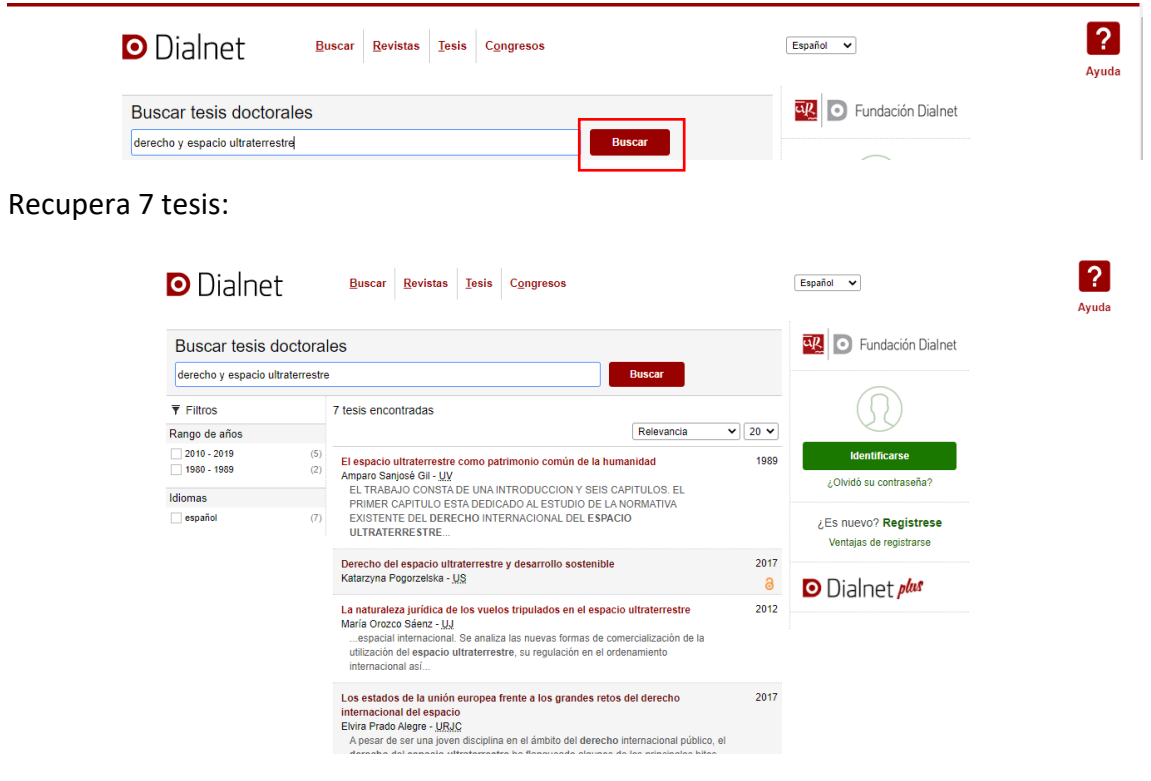

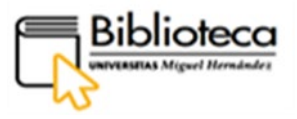

En el lateral izquierdo, disponemos de dos filtros: los años de publicación y el idioma. En cuanto a los años, podemos clicar en la casilla de los años más recientes u ordenar los registros, de forma descendente, por año de publicación con la pestaña de **Relevancia**:

|                                                                                                    | Buscar tesis docto<br>derecho del espacio ultrateri | ales<br>estre Buscar                                                                | 🖳 💽 Fundación Dialne    |
|----------------------------------------------------------------------------------------------------|-----------------------------------------------------|-------------------------------------------------------------------------------------|-------------------------|
| ſ                                                                                                    | ▼ Filtros                                           | 7 tesis encontradas                                                                 | $\bigcirc$              |
| Filtros         Rango de años           2010 - 2019         1980 - 1980           Idiomas         Idiomas | Rango de años                                       | Relevancia 🗸 20 🗸                                                                   |                         |
|                                                                                                    | 2010 - 2019                                         | El espacio ultraterrestre como patrimonio común de la humar Año de publicación 1989 | Identificarse           |
|                                                                                                    | 1980 - 1989                                         | 2) Amparo Sanjosé Gil - UV                                                          | ¿Olvidó su contraseña?  |
|                                                                                                    | Idiomas                                             | PRIMER CAPITULO ESTA DEDICADO AL ESTUDIO DE LA NORMATIVA                            |                         |
| L                                                                                                    | español                                             | 7) EXISTENTE DEL DERECHO INTERNACIONAL DEL ESPACIO                                  | ¿Es nuevo? Registrese   |
|                                                                                                    |                                                     | ULIRAIERRESIRE                                                                      | Ventajas de registrarse |

Ordenamos los registros por año:

| Buscar tesis                                | doctora     | les                                                                                                    | 🕰 💽 Fundación Dialnet                                                      |  |
|---------------------------------------------|-------------|----------------------------------------------------------------------------------------------------|----------------------------------------------------------------------------|--|
| derecho del espacio                         | ultraterres | Buscar                                                                                                    |                                                                            |  |
| ₹ Filtros                                   |             | 7 tesis encontradas                                                                                                    |                                                                            |  |
| Rango de años<br>2010 - 2019<br>1980 - 1989 | (5)<br>(2)  | Ciberterrorismo: amenaza a la seguridad. Respuesta operativa y legislativa, 20<br>nacional e internacional                                                                                                    | Identificarse Olivité cu contracció?                                       |  |
| Idiomas                                     |             | Vicente Pons Gamon - UNED<br>del espacio aéreo y ultraterrestre: control del espacio aéreo, del espacio                                                                                                    | 20millio su comasena?                                                      |  |
| español                                     | (7)         | ultraterrestre y del uso de Drones, salvaguardar la aviación comercial y los<br>satélites, 9 Protección                                                                                                    | <ul> <li>¿Es nuevo? Registrese</li> <li>Ventajas de registrarse</li> </ul> |  |
|                                             |             | Derecho del espacio ultraterrestre y desarrollo sostenible 20                                                                                                    | 017                                                                        |  |
|                                             |             | Katarzyna Pogorzelska - US                                                                                                    | Dialnet plus                                                               |  |
|                                             |             | Los estados de la uniño europea frente a los grandes retos del derecho<br>internacional del espacio<br>Exira Prado Alegro - URIQ<br>A pesar de ser una per disciplina en el ámbito del derecho internacional público, el<br>derecho del espacio ultraterrestre ha flanqueado algunos de los principales hitos | 017                                                                        |  |
|                                             |             | La ambientalización del Derecho Internacional humanitario 20<br>Bárbara Díaz Santis - <u>UPE</u><br>identificando los tratados internacionales que protegen espacios y bienes de<br>Interés general para la humanidad como son: los espacios polares, el espacio                                              | 016                                                                        |  |

Vemos que las dos primeras tesis tienen el icono del acceso abierto, esto significa que podremos acceder a los textos completos. Pinchamos en el título de la segunda para acceder a los datos y al resumen:

| Dialnet Buscar Revistas Iesis Congresos                                                                                                    | Español V                                               | <b>?</b><br>Ayuda |
|----------------------------------------------------------------------------------------------------|---------------------------------------------------------|-------------------|
| Derecho del espacio ultraterrestre y desarrollo sostenible                                                                                                    | 🕵 💿 Fundación Dialnet                                   |                   |
| Autores: Klarzyna Popyrzálska<br>Directores de Taesis: Josein Akadé Fernández (dr. <u>tes.</u> ), Claudia Cinelli ( <u>codir. tes.</u> ), Fernando Álvarez-Ossorio Micheo ( <u>tut. tes.</u> )<br>Lectura: En la Universidad de Sevilla ( España ) en 2017<br>Idioma: español<br>Número de páginas: 217<br>Titulos paraelelos:<br>• Outer space law and sustainable development<br>Tribunal Calificador de la Tesis: María del Carmaen Márquez Carracco ( <u>oregid</u> .), Juan Manuel de Faramiñán Gilbert ( <u>secret.</u> ), José<br>Manuel Fuezz docc), Manuel Hungo Rojas ( <u>voc.</u> ), Rosa María Giles Carnero ( <u>voc.</u> )<br>Materias:<br>• Ciencias lurídicas y denecho | Identificarse<br>¿Olvidó su contraseña?                 |                   |
| Derecho internacional     Derecho del espacio ultraterrestre                                                                                                    | ¿Es nuevo? <b>Registrese</b><br>Ventajas de registrarse |                   |
| lesis en acceso abierto en: Idus e<br>Resumen                                                                                                    | Dialnet plus                                            |                   |
| The thesis analyses the legal concept of sustainable development in outer space law.                                                                                                    | -                                                       |                   |

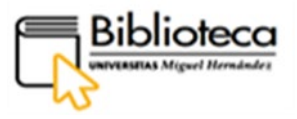

Sobre el resumen hay un apartado que dice **Tesis en acceso abierto en: Idus**, clicamos en **Idus** y accedemos al repositorio de la Universidad de Sevilla, donde encontramos el texto en formato PDF pinchando en **Ver/Abrir**:

| 100100                                                                             | Titulo                                                        | Duter space la                                                       | Impacto      |                                                                                                    |                    |           |
|------------------------------------------------------------------------------------|---------------------------------------------------------------|----------------------------------------------------------------------|--------------|----------------------------------------------------------------------------------------------------|--------------------|-----------|
| Títulos                                                                            | alternativo                                                   |                                                                      | S Google     | A Microsoft Academi                                                                                                    |                    |           |
| Mahadaa                                                                            | Autor                                                         | Pogorzelska , k                                                      |              |                                                                                                    |                    |           |
| Materias                                                                           | Director                                                      | Cinelli, Claudia                                                     | Estadísticas |                                                                                                    |                    |           |
| Agencias financiadoras                                                             | Departamento                                                  | Jniversidad de                                                       |              |                                                                                                    |                    |           |
| Tesis premiadas                                                                    | Fraha                                                         | Fecha         2017-09-25                                             |              |                                                                                                    |                    |           |
| Perfiles de autor LIS                                                              | Fecha                                                         |                                                                      |              |                                                                                                    |                    |           |
| Permes de autor 03                                                                 | Cita                                                          | Cita Pogorzelska , K. (2017). Derecho del espacio ultraterrestre y c |              |                                                                                                    |                    | i 🎽 in    |
| Esta colección                                                                     |                                                               | sostenible. (Te                                                      | Metadatos    |                                                                                                    |                    |           |
| Fecha de publicación                                                               |                                                               |                                                                      |              |                                                                                                    | Mostrar el re      | egistro   |
|                                                                                    |                                                               |                                                                      |              |                                                                                                    |                    |           |
| Autores                                                                            |                                                               |                                                                      |              |                                                                                                    |                    |           |
| Autores<br>Títulos                                                                 | Ficheros                                                      | Tamaño                                                               | Formato      | Ver                                                                                                    |                    | Descripci |
| Autores<br>Títulos<br>Materias                                                     | Ficheros<br>Katarzyna Pogorze<br>ska TESIS                    | Tamaño<br>I- 1.313Mb                                                 | Formato      | Ver<br>Ver/Abrir                                                                                                    |                    | Descripci |
| Autores<br>Títulos<br>Materias<br>Agencias financiadoras                           | Ficheros<br>Katarzyna Pogorze<br>ska TESIS                    | Tamaño           I-         1.313Mb           1.746Mb                | Formato      | Ver<br>Ver/Abrir •                                                                                                    | completo.          | Descripci |
| Autores Titulos Materias Agencias financiadoras Servicios                          | Ficheros<br>Katarzyna Pogorze<br>ska TESIS                    | Tamaño           I-         1.313Mb           1.746Mb                | Formato      | Ver<br>Ver/Abrir ●<br>Este documento no está disponible a texto<br>Para más información póngase en contacto<br>idus@us.es | completo.<br>o con | Descripci |
| Autores<br>Titulos<br>Materias<br>Agencias financiadoras<br>Servicios<br>Mi cuenta | Ficheros<br>Katarzyna Pogorze<br>ska TESIS<br>Pogorzelska.pdf | Tamaño           I-         1.313Mb           1.746Mb                | Formato      | Ver<br>Ver/Abrir  Este documento no está disponible a texto<br>Para más información póngase en contacto<br>idus@us.es     | completo.<br>o con | Descripc  |

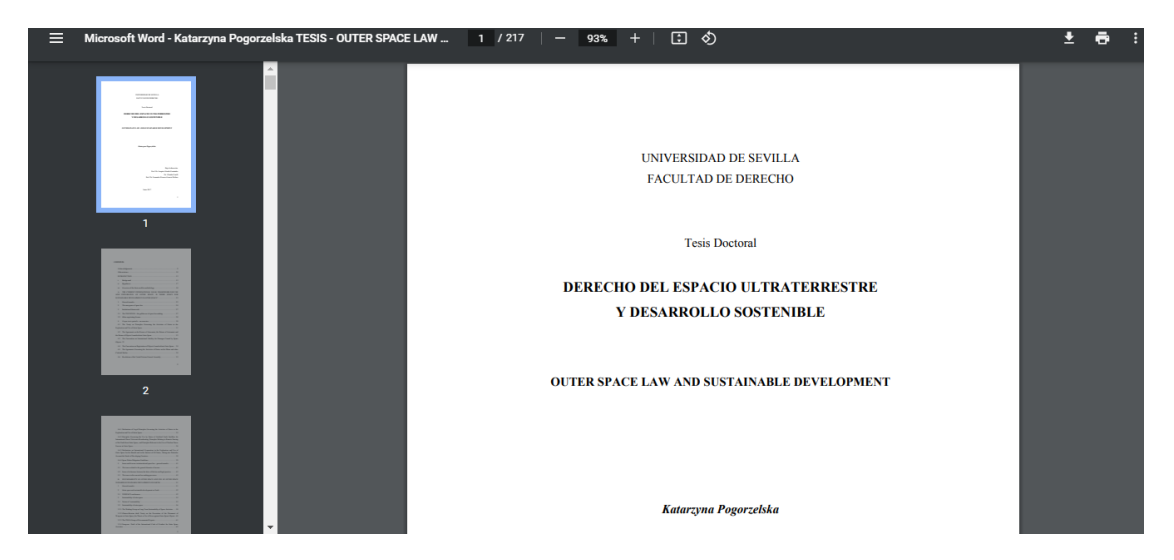

### ¿Cómo buscamos una tesis por materias o por universidades?

En la página de tesis, debajo de la barra de búsqueda principal, encontramos dos botones con los que podemos hacer búsquedas por materias o por universidades:

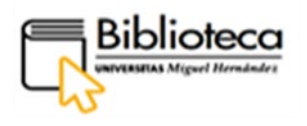

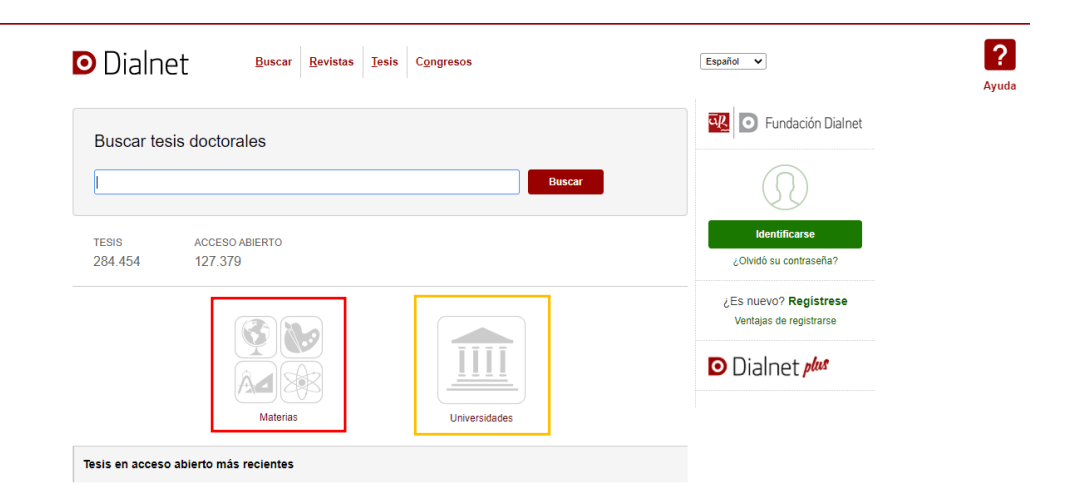

Pinchamos en Materias y se abre una página con seis materias:

| Dialnet                                       | <u>B</u> uscar <u>R</u> evistas <u>I</u> esis Congr                                                                              | 8505                                                                                | Español V               | ?<br>Ayuo |
|-----------------------------------------------|----------------------------------------------------------------------------------------------------|-------------------------------------------------------------------------------------|-------------------------|-----------|
| TESIS > MATERIAS                              |                                                                                                    |                                                                                     | Fundación Dialnet       |           |
| Ciencias Básicas                              | Geociencias                                                                                                    | Biología y CC. de la Salud                                                          | $\bigcirc$              |           |
| Lógica<br>Matemáticas                         | Ciencias de la tierra y del espacio<br>Geografía                                                                                 | Ciencias de la vida<br>Ciencias médicas<br>Psicología                               | $(\mathbf{y})$          |           |
| Astronomia y astrofisica<br>Física<br>Química |                                                                                                    |                                                                                     | Identificarse           |           |
|                                               |                                                                                                    |                                                                                     | ¿Olvidó su contraseña?  |           |
| Ingenierías                                   | Ciencias Sociales                                                                                                    | Humanidades                                                                         | / Es nuevo? Registrese  |           |
| Ciencias agrarias<br>Ciencias tecnológicas    | Antropología<br>Demografía<br>Ciencias económicas<br>Ciencias jurídicas y derecho<br>Pedagogía<br>Ciencia política<br>Sociología | Historia<br>Lingüística<br>Ciencias de las artes y las letras<br>Ética<br>Filosofía | Ventajas de registrarse |           |
|                                               |                                                                                                    |                                                                                     | Dialnet plus            |           |

A partir de aquí se puede ir navegando por cada materia, que se irá desglosando en disciplinas y en temas a modo de filtro. Al final se trabaja con un número de resultados que puede ser alto.

? Dialnet Español 🗸 Buscar Revistas Tesis Congresos Ayuda 🔍 💽 Fundación Dialnet TESIS > UNIVERSIDADES Comunidades Comunidades Andalucia (43 207) Aragón (7.995) Astuñas (6.287) Baleares (1.605) Canarias (5.537) Castilla (2.471) Castilla (2.471) Castilla (2.613) Castilla (2.613) Castilla (2. ¿Olvidó su contraseña? ¿Es nuevo? Registrese Ventajas de registrarse Comunidad Valenciana (27.278) Comunidad de Madrid (80.312) Comunidad de Madrid Extremadura (3.306) Galicia (14.120) La Rioja (684) Murcia (7.567) Navarra (7.251) País Vasco (10.887) Dialnet plus .... Volver al índice

Pinchamos en Universidades y se abre una página para escoger una Comunidad:

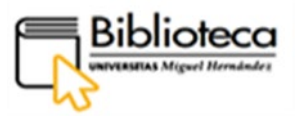

Pinchamos en la Comunidad Valenciana:

| Dialnet               | <u>B</u> uscar | <u>R</u> evistas | <u>T</u> esis | C <u>o</u> ngresos |                                                                                                    | Español 🗸                                                                                           | Ауш |
|-----------------------|----------------|------------------|---------------|--------------------|----------------------------------------------------------------------------------------------------|----------------------------------------------------------------------------------------------------|-----|
| TESIS > UNIVERSIDADES |                |                  |               |                    |                                                                                                    | 🔨 🖸 Fundación Dialnet                                                                               |     |
|                       |                |                  | 2             |                    | Comunidad Valenciana<br>Universitat de Valencia (12.756)<br>Universitat Politêcnica de Valencia<br>(6.337)<br>Universidad Miguel Hernández<br>(1883)<br>Universidad Miguel Hernández<br>(1883)<br>Universidad Católica de Valencia<br>San Vicente Mártir (405)<br>Universidad CEU - Cardenal<br>Herrera (290)<br>Tesis de la Universidad | Lidentificarse<br>¿Olvidó su contraseña?<br>¿Es nuevo? <b>Registrese</b><br>Ventajas de registrarse |     |

Aparecen desglosadas las universidades de la comunidad. Si pinchamos en una, aparecen todas sus tesis agrupadas por materias por las que podemos navegar pinchando en una de ellas.

Entra al repositorio de la UMH, <u>ReiUMH</u>, para acceder, según autorizaciones, a las tesis doctorales leídas en nuestra Universidad. Sigue la ruta <u>Comunidad Investigación – Tesis</u> <u>doctorales.</u>

# ¿CÓMO ACCEDO A TODAS LAS BASES DE DATOS DESDE LA WEB DE LA BIBLIOTECA?

En la Web de la biblioteca tenemos acceso a todas las bases de datos suscritas por la Universidad, así como a otros recursos electrónicos, previa identificación. Accede a la Web a través de su URL, <u>biblioteca.umh.es</u>, y sigue la ruta <u>Biblioteca Digital – Recursos-e – Bases de datos y otros portales.</u>